# 志愿服务(志愿队伍)使用手册

## 1. 运行环境

- 1) 推荐操作系统: Windows7-Windows10
- 2) 推荐浏览器:谷歌浏览器、360极速模式

## 2. 系统操作说明

#### 2.1. 志愿队伍注册

#### 2.1.1. 功能描述

用户按要求填写相关的注册信息,申请成为志愿队伍,志愿队伍可以通过用户名和密码 登录网站,管理团体信息。"志愿服务组织"和"其他开展志愿服务活动的法人组织"由登 记机关审核;志愿服务团体通过联络队伍或法人直属队审核后,才可进行项目相关信息的管 理和团体相关信息的管理。

### 2.1.2. 操作流程

 在浏览器地址栏中输入中国志愿网网址(https://chinavolunteer.mca.gov.cn), 如图所示。

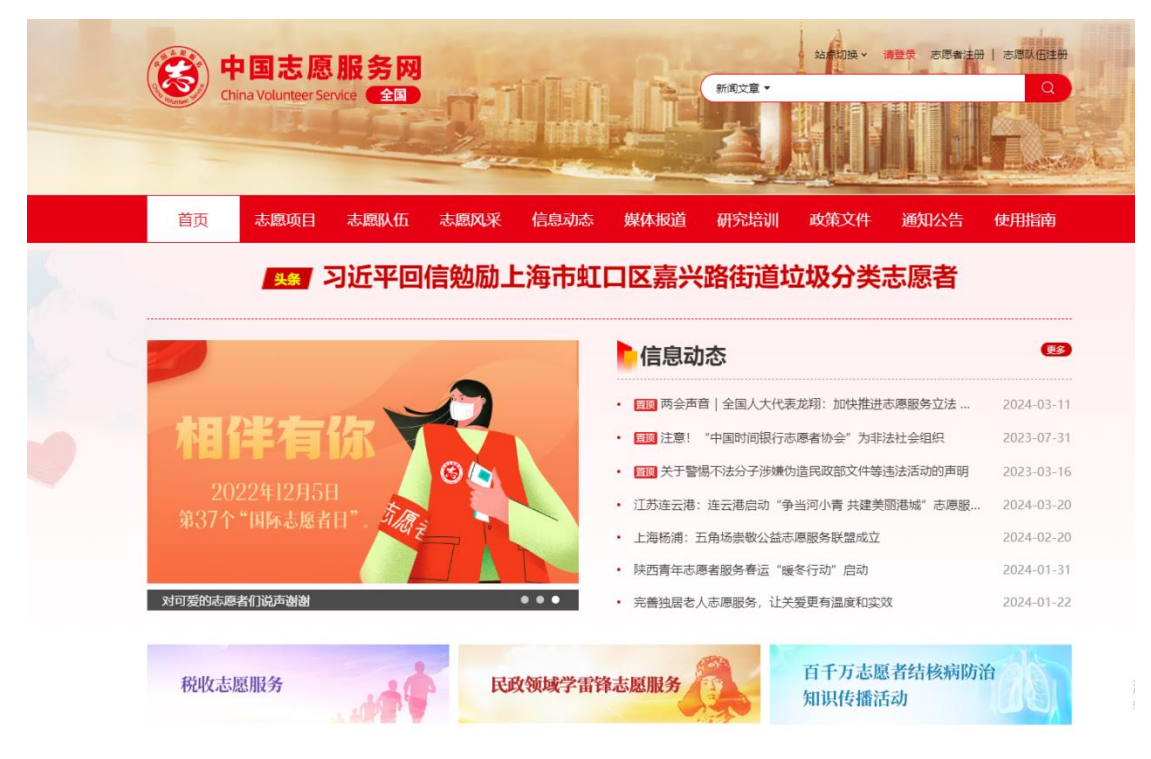

- 点击首页"志愿队伍注册"按钮,进入志愿队伍注册页面,选择对应的队伍类型进行注册,如图所示。
- 志愿服务组织可以采取社会团体、社会服务机构、基金会等组织形式。
- 其他类型的法人组织,包括党政机关、教育事业单位、卫生事业单位、科技事业单位、 文化事业单位、社会福利事业单位、其他事业单位、群团组织、居民委员会、村民委员 会、社会组织、其他等组织形式。
- 经社区或单位同意成立的,以开展志愿服务为宗旨,尚未依法登记的团体。根据是否是
   法人直属队、是否有联络组织进行不同的注册信息填写。

| ( |                                | 中国志愿<br>nina Volunteer Ser                | 服务网<br>vice 全国              | <u>.</u>                               |                                                                            | .H                                                                           | 新闻文章・          |                                       |                             |            |           |
|---|--------------------------------|-------------------------------------------|-----------------------------|----------------------------------------|----------------------------------------------------------------------------|------------------------------------------------------------------------------|----------------|---------------------------------------|-----------------------------|------------|-----------|
|   | 首页                             | 志愿项目                                      | 志愿队伍                        | 采风息志                                   | 信息动态                                                                       | 媒体报道                                                                         | 研究培训           | 政策文件                                  | 通知公告                        | 使用指南       |           |
|   | 前位置:首页 >                       | 志愿队伍注册                                    |                             |                                        |                                                                            |                                                                              |                |                                       |                             |            |           |
|   | 志愿者注册                          | 志愿队伍注册                                    |                             |                                        |                                                                            |                                                                              |                |                                       |                             |            |           |
|   | 选                              | 1)<br>择队伍类型                               | <b>2</b><br>账户信息            |                                        | 3 基本信息                                                                     | ④<br>登记信息                                                                    | I              | 5 联系人信息                               | 6<br>负责人信息                  |            |           |
| - | 选择队伍约                          | 使型                                        |                             |                                        |                                                                            |                                                                              |                |                                       |                             |            |           |
|   |                                | <b>\$</b>                                 |                             |                                        | 2                                                                          |                                                                              |                |                                       | 8                           |            |           |
|   |                                | 志愿服务组织                                    | ł                           | 其他                                     | 开展志愿服务                                                                     | 活动的法人组织                                                                      | ł              | 志愿                                    | 服务团体                        |            |           |
|   | 在民政部门依決<br>利性组织。(1)<br>机构、基金会等 | \$登记成立,以开展志愿意<br>\$愿愿务组织可以采取社会<br>转组织形式。) | <b>经务为亲旨的非营</b><br>全团体、社会服务 | 志愿服务<br>织。 (3<br>关。故时<br>事业单位<br>织。 居日 | 9组织以外的,依法开展<br>1他开展志愿服务活动的<br>1等业单位。卫生事业单位<br>2、社会福利事业单位。<br>1、载员会、村民委员会、1 | <b>志愿服务活动的法人组</b><br>法人组织可以采取党政机<br>位、科技事业单位、文化<br>其他事业单位、群团组<br>社会组织等组织形式。) | 55<br>67<br>12 | 社区或单位同意成立的<br>法登记的团体,大多采<br>称为志愿服务团队。 | ),以开展志愿服务为亲旨<br>取志愿服务队等形式组建 | ,尚未<br>,一般 | 激活<br>转到" |
|   |                                | 点击注册 →                                    |                             |                                        | 点击注册                                                                       | $\theta \rightarrow$                                                         |                | 点                                     | 击注册 →                       |            |           |

- 选择"志愿服务组织"进行注册,点击进入注册页面,如图所示。
   步骤:
- 第一步-填写账户信息
- 第二步-基本信息
- 第三步-登记信息
- 第四步-联系人信息
- 第五步-负责人信息
- 联系人信息中联系人手机和联系人电话选择不公开时,网站队伍详情页面电话不显示

| 1<br>选择队伍类型                                    | <b>2</b><br>账户信息                           | 3<br>基本信息                                                          | į               |                                             | 5<br>联系人信             | 息                                                          | — 6<br>负责人信息 |    |
|------------------------------------------------|--------------------------------------------|--------------------------------------------------------------------|-----------------|---------------------------------------------|-----------------------|------------------------------------------------------------|--------------|----|
|                                                |                                            |                                                                    |                 |                                             |                       |                                                            |              |    |
| 息                                              |                                            |                                                                    |                 |                                             |                       |                                                            |              |    |
|                                                | *用户名:                                      |                                                                    |                 |                                             |                       |                                                            | 74%          |    |
|                                                | 请输入用户名                                     |                                                                    |                 | ● 用户名长度0<br>由字母、数字                          | ~20个学将,以<br>=0~9和下划线组 | 字母a~Z升头,且!<br>l成                                           | 代用記          |    |
|                                                | *密码:<br>请输入密码                              |                                                                    | <del>۲،</del>   | <ul> <li>密码长度为8</li> <li>空母初小児子</li> </ul>  | 20个字符,且必              | 须同时包含数字、                                                   | 大写           |    |
|                                                | *确认密码:                                     |                                                                    |                 | 741097                                      | -04                   |                                                            |              |    |
|                                                | 请输入确认密码                                    |                                                                    | <del>، بر</del> |                                             |                       |                                                            |              |    |
|                                                |                                            | F—#                                                                |                 | 下—步                                         |                       |                                                            |              |    |
|                                                |                                            |                                                                    |                 |                                             |                       |                                                            |              |    |
|                                                |                                            |                                                                    |                 |                                             |                       |                                                            |              |    |
| 基本信息                                           |                                            |                                                                    |                 |                                             |                       |                                                            |              |    |
| *队伍名称: (请                                      | 与统一社会信用代码证书机构名                             | 3称保持一致)                                                            |                 | *详细地址:                                      |                       |                                                            |              |    |
| 请输入队伍名称                                        | 5                                          |                                                                    |                 | 请选择详细地址                                     |                       |                                                            |              | 选择 |
| *区域:<br>3830-392.177 ket                       |                                            |                                                                    | 讲探              | *计划招募人数:                                    | Eby .                 |                                                            |              |    |
| 192946746                                      |                                            |                                                                    | 221#            | 19487/CH X210487/C                          | R.C.                  |                                                            |              |    |
| <ul> <li>* 主管単位名称:</li> <li>请输入主管单位</li> </ul> | 洛称                                         |                                                                    |                 | *统一社会信用代码:<br>请输入统一社会信                      | 用代码                   |                                                            |              |    |
| 成立日期:                                          |                                            |                                                                    |                 | 队伍网址: (格式如:                                 | http://或者ht           | tps://)                                                    |              |    |
| 请选择成立日期                                        | ]                                          |                                                                    |                 | 请输入队伍网址                                     |                       |                                                            |              |    |
|                                                |                                            |                                                                    |                 | *组织类型:                                      |                       |                                                            |              |    |
| *定百有联培狙択:                                      |                                            |                                                                    |                 | 请选择                                         |                       |                                                            |              | ~  |
| *登记部门:                                         |                                            |                                                                    |                 | *登记机关:                                      |                       |                                                            |              |    |
| 民政部门                                           |                                            |                                                                    |                 | 请选择登记机关                                     |                       |                                                            |              | 选择 |
| *服务类别: ( <del>量</del> )                        | \$选择4项)                                    |                                                                    |                 |                                             |                       |                                                            |              |    |
| <ul> <li>社区服券</li> <li>科技科普</li> </ul>         | <ul> <li>□ 大魚減貨</li> <li>□ 文化艺术</li> </ul> | <ul> <li>         文教助子     </li> <li>         平安综治     </li> </ul> | □ 卫生傾           |                                             | 去律服务<br>交通引导          | <ul> <li>「「「「」」「「」」「「」」「「」」「「」」「」」「」」「」「」」「」」「」」</li></ul> |              |    |
| □ 应急救援                                         | □ 禁毒宣传                                     | □ 体育健身                                                             | □ 旅游服           | 资 □                                         | 关爱特殊群体                | <ul> <li>大型活动</li> </ul>                                   |              |    |
| □ 海外志愿服                                        | 务 🗌 税收服务                                   | □ 疫情防控                                                             | □ 防护疫           | に に は 日日 日日 日日 日日 日日 日日 日日 日日 日日 日日 日日 日日 日 | 其他                    |                                                            |              |    |
| 队伍提供:                                          |                                            |                                                                    |                 |                                             |                       |                                                            |              |    |
| □ 志愿者                                          | □ 场地                                       | □ 交通工具                                                             | □ 资金            |                                             |                       |                                                            |              |    |
| 队伍需要:                                          |                                            |                                                                    |                 |                                             |                       |                                                            |              |    |
|                                                |                                            |                                                                    |                 |                                             |                       |                                                            |              |    |
|                                                |                                            | 上一步                                                                |                 | 下一步                                         |                       |                                                            |              |    |
|                                                |                                            |                                                                    |                 |                                             |                       |                                                            |              |    |
| - 志愿队伍                                         | 注册                                         |                                                                    |                 |                                             |                       |                                                            |              |    |
|                                                | _                                          |                                                                    |                 |                                             |                       |                                                            |              |    |
| 0-                                             | 2                                          | 3                                                                  |                 | -4-                                         |                       | 5                                                          |              |    |
| 选择队伍类型                                         | 账户信息                                       | 基本信息                                                               |                 | 登记信息                                        | 联系                    | 《人信息                                                       | 负责人          | 信息 |
|                                                |                                            |                                                                    |                 |                                             |                       |                                                            |              |    |
|                                                |                                            |                                                                    |                 |                                             |                       |                                                            |              |    |
| 自                                              |                                            |                                                                    |                 |                                             |                       |                                                            |              |    |
| 息                                              |                                            |                                                                    |                 |                                             |                       |                                                            |              |    |
| <b>息</b><br>会信用代码证:                            |                                            |                                                                    |                 |                                             |                       |                                                            | ſ            |    |

| 10-<br>选择队伍类型                                                       | 2<br>账户信息                                                                                                    | 基本信息                                  | 登记信息                                                                                                    | 联系人信息                                                                                                    | 负责人信息             |
|---------------------------------------------------------------------|----------------------------------------------------------------------------------------------------|---------------------------------------|----------------------------------------------------------------------------------------------------|----------------------------------------------------------------------------------------------------|-------------------|
|                                                                     |                                                                                                    |                                       |                                                                                                    |                                                                                                    |                   |
| (信白                                                                 |                                                                                                    |                                       |                                                                                                    |                                                                                                    |                   |
| い言忌                                                                 |                                                                                                    |                                       |                                                                                                    |                                                                                                    |                   |
|                                                                     | ◆联系入姓名: (君姓名中涉及                                                                                                    | 2你尽待亏,请使用屮乂子待                         | 回尽, 同石侧件式 ·                                                                                                    | ) 姓名不能为容                                                                                                    |                   |
|                                                                     |                                                                                                    |                                       | -                                                                                                    | OT H1186231                                                                                                    |                   |
|                                                                     | "状系入于你,                                                                                                    | 公开                                    | ▼ 9 联系人                                                                                                    | 、手机号码不能为空                                                                                                    |                   |
|                                                                     |                                                                                                    | × × × × × × × × × × × × × × × × × × × |                                                                                                    |                                                                                                    |                   |
|                                                                     | 联系入电话: (借工以4: ***                                                                                                    | ~~^^^                                 | -                                                                                                    |                                                                                                    |                   |
|                                                                     |                                                                                                    | 271                                   |                                                                                                    |                                                                                                    |                   |
|                                                                     | 市場して                                                                                                    |                                       |                                                                                                    |                                                                                                    |                   |
|                                                                     | 联系 400                                                                                                    |                                       |                                                                                                    |                                                                                                    |                   |
|                                                                     |                                                                                                    |                                       |                                                                                                    |                                                                                                    |                   |
| 日 志愿队伍)                                                             | 主 <del>册</del>                                                                                                    | 上一步                                   | <u>–</u> त                                                                                                    | 步<br>一                                                                                                    |                   |
| 日 志愿队伍                                                              | <u>±m</u>                                                                                                    | £-#                                   | -7                                                                                                    | ₩                                                                                                    |                   |
| ·····································                               | <del>注册</del><br>2<br>账户信息                                                                                                    | 上—步<br>3<br>基本信息                      | 下<br>                                                                                                    | <b>歩</b>                                                                                                    | 6<br>①表人信息        |
| 日 <u>志愿队伍</u><br>1<br>选择队伍类型                                        | <del>注册</del><br>2<br>账户信息                                                                                                    | 上 <del>ー歩</del><br>3<br>基本信息          | <b>↓</b><br>登记信息                                                                                                    | <del>歩</del><br>5<br>联系人信息                                                                                                    | 6<br>负责人信息        |
| 田 <mark>志愿队伍)</mark><br>1<br>选择队伍类型                                 | <u>注册</u><br>2<br>账户信息                                                                                                    | 上 <del>ーザ</del><br>3<br>基本信息          | 下-<br>4<br>登记信息                                                                                                    | <del>歩</del><br>5<br>联系人信息                                                                                                    | 6<br>负责人信息        |
| ·····································                               | <del>主册</del><br>2<br>账户信息                                                                                                    | 上 <del></del> 歩<br>3<br>基本信息          | 下-<br>4<br>登记信息                                                                                                    | <b>歩</b>                                                                                                    | 6<br>负责人信息        |
| ·····································                               | <u>注册</u>                                                                                                    | 上一步<br>3<br>基本信息                      | ▲ 登记信息 ● ● <td>步<br/>5<br/>联系人信息</td> <td>6<br/>负责人信息</td> | 步<br>5<br>联系人信息                                                                                                    | 6<br>负责人信息        |
| ····································                                | 主册<br>2<br>账户信息<br>*负责人姓名:(若姓名中涉及<br>请输入负责人信息                                                                                                    | 上一步<br>3<br>基本信息                      |                                                                                                    | サ<br>5<br>联系人信息<br>姓名不能为空                                                                                                    | 6<br>负责人信息        |
| <ul> <li>志愿队伍</li> <li>近择队伍类型</li> <li>(信息)</li> </ul>              | <u>注册</u><br>2<br>账户信息<br>* 负责人姓名:(若姓名中涉及<br>済命入负责人信息<br>* 负责人身份证:                                                                                                    | 上一步<br>3<br>基本信息<br>标点符号,请使用中文字符碰     | -<br>-<br>登记信息<br>-<br>-<br>-<br>-<br>-<br>-<br>-<br>-<br>-<br>-<br>-<br>-<br>-<br>-<br>-<br>-<br>-<br>-<br>-                                                                                                    | <b>歩</b><br>(5)<br>联系人信息<br>姓名不能为空                                                                                                    | 6<br>负责人信息        |
| ····································                                | 主册<br>2<br>账户信息<br><sup>●</sup> 负责人姓名:(若姓名中涉及<br>請输入负责人信息<br><sup>●</sup> 负责人身份证:<br>请输入负责人身份证:<br>请输入负责人身份证:                                                                                                 | 上一步<br>3<br>基本信息                      | 下<br>登记信息                                                                                                    | ₽<br>5<br>联系人信息<br>姓名不能为空<br>身份证不能为空                                                                                                    | 6<br>负责人信息        |
| ····································                                | 注册<br>2<br>账户信息 *负责人姓名:(若姓名中涉及<br>请输入负责人信息 *负责人务份证:<br>请输入负责人身份证 *负责人手机:                                                                                                    | 上─步<br>3<br>基本信息                      | 下-<br>登记信息<br>國点,同右側样式 *** )<br>① 负责人<br>① 负责人                                                                                                    | サ<br>5<br>联系人信息<br>姓名不能为空<br>身份证不能为空                                                                                                    | 6<br>负责人信息        |
| <ul> <li>志愿队伍;</li> <li>选择队伍类型</li> </ul>                           | 注册<br>2<br>账户信息 *负责人姓名:(若姓名中涉及<br>请输入负责人信息 *负责人身份证:<br>请输入负责人身份证 *负责人身份证 请输入负责人手机:                                                                                                    | 上─步<br>3<br>基本信息<br>标点符号,诸使用中文字符级     | 下<br>登记信息                                                                                                    | <b>歩</b><br>(5)<br>联系人信息<br>姓名不能为空<br>身份证不能为空<br>手机不能为空                                                                                                    | <b>6</b><br>负责人信息 |
| ····································                                | <ul> <li>主册</li> <li>②</li> <li>账户信息</li> <li>*负责人姓名:(若姓名中涉及<br/>请输入负责人信息</li> <li>*负责人身份证:<br/>请输入负责人身份证</li> <li>*负责人身份证:</li> <li>请输入负责人身份证</li> <li>*负责人手机:</li> <li>请输入负责人手机</li> <li>*图文验证码:</li> </ul> | 上一步<br>3<br>基本信息                      | 下                                                                                                    | 歩   5   联系人信息   姓名不能为空   身份证不能为空   手机不能为空                                                                                                    | 6<br>负责人信息        |
| <ul> <li>売厚队伍</li> <li>売厚队伍</li> <li>満择队伍类型</li> <li>休信息</li> </ul> | <ul> <li>主册</li> <li>2</li> <li>账户信息</li> <li>*负责人姓名:(若姓名中涉及<br/>游船入负责人信息</li> <li>*负责人身份证:<br/>游船入负责人身份证</li> <li>*负责人身份证</li> <li>*负责人身份证</li> <li>*负责人手机:</li> <li>游输入负责人手机</li> <li>*图文验证码:</li> </ul>    | 上─步<br>3<br>基本信息<br>标点符号,请使用中文字符团     |                                                                                                    | ● ままたのでは、 ● ままたのでは、 ■ ままたのでは、 ■ ままたのでは、 ■ ままたのでは、 ■ ままたのでは、 ■ ままたのでは、 ■ ままたのでは、 ■ ままたのでは、 ■ ままたのでは、 ■ ままたのでは、 ■ ままたのでは、 ■ ままたのでは、 ■ ままたのでは、 ■ ままたのでは、 ■ ままたのでは、 ■ ままたのでは、 ■ ままたのでは、 ■ ままたののでまたののでまたのの ■ ままたののでは、 ■ ままたののではの | <b>6</b><br>负责人信息 |

- 信息填写无误,点击"提交注册",直接登录跳转到队伍资料页面,等待审核,如图所示。
- 审核通过后,需重新登录
- 审核中队伍,如需修改待审核信息,可使用"变更信息"按钮,除用户名/队伍编号外, 所有信息均可修改,修改后需要审核,审核期间队伍无法进行其他操作,请谨慎使用此 功
- 志愿服务组织注册为队伍,如果勾选有联络组织,并且填写登记机关,则有2类审核, 地方民政部门审核后具有开展志愿服务工作权限,联络组织审核后会存在挂靠关系;如 果没有勾选联络组织,只填写登记机关,则只需地方民政审核。
- 志愿服务团体注册为队伍,若勾选有法人组织直属队伍,则由直属队伍来审核;若没有

直属队伍,则勾选联络组织,由上级联络组织来审核;若没有上级直属队伍和联络组织,则选择登记机关,由地方民政部门审核。

|          | 队伍资料                          |                                                  |                          |                                      |                                                                  |                          |                         |                                                              | 全部清除(        |
|----------|-------------------------------|--------------------------------------------------|--------------------------|--------------------------------------|------------------------------------------------------------------|--------------------------|-------------------------|--------------------------------------------------------------|--------------|
| ₩.       | 队伍信息                          |                                                  |                          |                                      |                                                                  |                          |                         |                                                              |              |
| 思特托育服务中心 | • 队伍名称                        |                                                  |                          | 用户名                                  |                                                                  |                          | 队伍联络编号                  |                                                              |              |
| □ 以伍设置 • | 思特托爾服务中心                      |                                                  |                          |                                      |                                                                  |                          |                         |                                                              |              |
| ④ 队伍的料   | • 服务区域                        |                                                  |                          | 成立日期                                 |                                                                  |                          | • 详细地址                  |                                                              |              |
|          | 潮北鄉/銀沢市                       |                                                  |                          | 调选择成立自期                              |                                                                  | 0                        | 捕杀者武汉市武昌区奏              | (E)(\$440                                                    | 地图选择         |
|          | <ul> <li>         ·</li></ul> | 的服务关制,最多可选4页)<br>目 月間<br>日 たたり<br>日 海外1<br>日 海外1 | 1.2mm<br>皮脂<br>5.2mm 和利利 | ※ 扶庄同告<br>□ 文化艺术<br>□ 禁告宣传<br>□ 制収量券 | <ul> <li>(1) 支配为学</li> <li>(1) 干安部省</li> <li>(1) 件育違身</li> </ul> |                          | ②生健康<br>)文明风尚<br>」 広期限务 | <ul> <li>□ 法体服务</li> <li>□ 交通引导</li> <li>□ 关型物理群体</li> </ul> |              |
|          | 队伍提供                          |                                                  |                          |                                      | 队伍需要                                                             |                          |                         |                                                              |              |
|          | () 58A                        | []] 场地                                           | () sala                  | () E2                                | (1) 市馬舎                                                          | (i) 1818                 |                         | an 🗍 na                                                      |              |
|          | 队伍网站                          |                                                  |                          |                                      | 队伍圈片                                                             |                          |                         |                                                              |              |
|          | 胡输入队伍网站                       |                                                  |                          |                                      |                                                                  |                          |                         |                                                              |              |
|          | 队伍简介                          |                                                  |                          |                                      |                                                                  |                          | -                       |                                                              |              |
|          | 避绝入队伍简介                       |                                                  | 查爾倫加 註<br>意              | 册审核已提交,如需修改待审<br>匀可修改,修改后需要审核,       | 核信息,可使用"变更信息"按链<br>审核期间队伍无法进行其他操作                                | 田, 除用户名/队伍<br>作, 请谨慎使用此功 | 编号外,所有信<br>加能           |                                                              | lows         |
| <        |                               |                                                  |                          |                                      |                                                                  |                          |                         |                                                              | REE Windows, |

5) 点击"变更信息"按钮,进入变更信息页面,修改内容后,点击"保存"按钮即可提交变更 信息,如图所示。

|                | 队伍信息                                                                                                    |                                                                                                    |                |                                                                                                    |                                                                                                    |                   |                                  |                                                                                |
|----------------|----------------------------------------------------------------------------------------------------|----------------------------------------------------------------------------------------------------|----------------|----------------------------------------------------------------------------------------------------|----------------------------------------------------------------------------------------------------|-------------------|----------------------------------|--------------------------------------------------------------------------------|
| 持托育服务中心        | • 队伍名称                                                                                                    |                                                                                                    |                | 用户名                                                                                                    |                                                                                                    |                   | 队伍联络编号                           |                                                                                |
| ( <b>伍设置</b> • | 思特托育服务中心                                                                                                    |                                                                                                    |                |                                                                                                    |                                                                                                    |                   |                                  |                                                                                |
| 1 队伍资料         | • 服务区域                                                                                                    |                                                                                                    |                | 成立日期                                                                                                    |                                                                                                    |                   | • 详细地址                           |                                                                                |
|                | 湖北省/武汉市                                                                                                    |                                                                                                    |                | 浙法释成立日期                                                                                                 |                                                                                                    | 8                 | 博北省亚汉市武昌区委回路49号                  | 地图的                                                                            |
|                | <ul> <li>         ·</li></ul>                                                                                                    | 目的服务关制、最多可选4项)                                                                                      |                | ✓ 決筋成態<br>文化艺术<br>前書宣传                                                                                  | <ul> <li>支数助学</li> <li>平安综治</li> <li>体育健身</li> </ul>                                                       |                   | 卫生健康<br>文明风尚<br>旅游服务             | 法律服务<br>交通引导<br>关爱特殊群体                                                         |
|                | * 服务频图 (田県北羽)                                                                                                    | 目的最存実的。最多可認4項)                                                                                      | 题外             | ♥ 扶荔城茲<br>文化艺术<br>蔡疇宣传<br>税收服务                                                                          | <ul> <li>支数助字</li> <li>平安約治</li> <li>体育健身</li> <li>队伍需要</li> </ul>                                         |                   | 卫生健康<br>文明风尚<br>旅游服务             | <ul> <li>法律服务</li> <li>交通引母</li> <li>关握特殊群体</li> </ul>                         |
|                | <ul> <li>         ・ 配発契約(日頃北川)         社区服务         万須保护         志添用約         大型活动         人伝護供         志滞者     </li> </ul>                                                                                                    | 12  日外北日, 日夕可古4年)<br>  月他<br>  私技利用<br>  広寺設施<br>  湖小志源<br>  活地                                     | 服务<br>〇 交通工具   | <ul> <li>✓ 決選減低</li> <li>○ 文化艺术</li> <li>○ 菜本書作</li> <li>○ 防心服务</li> </ul>                              | <ul> <li>支数助学</li> <li>平安均治</li> <li>休育健身</li> <li>以后需要</li> <li>志思者</li> </ul>                            |                   | 卫生健康<br>文明风尚<br>怒游服务             | <ul> <li>法律秘券</li> <li>交通引母</li> <li>关握時時期</li> </ul>                          |
|                | * 部务共制(回視点別)<br>社区服务<br>「大型活动<br>」大型活动<br>以任期後<br>」<br>した同社                                                                                                    | 目20回告来到, 最多可迭4気)                                                                                    | 2%             | <ul> <li>決議編屆</li> <li>文化艺术</li> <li>就專業得</li> <li>税收證券</li> </ul>                                      | <ul> <li>支数助字</li> <li>平安纳合</li> <li>体育健康</li> <li>队伍需要</li> <li>志愿者</li> <li>队伍案时</li> </ul>              | 0<br>2<br>0<br>%# | 卫生健康<br>文明风尚<br>短游服务             | <ul> <li>□ 法律服务</li> <li>□ 文相引待</li> <li>□ 大威特林教体.</li> </ul>                  |
|                | <ul> <li>・ 服务発動(国内総対)</li> <li>・ 工業協会)</li> <li>・ 工業協会)</li> <li>・ 支援保健)</li> <li>・ 支援保健)</li> <li>・ 支援保健</li> <li>・ 支援保健</li> <li></li></ul>                                      | (約200米)(1)、 長年713(47)<br>※(2)<br>※(3)、(3)、(3)、(3)、(3)、(3)、(3)、(3)、(3)、(3)、                          | 2295<br>〇 交遣王具 | <ul> <li>         びた見承載         <ul> <li>                 文化乙本                 文化乙本</li></ul></li></ul> | <ul> <li>支数起字</li> <li>平安纳油</li> <li>体育違為</li> <li>お馬着</li> <li>お馬着</li> <li>以后面片</li> </ul>               | 0<br>5            | 卫生世界<br>文明风雨<br>539859<br>○ 2道工用 | <ul> <li>□ 法確認券</li> <li>□ 文相引待</li> <li>□ 文相引待</li> <li>□ 文相引持株部体.</li> </ul> |
|                | <ul> <li>・ 医外熱剤(回知品の)</li> <li>・ 社区医教)</li> <li>・ スは高校中</li> <li>・ の意味(中)</li> <li>・ の意味(中)</li> <li>・ の意味</li></ul> | 自然至初来他、他学习24代)<br>第1位<br>日本<br>日本<br>日本<br>日本<br>日本<br>日本<br>日本<br>日本<br>日本<br>日本<br>日本<br>日本<br>日本 | £99<br>○ 文液工具  | <ul> <li>         げ近尾或<br/>文化艺术         <ul> <li></li></ul></li></ul>                                   | <ul> <li>支数助学</li> <li>干空炉油</li> <li>牛空炉油</li> <li>体育違為</li> <li>お店着</li> <li>お店着</li> <li>私店面片</li> </ul> | -<br>-<br>- 精地    | 卫生世界<br>文明风雨<br>1998年<br>○ 2道工用  | <ul> <li>□ 法總股份</li> <li>□ 之処引份</li> <li>□ 大変防時期休.</li> <li>□ 許止</li> </ul>    |

6) 点击"保存"按钮,会弹出二次确认提示,点击"确认"按钮则需要退出界面,重新登 录查看队伍资料,如图所示。

|             | 队伍资料                                                                       |              |                                                                                                    |                                |                       |                                                                                |                               |            |     |  |
|-------------|----------------------------------------------------------------------------|--------------|----------------------------------------------------------------------------------------------------|--------------------------------|-----------------------|--------------------------------------------------------------------------------|-------------------------------|------------|-----|--|
| ₿ <b>N</b>  | 队伍信息                                                                       |              |                                                                                                    | 确认变更后,信息将重新提交<br>信息无法查看处理。请再次都 | r审核,在此期间其他<br>II认是否变更 |                                                                                |                               |            |     |  |
| 小富兰克幼儿园     | • 队伍名称                                                                     |              |                                                                                                    |                                | 取得 輸送                 | 队伍联络                                                                           | 94<br>1                       |            |     |  |
| CT N.G.25 * | 小畜兰克幼儿园                                                                    |              |                                                                                                    | dw/025                         |                       |                                                                                |                               |            |     |  |
| ④ 队伍资料      | *服务区域                                                                      |              |                                                                                                    | 成立日期                           |                       | • w@#                                                                          | £                             |            |     |  |
|             | 第沈書/武汉市/()                                                                 | L#(S         |                                                                                                    | 2022-06-01                     |                       | 日<br>第22年<br>後点在古                                                              | 的第一日以至为是大量411<br>因的地图图标在地面上也将 | 地          | 氢选择 |  |
|             | • <b>129991</b> (Energinalsen, 467(542)                                    |              |                                                                                                    |                                |                       |                                                                                |                               |            |     |  |
|             | <ul> <li>○ 社区服务</li> <li>○ 环境保护</li> <li>○ 市港市内</li> <li>○ 大型活動</li> </ul> |              | <ul> <li>         ・ 詳細         ・ 詳述         ・ 読述         ・ 読述         ・         ・         ・</li></ul> |                                |                       | 正生活業         日本部約           文明(N)(         文明(N))(           加油能力         大田和村 |                               |            |     |  |
|             | 队伍提供                                                                       |              |                                                                                                    |                                | 队伍需要                  |                                                                                |                               |            |     |  |
|             | 200 x                                                                      | <b>15</b> 15 | 〇 交通工具                                                                                                    | 0 #±                           | () 2万余                | 0 4545                                                                         | 🗌 XBIA                        | () 資金      |     |  |
|             | 队伍网站                                                                       |              |                                                                                                    |                                | 以伍國片                  |                                                                                |                               |            |     |  |
|             |                                                                            |              |                                                                                                    |                                |                       |                                                                                | -                             |            |     |  |
|             | 队伍确介                                                                       |              |                                                                                                    |                                |                       |                                                                                | 6)-                           |            |     |  |
|             |                                                                            |              |                                                                                                    |                                | and the second        | -                                                                              |                               | AR         |     |  |
|             |                                                                            |              |                                                                                                    | Ŧ                              | 天 保存 送回               |                                                                                | -                             | 滅語 Windows |     |  |

# 2.2.志愿队伍登录

## 2.2.1. 功能描述

志愿队伍可以通过输入用户名和密码,登录网站,管理队伍和项目相关信息。

#### 2.2.2. 操作流程

 进入相应省份,点击页头上的"请登录",弹出登录方式,选择志愿队伍登录,进入志 愿队伍登录页面,如图所示。

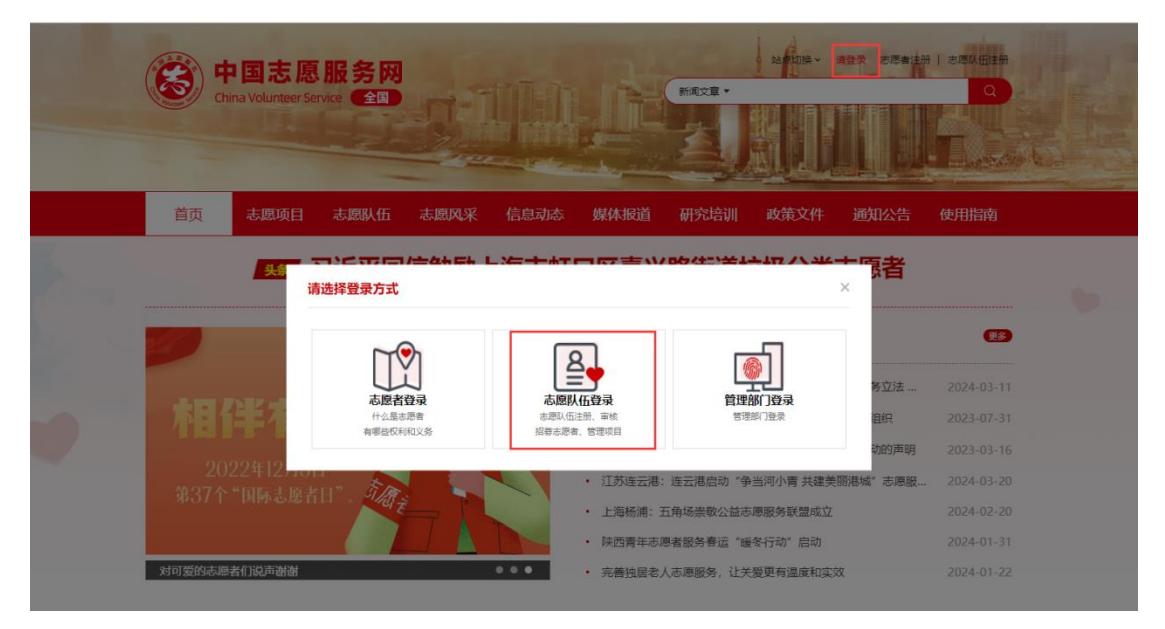

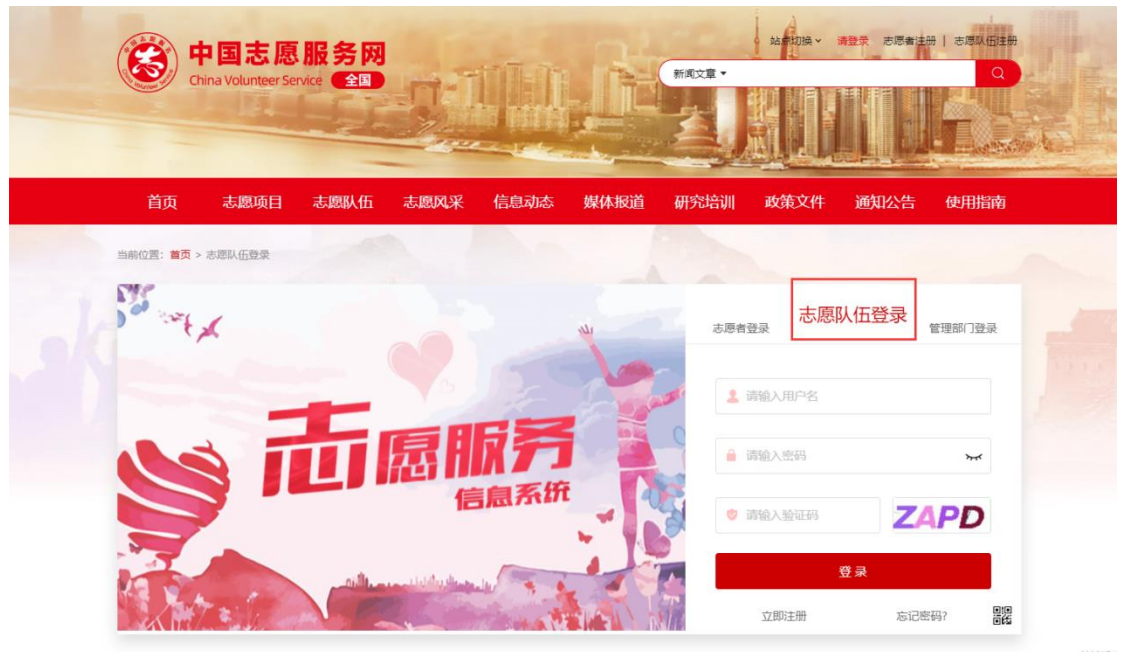

2) 输入正确的用户名和密码以及验证码,点击"登录"按钮或按回车键,可成功登录,如

| 图户                 | 沂示  | 0          |              |              |                |                |           |            |                                                                                                    |       |               |         |        |
|--------------------|-----|------------|--------------|--------------|----------------|----------------|-----------|------------|----------------------------------------------------------------------------------------------------|-------|---------------|---------|--------|
| 🛞 全国志愿             | 服务信 | 息系统        |              |              |                |                |           |            | ◀ 項目发布                                                                                                    | ③时长录入 | <b>点 志愿审核</b> | ◀ Ⅳ任资料  |        |
|                    |     | 工作台        |              |              |                |                |           |            |                                                                                                    |       |               |         | 全部海外() |
| K .                |     | 队伍统计       |              |              |                |                |           |            |                                                                                                    | 待办    | 事项(8)         |         |        |
|                    |     |            |              |              |                | 医压缩器 人         | 0         | 酸基时长小树     | 0                                                                                                    | · #1  | 5書當技          |         | 2      |
| 命 工作台              |     | 42         |              |              |                | 10             |           | 115.03     |                                                                                                    | • #)  | 制时长审核         |         | 1      |
| ◎ 时长管理             | ×   | 昨日新端<br>O  | 半月新闻<br>2    | 總啟动<br>1     | 运行中<br>0       | ☆日新期<br>0      | 半月新闻<br>2 | 的:日新期<br>0 | 本月新靖<br>0                                                                                                    | · 87  | 即項日审核         |         | 0      |
| A. 成员管理            | ř   |            |              |              |                |                |           |            |                                                                                                    | • 81  | 即人伍审核         |         | 5      |
| 图 项目管理<br>点 下電队任管理 | ž   | 队伍趋势       | 新启动项目        | 新增成员         | 活跃成员           | 新增时长           |           |            |                                                                                                    |       |               |         |        |
| ◎ 消息管理             | ~   | 被天統计 ∨     | 2024-03-16 🖽 | - 2024-03-22 | 151118 156A 15 | 34 18          | 東西        |            |                                                                                                    |       |               | 下载遗录 导出 | acel寄格 |
| 向 培训管理             |     | 新启动项目: 0   | Ŷ            |              |                |                |           |            |                                                                                                    |       |               |         |        |
| 田 私伍设置             | ×   | 単位: 个<br>1 |              |              |                |                |           |            |                                                                                                    |       |               |         |        |
| ▶ 続件管理             | *   |            |              |              |                |                |           |            |                                                                                                    |       |               |         |        |
| 內 文件导出管理           | ×   |            |              |              |                |                |           |            |                                                                                                    |       |               |         |        |
| 今 古港保護             | ×   | 0          | 1            | 1            |                | and the second |           |            | and a second second sec | 7     | 激活            | Windows | ws.    |

# 2.3. 忘记密码

# 2.3.1. 功能描述

志愿队伍可以通过输入用户名获取注册时填写的邮箱进行密码修改。

# 2.3.2. 操作流程

1) 进入登录页面,点击忘记密码,如图所示。

| 中国志愿服务网<br>China Volunteer Service 全回 |           | 新闻文章 •    |            |                 |  |
|---------------------------------------|-----------|-----------|------------|-----------------|--|
| 首页 志愿项目 志愿队伍                          | 志愿风采 信息动态 | 媒体报道 研究培训 | 政策文件 通     | 知公告 使用指南        |  |
| 当前位置: 普页 > 志愿队伍登录                     |           |           |            |                 |  |
| Jo with                               |           | 東京        | 志愿队任       | 登录              |  |
|                                       |           | 1         | 请输入用户名     |                 |  |
|                                       | 京脉务       | 9         | 请输入密码      | <del>بر</del>   |  |
|                                       | 信息系统      | - 4       | 请输入验证码     | 01YV            |  |
|                                       |           |           | 登录<br>立即注册 | 忘记密码? <b>開設</b> |  |

2) 点击忘记密码,进入找回密码界面,如图所示。

| 首页       | 志愿项目   | 志愿队伍 | 志愿风采    | 信息动态           | 媒体报道 | 研究培训 | 政策文件 | 通知公告 | 使用指南 |  |
|----------|--------|------|---------|----------------|------|------|------|------|------|--|
| 当前位置: 首页 | > 忘记密码 | 1    |         |                |      |      |      |      |      |  |
| 志愿者      | 志愿队伍   |      |         |                |      |      |      |      |      |  |
|          | 1      |      |         | 2              |      | 3    |      | 4    |      |  |
|          | 填写账号   |      | 身份      | 验证             |      | 新密码  |      | 完成   | *    |  |
|          |        |      | 用户名验证   |                |      |      |      |      |      |  |
|          |        |      | ■ 请输入用) | <sup>1</sup> 名 |      |      |      |      |      |  |
|          |        |      | 闭 请输入图  | 文验证码           |      | NAL1 |      |      |      |  |
|          |        |      |         | -7             | -步   |      |      |      |      |  |

泳行 Wind

3) 选择邮箱进行验证找回密码,如图所示。

| 首页                      | 志愿项目     | 志愿队伍 | 志愿风采    | 信息动态   | 媒体报道 | 研究培训 | 政策文件 | 通知公告 | 使用指南 |   |
|-------------------------|----------|------|---------|--------|------|------|------|------|------|---|
| 当前位置: <mark>首页</mark> > | 忘记密码     | 1    |         |        |      |      |      |      |      | ~ |
|                         | <b>Ø</b> |      | -       | 2      |      | 3    |      | 4    |      |   |
|                         | 填写账号     |      | 身份      | 验证     |      | 新密码  |      | 完成   | 戉    |   |
|                         |          |      | 请输入您绑定  | 目的电子邮箱 |      |      |      |      |      |   |
|                         |          |      | 14***** | ****** |      |      |      |      |      |   |
|                         |          |      | ☑ 请输入电  | 子邮箱    |      |      |      |      |      |   |
|                         |          |      |         |        |      |      |      |      |      |   |
|                         |          |      |         | 取消     | 确定   |      |      |      |      |   |

 点击"获取验证码"有 300s 倒计时,收到验证码后填写邮箱验证码,输入密码,如图 所示。

| 首页      | 志愿项目                                                        | 志愿队伍 | 志愿风采      | 信息动态         | 媒体报道       | 研究培训        | 政策文件 | 通知公告            | 使用指南 |   |
|---------|-------------------------------------------------------------|------|-----------|--------------|------------|-------------|------|-----------------|------|---|
| 当前位置:首页 | > 忘记密码                                                      | 1    |           |              |            |             |      |                 |      | ~ |
|         |                                                             |      | <b>C</b>  |              |            | 3           |      | 4               |      |   |
|         | 「「「」「「」」「「」」「」」「」」「「」」」「」」「」」「」」「」」「」」」「」」」「」」」「」」」「」」」「」」」 |      | 50        | <u>∃W</u> HT |            | 机名档         |      | م <del>مر</del> | z    |   |
|         |                                                             |      | 请用电子邮箱    | 31           | @qq.com获取  | 邮件验证码       |      |                 |      |   |
|         |                                                             |      | ◎ 请输入邮    | 育验证码         |            |             |      |                 |      |   |
|         |                                                             |      | ☐ 请输入新    | 剪码           |            | ኡኆ          |      |                 |      |   |
|         |                                                             |      | 密码为8-20位, | 需包含数字、大小3    | 号字母、特殊字符的: | 组合          |      |                 |      |   |
|         |                                                             |      | 🔒 请再次输    | 入新密码         |            | <b>&gt;</b> |      |                 |      |   |
|         |                                                             |      |           |              |            |             |      |                 |      |   |

5) 点击确认后,跳转到成功页面,3s 后返回首页,选择登录方式进行登录即可,如图所示。

|   | 首页      | 志愿项目                                                                                                    | 志愿队伍 | 志愿风采  | 信息动态         | 媒体报道    | 研究培训     | 政策文件 | 通知公告 | 使用指南 |
|---|---------|----------------------------------------------------------------------------------------------------|------|-------|--------------|---------|----------|------|------|------|
| 当 | 前位置:首页: | > 忘记密码                                                                                                    | 100  |       |              |         |          |      |      |      |
|   |         | <ul> <li>Image: A start of the start of the start of</li></ul> |      |       |              |         | <b>V</b> |      |      |      |
|   |         | 填写账号                                                                                                    |      | 身份    | <u>  金</u> 证 |         | 新密码      |      | 完    | 戓    |
|   |         |                                                                                                    |      |       |              |         |          |      |      |      |
|   |         |                                                                                                    |      |       |              |         |          |      |      |      |
|   |         |                                                                                                    |      |       | ·            |         |          |      |      |      |
|   |         |                                                                                                    |      | 找回密码成 | 功! 2 秒白云     | 加返回首页,3 | ち 登录 吧~  |      |      |      |

# 2.4.工作台

# 2.4.1. 功能描述

工作台展示队伍发布的项目、队伍成员、服务时长、本队伍待审核成员、待审核项目数、待审核时长、待审核队伍、每日新增项目、每日新增时长、每日新增队伍成员数等信息。

## 2.4.2. 操作流程

1) 登录账号,默认跳转到工作台,展示队伍统计数据以及审核入口,如图所示。

|                     | 愿服务信 | 息系统          |            |              |            |              |         |        | ◀ 項目发布 | ③时长录入        | 具 志愿审核       | ◀ 队伍者    | 14 G 調出   |
|---------------------|------|--------------|------------|--------------|------------|--------------|---------|--------|--------|--------------|--------------|----------|-----------|
|                     |      | 工作台          | ť.         |              |            |              |         |        |        |              |              |          | 全部清神(     |
| <b>B</b> A          | B    | 队伍统计         |            |              |            |              |         |        |        | 待办           | 事项(8)        |          |           |
| ۵ I#8               | -    | 服務第日小(<br>42 | 9          |              |            | ₩面成為人<br>10  | Ø       | 115.03 | d ()   | · 志志<br>· 申謝 | )者审核<br>即长审核 |          | 2         |
| ◎ 时长管理              | v    | 昨日新埔         | 本月新増       | 特限动          | 运行中        | 昨日新期         | 本月新聞    | 計日新期   | 本月新墳   | · 87         | 项目审核         |          | 0         |
| A. 成员管理             | ~    | U            | 2          |              | 0          | 0            | 2       | 0      | 0      | · 82         | 以伍寧核         |          | 5         |
| 创 项目管理<br>86 下属队伍管理 | •    | 队伍趋势         | 新启动项目      | 新增成员         | 活跃成员 新     | 增时长          |         |        |        |              |              |          |           |
| ☑ 消息管理              | ~    | 被天統计 ∨       | 2024-03-16 | - 2024-03-22 | 近1局 近6月 近3 | 年 <b>王</b> 田 | 東州      |        |        |              |              | 下軟態表     | 导出excel表指 |
| 向 培训管理              |      | 新启动项目:       | ሳ          |              |            |              |         |        |        |              |              |          |           |
| □ 私伍设置              | ÷    | 単位; 个<br>1   |            |              |            |              |         |        |        |              |              |          |           |
| ☞ 稿件管理              | ~    |              |            |              |            |              |         |        |        |              |              |          |           |
| 😬 文件导出管理            | v    |              |            |              |            |              |         |        |        |              |              |          |           |
| ◆ 志思保障              | ~    |              |            |              |            |              |         |        |        |              |              |          |           |
|                     |      | 0            | 1          | 1            |            |              | Ci long |        | 1      |              | 激励           | 5 Window |           |

- 2) 队伍统计:展示服务项目、队伍成员、服务时长数,如图所示。
- 服务项目:运行中代表只有运行中的项目,总数代表项目管理所有状态下的数
- 队伍成员:此队伍加入多少人,项目管理-队伍成员可查看
- 服务时长:展示此队伍下总服务时长

|                              | 工作台     |                                                                                                    |                           |                                                                                                    |                                                                                                    |           |                            | 全部清除 〇         |
|------------------------------|---------|----------------------------------------------------------------------------------------------------|---------------------------|----------------------------------------------------------------------------------------------------|----------------------------------------------------------------------------------------------------|-----------|----------------------------|----------------|
| <b>F</b> A                   | 队伍统计    |                                                                                                    |                           |                                                                                                    |                                                                                                    |           | 待办事项(8)                    |                |
| -                            | 服务項目 个( | Ø                                                                                                    |                           | 队伍成员 人                                                                                                    | 0                                                                                                    | 服务时长 小时 ⑦ | <ul> <li>志愿者审核</li> </ul>  | 2              |
|                              | 42      |                                                                                                    |                           |                                                                                                    |                                                                                                    | 115.03    | <ul> <li>申請时长审核</li> </ul> | 1              |
| <ul> <li>③ 时长管理 ¥</li> </ul> | 昨日新增    | 本月新増                                                                                                    | 待启动 运行<br>1 0             | 中 昨日新聞                                                                                                    | 本月新增                                                                                                    | 作日新增 本月新增 | <ul> <li>志愿项目审核</li> </ul> | 0              |
| A.成员管理 ¥                     | 0       | 2                                                                                                    | 1 0                       | 0                                                                                                    | 2                                                                                                    | 5 0       | <ul> <li>志愿队伍审核</li> </ul> | 5              |
| 凹 项目管理 🖌 🖌                   | 日におわ    | ecieshiあ日                                                                                                    | 化磁击电 洋斑                   |                                                                                                    |                                                                                                    |           | 4                          |                |
| 8. 下属队伍管理 🖌 🖌                | PATER   | 「「「日本」が東日                                                                                                    | 新宿成页 泊款                   |                                                                                                    |                                                                                                    |           |                            |                |
| 12 消息管理 >                    | 按天统计 >  | 2024-03-16                                                                                                    | 2024-03-22                | 1周近6月近3年 重调 1                                                                                                    | ΕΞ                                                                                                    |           |                            | 下數图表 导出excel表格 |
| <b>向</b> 培训管理                | 新启动项目:  | <b>0</b> 个                                                                                                    |                           |                                                                                                    |                                                                                                    |           |                            |                |
| 日 队伍设置 🌱 🎽                   | 单位:个    |                                                                                                    |                           |                                                                                                    |                                                                                                    |           |                            |                |
| ☑ 続件管理 >                     |         |                                                                                                    |                           |                                                                                                    |                                                                                                    |           |                            |                |
| 內 文件导出管理 ¥                   |         |                                                                                                    |                           |                                                                                                    |                                                                                                    |           |                            |                |
| ◆ 志愿保建 ✓                     |         |                                                                                                    |                           |                                                                                                    |                                                                                                    |           |                            |                |
|                              | 0       | and the second second s | Contraction of the second | Contraction of Contraction of Contra | Contraction of the second second seco | 1         | 》<br>》<br>新聞1              | Windows。       |

- 3) 待办审核:查看志愿者审核、申请时长审核、志愿项目审核、志愿队伍审核数,点击此 处可以跳转到对应的审核页面,如图所示。
- 志愿者审核: 加入队伍和加入项目审核
- 申请时长审核: 志愿者申请时长, 队伍审核
- 志愿项目审核:团体发布项目,队伍审核
- 志愿队伍审核: 包含队伍注册和变更审核数

|                                        |   | 工作台                   |                |                                                                                                    |             |                                                                                                    |                                                                                                    |                   |      |                                           | 全部清除 🗂         |
|----------------------------------------|---|-----------------------|----------------|----------------------------------------------------------------------------------------------------|-------------|----------------------------------------------------------------------------------------------------|----------------------------------------------------------------------------------------------------|-------------------|------|-------------------------------------------|----------------|
| اللا<br>ا                              |   | 队伍统计                  |                |                                                                                                    |             |                                                                                                    |                                                                                                    |                   |      | 待办事项(8)                                   |                |
|                                        |   | 服务项目 个 ③<br><b>4つ</b> |                |                                                                                                    |             | 队伍成员人 ③                                                                                                    |                                                                                                    | 服务时长 小时<br>115 02 | 0    | <ul> <li>志愿者审核</li> <li>申请时长审核</li> </ul> | 2              |
| ⑥ 工作台                                  |   | 42                    |                |                                                                                                    |             | 10                                                                                                    |                                                                                                    | 115.05            |      |                                           |                |
| ③ 时长管理                                 | v | 昨日新増                  | 本月新増<br>つ      | 待启动<br>1                                                                                                    | 运行中         | 昨日新增                                                                                                    | 本月新増<br>つ                                                                                                    | 昨日新増              | 本月新増 | <ul> <li>志愿項目审核</li> </ul>                | 0              |
| 凡 成员管理                                 | v | 0                     | 2              | 1                                                                                                    | 0           | 0                                                                                                    | 2                                                                                                    | 0                 | 0    | <ul> <li>志愿队伍审核</li> </ul>                | 5              |
| 12 项目管理                                | Ť | 队伍趋势                  | 新启动项目          | 新增成员                                                                                                    | 活跃成员 新增     | 时长                                                                                                    |                                                                                                    |                   |      |                                           |                |
| 8 下属队伍管理                               | × |                       |                |                                                                                                    |             |                                                                                                    |                                                                                                    |                   |      |                                           |                |
| 🛛 消息管理                                 | v | 按天统计 ∨                | 2024-03-16     | - 2024-03-22                                                                                                    | 近1周 近6月 近3年 | 查询 重要                                                                                                    | 1                                                                                                    |                   |      |                                           | 下載回表 号出excel表格 |
| 购 培训管理                                 |   | 新启动项目: 0              | <b>^</b>       |                                                                                                    |             |                                                                                                    |                                                                                                    |                   |      |                                           |                |
| □ ○○○○○○○○○○○○○○○○○○○○○○○○○○○○○○○○○○○○ | v | 単位: 个                 |                |                                                                                                    |             |                                                                                                    |                                                                                                    |                   |      |                                           |                |
| ☑ 稿件管理                                 | ÷ |                       |                |                                                                                                    |             |                                                                                                    |                                                                                                    |                   |      |                                           |                |
| 🖻 文件导出管理                               | ~ |                       |                |                                                                                                    |             |                                                                                                    |                                                                                                    |                   |      |                                           |                |
| ◆ 志愿保障                                 | v |                       |                |                                                                                                    |             |                                                                                                    |                                                                                                    |                   |      |                                           |                |
|                                        |   | 0                     | and the second | and a state of the state of the | 4           | and the second second s | and the second second sec |                   | 1    | 。                                         | Windows。       |

- 4) 综合统计:统计每日新启动项目数、时长、队伍成员、活跃成员数,如图所示。
- 新启动项目数:新增的项目数(按发布日期)
- 新增时长:新增时长数
- 新增成员:新增成员数(加入一次算一次)
- 活跃成员数:有时长的队伍成员

| 🛞 全国志愿     | 服务信      | 息系统                               |                                         |                                                                                                    |                | ◀ 项目发布       | ③时长录入                      | <b>负 志愿审核</b> | ◀ 队伍资料                 | G 退出   |
|------------|----------|-----------------------------------|-----------------------------------------|----------------------------------------------------------------------------------------------------|----------------|--------------|----------------------------|---------------|------------------------|--------|
|            |          | Ins                               |                                         |                                                                                                    |                |              |                            |               |                        | 全部清除 白 |
| <b>₽</b> Å |          | 队伍统计                              |                                         |                                                                                                    |                |              | 待办事项(1)                    |               |                        |        |
| 黎平县牧思特需儿童  | <u>1</u> | 田田田田田田田田田田田田田田田田田田田田田田田田田田田田田田田田田 | B                                       | ⑤ 队伍成员                                                                                                    | 服务时长           |              | <ul> <li>志愿者审核</li> </ul>  |               |                        | 0      |
| A 工作台      |          | e                                 |                                         |                                                                                                    |                |              | • 申请时长审核                   |               |                        | 0      |
| 🖸 时长管理     | v        | 运行中(个)                            | 总数(个)<br>9                              | 总数(个)<br>5                                                                                                    | 服务时长(小时)<br>59 |              | <ul> <li>志愿项目审核</li> </ul> |               |                        | o      |
| ☑ 成员管理     | v        | Ū                                 | 5                                       | 5                                                                                                    | 55             |              | • 志愿队伍审核                   |               |                        | 1      |
| ☑ 项目管理     | ÷        |                                   |                                         |                                                                                                    |                | _            |                            |               |                        |        |
| 🖸 下属队伍管理   | v        | 综合统计新启动                           | 加项目数 新增时                                | < 新增队伍成员 活跃成员数                                                                                                    |                |              | 通知公告                       |               |                        | 更多     |
| □ 信息管理     | v        | 按天统计 v 2022-06-1                  | 6 📋 - 2022-                             | 06-22 芭 童询 重置                                                                                                    | 下載图表 导出        | excel表格      | • 关于行业标准                   | 《志愿服务项目基本     | 規范》公开…                 | 03-29  |
| 🖾 队伍设置     | ÷        | 新增队伍成员: 2个                        |                                         |                                                                                                    |                | (単位: 个)      |                            |               |                        |        |
| ☑ 稿件管理     | ×        | 1                                 |                                         |                                                                                                    |                |              |                            |               |                        |        |
|            |          | 0.8                               |                                         |                                                                                                    |                |              |                            |               |                        |        |
|            |          | 0.4                               |                                         |                                                                                                    |                | _            |                            |               |                        |        |
|            |          | 0.2                               |                                         |                                                                                                    |                | _            |                            |               |                        |        |
|            |          | 0                                 | all all all all all all all all all all | in in the second second | 1 1 1          | <sup>g</sup> |                            | 激活            | Windows<br>置"以激活 Windo |        |

# 2.5.成员管理

## 2.5.1. 功能描述

此功能包含申请加入项目、队伍审核列表、队伍成员列表、项目成员列表。

## 2.5.2. 操作流程

#### 2.5.2.1. 待审核成员

此模块审核志愿者加入队伍、加入项目、星级审核。

1) 志愿者申请加入项目、加入队伍后,进入成员管理-待审核成员列表,如图所示。

|        |     | 工作台 ×   | 待审核成员   | ×       |             |                        |            | 全部清除 〇        |
|--------|-----|---------|---------|---------|-------------|------------------------|------------|---------------|
| RA .   | 3   | 姓名: 日   | 输入线名    |         | 身份证号: 请给入办的 | 20 <b>2</b> 0 <b>2</b> | <u>.</u>   |               |
|        | •   | 申请加入队伍  | 申请加入项目  | 星级志愿者审核 |             |                        |            | + 桃星同思 〇 桃星短路 |
| © Iffe |     | 查询合计:申请 | 加入队伍共 1 | 个。      |             |                        |            |               |
| ◎ 时长管理 | ÷   |         | 序号      | 志愿者姓名   | 服务区域        | 个人总服务时长                | 发起申请时间     | 操作            |
| A 成员管理 |     |         | 1       |         | 黄陂区         | 0 小时                   | 2023-06-01 | 详体 同意 拒绝      |
| 得审核成员  |     |         |         |         |             |                        |            |               |
| 队伍成员   |     |         |         |         |             |                        |            |               |
| 项目成员   |     |         |         |         |             |                        |            |               |
| 成员分组   |     |         |         |         |             |                        |            |               |
| 重级成员   | - 4 |         |         |         |             |                        |            |               |
| 内 项目管理 | ^   |         |         |         |             |                        |            |               |

2) 查看具体的志愿者信息后,在审核页面下可以单个或批量进行审核,点击后提示成功。 若点击"通过"按钮此人员进入相应的队伍和项目下,不通过则志愿者会收到不通过请求,如图所示。

| 🛞 全国志愿服务   | 信息系统                  |               | <b>ि</b> स्टिंग |        | 項目发布 | <b>负 志愿审核</b> | ┩ 队伍资料 | 日週出    |
|------------|-----------------------|---------------|-----------------|--------|------|---------------|--------|--------|
|            | 工作台 × 待审核成员 ×         |               |                 |        |      |               |        | 全部清除 🖞 |
| <b>F</b> A | 姓名: 请输入姓名             | 身份证号: 请输入身份证号 | 查询 重量           |        |      |               |        |        |
|            | 申请加入以任 申请加入项目 星级志愿者审核 |               |                 |        |      |               | 北銀同意   | 北量拒绝   |
| o Ins      | 查询合计:申请加入队伍共 0 个。     |               |                 |        |      |               |        |        |
| ③ 时长管理 🖌 🖌 | □ 序号 志愿者姓名            | 服务区域          | 个人总服务时长         | 发起申请时间 |      |               | 爱作     |        |
| 凡成员管理 🔺    |                       |               |                 |        |      |               |        |        |
| 待审核成员      |                       |               |                 |        |      |               |        |        |
| 队伍成员       |                       |               | 智无政强            |        |      |               |        |        |
| 项目成员       |                       |               |                 |        |      |               |        |        |
| 成员分组       |                       |               |                 |        |      |               |        |        |
| 星级成员       |                       |               |                 |        |      |               |        |        |
| 凹 項目管理 🖌   |                       |               |                 |        |      |               |        |        |

#### 2.5.2.2. 队伍成员

此模块显示加入队伍所有成员。

1) 注册完成,并成功登录系统,点击"队伍成员",进入队伍成员列表页面,如图所示。

|                                     |   | TIM |     | TO BE BOLICAL    |    |         |                   |             |                     |            | 2200ANS                |
|-------------------------------------|---|-----|-----|------------------|----|---------|-------------------|-------------|---------------------|------------|------------------------|
| KA                                  | 3 |     | 姓名: | 请输入姓名            | 砂袋 | 正号: 访输入 | 身份证号              | 意识 重量       |                     |            |                        |
|                                     | t | 合计: | 队伍成 | 员总数 <b>10</b> 人。 |    |         |                   |             | + 批量同步成员时长          | + 批型添加成员   | ○ 批型服除成员               |
| ⑥ 工作台                               |   |     | 序号  | 志愿者姓名            | 性形 | 年龄      | 服务区域              | 手机号码        | 总服务时长               | 加入日期       | 操作                     |
| <ul> <li>      • 时长管理   </li> </ul> | v |     | 1   | ·                | 男  | 34      | 湖北省>武汉市>江岸区       | 152****4399 | <mark>〇</mark> 5 小时 | 2022-06-29 | 格改手机号 · 删除成员 · 下载证明    |
| A. 成员管理                             | ^ |     | 2   | -                | 男  | 34      | 湖北省>武汉市>江岸区       | 131****4545 | <mark>O</mark> 2 小时 | 2022-06-13 | 修改手机号 删除成员 下载证明        |
| 待审核成员                               |   |     | 3   |                  | 女  | 37      | 江苏省>南京市>玄武区       | 181****8651 | 072小时               | 2023-02-06 | 橡放手机导 删除成员 下载证明        |
| 队伍成员                                |   |     | 4   |                  | 男  | 34      | 湖北省>武汉市>江岸区       | 152****4377 | <mark>〇</mark> 0 小时 | 2023-06-21 | 修改手机号 图除成员 下载证明        |
| 项目成员                                |   |     | 5   |                  | 女  | 34      | 湖北猫>武汉市>江岸区       | 152****4366 | O7小时                | 2023-06-30 | 橡放手机号 删除成员 下载证明        |
| 成员分组                                |   |     | 6   |                  | 男  | 6       | 湖北省>武汉市>江岸区       | 152****4377 | <mark>〇</mark> 0 小时 | 2023-07-07 | <b>核改手机号</b> 删除成员 下载证明 |
| 星级成员                                |   |     | 7   | 100              | 女  | 34      | 湖北省>武汉市>汉阳区>江堤街道  | 150****6473 | O 2 小时              | 2023-09-06 | 橡皮手机号 删除成员 下数证明        |
| 12 项目管理                             | × |     | 8   |                  | 男  | 34      | 湖北省>武汉市>江岸区>大智街道  | 152****4377 | 🔿 22.58 ग्रे-बर्ग   | 2023-09-07 | 修改手机号  删除成员  下载证明      |
| 88 下属队伍管理                           | ~ |     | 9   | -                | 男  | 27      | 湖北省>武汉市>武昌区>积玉桥街道 | 151****8028 | ○ 23.3 小时           | 2024-03-05 | 橡改手机号 翻除成员 下数证明        |
| 및 消息管理                              | ~ |     | 10  |                  | 男  | 34      | 湖北省>武汉市>江岸区       | 152****4377 | 〇 0 小时              | 2024-03-05 | 修改手机号 副除成员 下载证明        |

- 2) 点击"批量添加成员"输入身份证号点击查询,选择需要添加的志愿者,如图所示。
- 可以批量添加 100 人
- 可下载模板后进行导入
- 未实名志愿者添加提示"该志愿者尚未实名,无法加入"
- 已加入志愿者提示"该志愿者已加入队伍"
- 志愿者默认拒绝加入队伍提示"该志愿者默认拒绝加入队伍"
- 申请加入队伍,未审核,添加提示"该志愿者已申请加入队伍,请尽快审核"

| 🛞 全国志願                     | <b>夏服务(</b> | 言息系统 |      |              |      |                |                  | 添加  | 队伍成员               |      |               |                     | ×         |
|----------------------------|-------------|------|------|--------------|------|----------------|------------------|-----|--------------------|------|---------------|---------------------|-----------|
|                            |             | 工作台  | ×    | 待审核成员 × 队伍成员 | ×    |                |                  | 批集  | と添加:可防续輸入<br>の工具項。 | 身份证查 | a并勾选志愿者,或 下载: | 导入模板导入<br>古田 田田 日 入 |           |
| K .                        |             | 姓    | s: [ |              | 身份证明 | <b>8:</b> 请输入病 | 1625 <b>2</b> 6  | 已选择 | :0/100人            |      |               |                     |           |
| -                          |             | 合计:队 | 伍成员  | 起数 10 人。     |      |                |                  |     |                    | 序号   | 志愿者姓名         | 身份证号                |           |
|                            |             |      | 序号   | 志愿者姓名        | 性思知  | 46.05          | 服务区域             |     |                    | 1    | 肖琪            |                     |           |
| <ul> <li>• 时长管理</li> </ul> | ~           |      |      |              | 网    | 34             | 湖北曾>武汉市>江岸区      |     |                    |      |               |                     | 共1条 < 1 > |
| A. 成员管理                    | ^           |      | 2    | 100          | 用    | 34             | 湖北省>武汉市>江岸区      |     |                    |      |               |                     |           |
| 得审核成员                      |             |      | 3    |              | 女    |                | 江苏省>南京市>玄武区      |     |                    |      |               |                     |           |
| 队伍成员                       |             |      | 4    |              | 网    | 34             | 湖北省>武汉市>江岸区      |     |                    |      |               |                     |           |
| 項目成员                       |             |      | 5    |              | 女    | 34             | 湖北省>武汉市>江岸区      |     |                    |      |               |                     |           |
| 成员分组                       |             |      | 6    |              | 网    | 6              | 湖北省>此汉市>江岸区      |     |                    |      |               |                     |           |
| 星级成员                       |             |      | 7    |              | 女    | 34             | 湖北省>武汉市>汉阳区>江堤街道 |     |                    |      |               |                     |           |

3) 单个删除或者选择多个成员点击"批量删除成员",删除会给个二次提醒,点击确认则可以成功删除,如图所示。

|                              | 工作台 | ŝ     | ×    | 待审核成员 × 队伍成员 | ×   |                  |             |    |             |               |            | 全部清除 〇            |
|------------------------------|-----|-------|------|--------------|-----|------------------|-------------|----|-------------|---------------|------------|-------------------|
| <b>BA</b>                    |     | 2     | ±8:  | 请输入姓名        | 身份证 | <b>6:</b> 339673 | 存份证号        | 查询 | 重素          |               |            |                   |
|                              | A   | it: B | 人伍成员 | ē总数 10 人。    |     |                  |             |    |             | + 批型同步成员时长    | + 批星添加成员   | ○ 批星期阶级员 □ 批星导出信息 |
| G Ifts                       |     |       | 序号   | 志愿者姓名        | 性别  | 年龄               | 服务区域        |    | 手机号码        | 总服务时长         | 加入日期       | 操作                |
| <ul> <li>③ 时长管理 ¥</li> </ul> |     |       | 1    |              | 男   | 34               | 湖北省>武汉市>江岸区 |    | 152****4399 | ○ 5 小射        | 2022-06-29 | 修改手机号 删除成员 下载证明   |
| A. 成员管理 •                    |     |       | 2    |              | 男   | 34               | 湖北省>武汉市>江岸区 |    | 131****4545 | 🔿 2 小時        | 2022-06-13 | 修改手机号 副除成员 下载证明   |
| 待审核成员                        |     |       | 3    |              | 女   | 37               | 江苏省>南京市>玄武区 |    | 181****8651 | ○ 72 小时       | 2023-02-06 | 橡改手机号 删除成员 下载证明   |
| 队伍成员                         |     |       | 4    |              | 男   | 34               | 湖北省>武汉市>江岸区 |    | 152****4377 | O 小明          | 2023-06-21 | 修改手机号 删除成员 下载证明   |
| 项目成员                         |     |       | 5    |              | 女   | 34               | 湖北省>武汉市>江岸区 |    | 152****4366 | O7小时          | 2023-06-30 | 修改手机号 副除成员 下數证明   |
| 成员分组                         |     |       | 6    |              | 男   | 6                | 湖北曾>武汉市>江岸区 |    | 152****4377 | <b>〇</b> 0 小时 | 2023-07-07 | 修改手机号 副除成员 下载证明   |

|            |   | 工作台      | ×   | 得审核成员 ×   | 队伍成员 | ×    |               |             |    |             |            |            | 全部清除 首                 |
|------------|---|----------|-----|-----------|------|------|---------------|-------------|----|-------------|------------|------------|------------------------|
| <u>للا</u> |   | ti<br>ti | ta: | 请输入姓名     |      | 身份证明 | <b>3:</b> 访输入 | 身份证号        | 查询 | 重王          |            |            |                        |
|            |   | 合计: 队    | 伍成员 | ē总数 10 人。 |      |      |               |             |    |             | + 批量同步成员时长 | + 批量添加成员   | ○ 挑號 ● 是否确认删除读队伍成员     |
| @ 工作台      |   |          | 序号  | 志愿者姓名     |      | 性別   | 48.955        | 服务区域        |    | 手机带码        | 总服务时长      | 加入日期       | 取消 确定                  |
| ③ 时长管理     | v |          | 1   |           |      | 网    | 34            | 湖北省>武汉市>江岸区 |    | 152****4399 | O 5 小时     | 2022-06-29 | 修改手机号 副除成员 下载证明        |
| A. 成员管理    | ^ |          | 2   |           |      | 男    | 34            | 潮北省>武汉市>江岸区 |    | 131****4545 | ○ 2 小时     | 2022-06-13 | 修改手机号 删除成员 下载证明        |
| 待审核成员      |   |          | 3   |           |      | 女    | 37            | 江苏督>南京市>玄武区 |    | 181****8651 | O 72 小时    | 2023-02-06 | <b>修改手机号</b> 副除成员 下载证明 |
| 队伍成员       |   |          | 4   |           |      | 男    | 34            | 湖北省>武汉市>江岸区 |    | 152****4377 | O 小时       | 2023-06-21 | 橡放手机号 副除成员 下载证明        |
| 項目成员       |   |          | 5   |           |      | 女    | 34            | 湖北雪>武汉市>江岸区 |    | 152****4366 | ○ 7 小时     | 2023-06-30 | 修改手机号 副除成员 下戰证明        |

- 4) 选择对应的成员,点击"批量导出信息",如图所示。
- 全选后,一次只能导出一页数据,暂时没有导出全部数据功能
- 导出数据显示姓名、性别、出生日期、服务区域、注册日期、服务时长、加入队伍时间

|          |       | 1    | [作台 | ×    | 待审核成员     | × 队伍成员     | ×    |                 |             |            |                        |            | 全部清除             |
|----------|-------|------|-----|------|-----------|------------|------|-----------------|-------------|------------|------------------------|------------|------------------|
|          | ۶Å ال |      |     | 姓名:  | 请输入姓名     |            | 身份证: | <b>⊊:</b> iñ‰入я | 份证号         | 意識 重要      |                        |            |                  |
|          |       |      | 合计: | 队伍成绩 | 员总数 10 人。 |            |      |                 |             |            | + 我星同步成员时长             | + 批量添加成    |                  |
| <u>ن</u> | 工作台   |      |     | 序号   | 志愿者姓名     |            | 性别   | 年龄              | 服务区域        | 手机号码       | 总服务时长                  | 加入日期       | 操作               |
| 0        | 时长管理  | •    |     | 1    |           |            | 男    | 34              | 湖北省>武汉市>江岸区 | 152****43  | 99 <mark>O</mark> 5 小타 | 2022-06-29 | 橡改手机号 一部除成员 下载证明 |
| A. 1     | 成员管理  | ^    |     | 2    |           |            | 网    | 34              | 湖北省>武汉市>江岸区 | 131****45  | 45 O 2 小时              | 2022-06-13 | 橡放手机号 塑除成员 下数证明  |
| -        | 待审核成员 |      |     | 3    |           |            | 女    | 37              | 江苏省>南京市>玄武区 | 181****86  | 51 〇72 小時              | 2023-02-06 | 橡改手机导 删除成员 下载证明  |
| 1        | 队伍成员  |      |     | 4    |           |            | 男    | 34              | 湖北省>武汉市>江岸区 | 152****43  | 77 〇 小时                | 2023-06-21 | 橡改手机号 删除成员 下款证明  |
|          |       |      |     |      |           |            |      |                 |             |            |                        |            |                  |
| 4        | Α     |      | В   |      | С         | D          |      |                 | E           | F          | G                      |            | Н                |
| 1        | 序号    | 真实效  | ŧ名  |      | 性别        | 出生日期       |      | 服务区             | 域           | 注册日期       | 总服务时长                  |            | 加入队伍时间           |
| 2        | 1     |      |     |      | 男         | 1990-03-07 |      | 江岸区             |             | 2022-06-15 | 5                      |            | 2022-06-29       |
| 3        | 2     |      |     |      | 男         | 1990-03-07 |      | 江岸区             |             | 2022-06-13 | 2                      |            | 2022-06-13       |
| 4        | 3     |      |     |      | 玄         | 1986-09-16 |      | 江夏区             |             | 2021-03-04 | 72                     |            | 2023-02-06       |
| 5        | 4     | 1.00 |     |      | 另         | 1990-03-07 |      | 江岸区             |             | 2022-06-17 | 0                      |            | 2023-06-21       |
| 6        | 5     |      |     |      | 女         | 1990-03-07 |      | 江岸区             |             | 2022-06-14 | 7                      |            | 2023-06-30       |
| 7        | 6     |      |     |      | 男         | 2017-06-07 |      | 江岸区             |             | 2022-06-13 | 0                      |            | 2023-07-07       |
| 8        | 7     |      |     |      | 女         | 1989-11-06 |      | 汉阳区             | 江堤街道        | 2021-04-06 | 2                      |            | 2023-09-06       |
| 9        | 8     | 1    |     |      | 另         | 1990-03-07 |      | 江岸区             | 大智街道        | 2022-06-13 | 22.58                  |            | 2023-09-07       |
| 10       | 9     |      |     |      | 另         | 1997-01-07 |      | 武昌区             | 积玉桥街道       | 2015-06-09 | 23.3                   |            | 2024-03-05       |
| 11<br>12 | 10    |      |     |      | 屴         | 1990-03-07 |      | 江岸区             |             | 2022-06-15 | 0                      |            | 2024-03-05       |

5) 登录系统,进入队伍成员列表,点击"修改手机号"进入修改信息页面,如图所示。● 输入修改的手机号,点击确认即可修改成功,切换 tab 栏可以查看操作记录

| 🛞 全国志愿! | 服务信 | 息系统  |       |             |    |                 |             |    | 修改队伍成员信息 |             |      |
|---------|-----|------|-------|-------------|----|-----------------|-------------|----|----------|-------------|------|
|         |     | 文件导出 | 12日 > | 、<br>私価成员 × |    |                 |             |    |          | 修改信息        | 操作记录 |
| 队       |     |      | 姓名:   |             | 鼻份 | <b>20:</b> 1010 |             | 查询 | 志愿者姓名:   |             |      |
|         |     |      |       |             |    |                 |             |    | 原手机号码:   | 152****4399 |      |
|         |     | 合计:  | 队伍成   | 员总数 10 人。   |    |                 |             |    | 修改手机号码:  |             |      |
| @ 工作台   |     |      | 序号    | 市愿者姓名       | 性别 | 年龄              | 服务区域        |    |          |             |      |
| ③ 时长管理  | ~   |      |       |             | 男  | 34              | 湖北省>武汉市>江岸区 |    |          |             |      |
| A. 成员管理 | ^   |      | 2     |             | 男  | 34              | 湖北省>武汉市>江岸区 |    |          |             |      |
| 待审核成员   |     |      | 3     |             | 女  |                 | 江苏省>南京市>玄武区 |    |          |             |      |
| 队伍成员    |     |      | 4     |             | 男  | 34              | 潮北省>武汉市>江岸区 |    |          |             |      |
| 项目成员    |     |      | 5     |             | 女  | 34              | 湖北省>武汉市>江岸区 |    |          |             |      |
| 成员分组    |     |      | 6     | -           | 卿  | 6               | 湖北省>武汉市>江岸区 |    |          |             |      |

- 6) 登录系统,进入队伍成员列表,点击下载证明,如图所示。
- 有时长的成员,下载证明按钮能点击,没有时长不能点击
- 进入下载证明页面,通过筛选条件选择自己下载的项目

|                              | 工作台 × 以低成员 ×                                                                     |        |      |                                                                                                    |      |             |            |            | 全部海除 1                 |        |
|------------------------------|----------------------------------------------------------------------------------|--------|------|----------------------------------------------------------------------------------------------------|------|-------------|------------|------------|------------------------|--------|
| <b>F</b> A                   | 姓名: 谢喻入姓名                                                                        | 身份证号:  | 游输入机 | 的证号                                                                                                    | 重调   | <b>X</b> H  |            |            |                        |        |
|                              | 合计: 队伍成员总数 10 人。                                                                 |        |      |                                                                                                    |      |             | + 批量同步成员时长 | + 批星添加成员   | ◎ 就是要的成员               |        |
| @ 工作台                        | □ 序号 志愿者姓名                                                                       | 性别     | 年龄   | 服务区域                                                                                                    |      | 手机号码        | 总服务时长      | 加入日期       | 操作                     |        |
| <ul> <li>① 时长管理 </li> </ul>  |                                                                                  | 男      | 34   | 湖北省>武汉市>江岸区                                                                                                    |      | 152****4399 | O 5 小时     | 2022-05-29 | <b>终次手机号</b> 删除成员 下载证明 |        |
| 凡成员管理 🔺                      | □ 2 <b>•</b>                                                                     | 男      | 34   | 湖北省>武汉市>江岸区                                                                                                    |      | 131****4545 | ○ 2 小母士    | 2022-06-13 | 林政手机号 图除成员 下数证明        |        |
| 待审核成员                        | 🗆 3 🕌                                                                            | 女      | 37   | 江苏省>南京市>玄武区                                                                                                    |      | 181****8651 | C 72 dv#d  | 2023-02-06 | <b>核改手机号</b> 删除成员 下數证明 |        |
| 队伍成员                         | 0 4 🛶                                                                            | 男      | 34   | 湖北省>武汉市>江岸区                                                                                                    |      | 152****4377 | 0小时        | 2023-06-21 | <b>修改手机号</b> 删除成员 下载证明 |        |
| R.                           | I作台         ×         N価成员         ×         下数2           服务区域:         清洗得服务区域 |        | 美别:  |                                                                                                    | v    | 服务队伍:       | 请输入队伍名称    |            | <b>直询 重量 展开待选 ∨</b>    | 全部清除 自 |
|                              | 查询合计:共3个。下方列表默认展示您所                                                              | 参与所有(拥 | 有时长  | )的项目。                                                                                                    |      |             |            |            |                        | 下载证明   |
|                              | 序号 项目名称                                                                          |        |      | 项目岗位                                                                                                    | 服务区域 |             | 加入项目时间     | 服务时长       | 项目所属队伍                 |        |
| <ul> <li>③ 时长管理 ¥</li> </ul> | 0 1                                                                              |        |      |                                                                                                    | 江岸区  |             | 2024-03-13 | 0 성명한      |                        |        |
| 凡成员管理 ヘ                      | 2                                                                                |        |      |                                                                                                    | 江岸区  |             | 2022-09-09 | 3 小时       | A COMPANY OF A COMPANY |        |
| 待审核成员                        | 0 3                                                                              |        |      | The second second second second second second second second second second second second second second second se | 江岸区  |             | 2022-06-15 | 2 小时       |                        |        |
| 队伍成员                         |                                                                                  |        |      |                                                                                                    |      |             |            |            |                        |        |
| 项目成员                         | 1                                                                                |        |      |                                                                                                    |      |             |            |            |                        |        |
| 点击"下卖                        | 载证明"按钮,即可                                                                        | J生质    | 戈志   | 愿服务                                                                                                    | 证书,  | 如图          | 所示。        |            |                        |        |

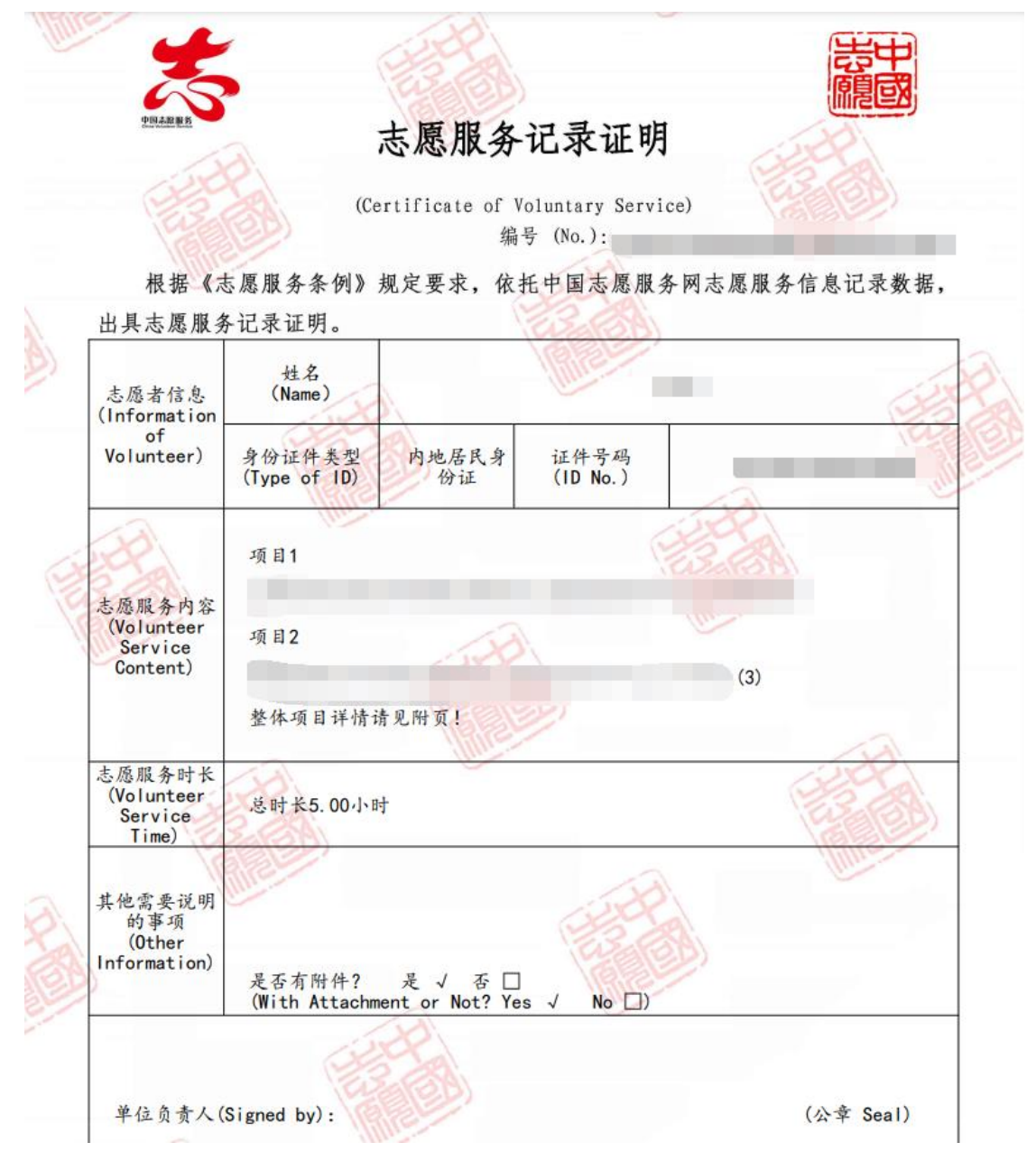

7) 如想查看志愿者证明信息,返回首页,点击"服务证明查询",进入志愿服务证明查询 界面,输入志愿证书上的编号进行查询,如图所示。

|                 | aller and a second second second second second second second second second second second second second second s                                                                                                    |                                                 | 信息动态                                                            |                                            | 更多         |
|-----------------|----------------------------------------------------------------------------------------------------|-------------------------------------------------|-----------------------------------------------------------------|--------------------------------------------|------------|
|                 | 安全专士西本                                                                                                    | N .                                             | <b>寶寶</b> 两会声音   全国人大代表力                                        | 吃翔:加快推进志愿服务立法                              | 2024-03-11 |
|                 | 日十月志愿有                                                                                                    | ·                                               | 2000 注意! "中国时间银行志愿                                              | 愿者协会"为非法社会组织                               | 2023-07-31 |
|                 | 结场属的                                                                                                    | a. (39 ·                                        | 夏夏 关于警惕不法分子涉嫌伪造                                                 | <b>查民政部文件等违法活动的声明</b>                      | 2023-03-16 |
|                 |                                                                                                    | • 70 •                                          | 江苏连云港:连云港启动"争当                                                  | 河小青 共建美丽港城"志愿服                             | 2024-03-20 |
|                 | <b>知识传播活动</b>                                                                                                    | - A 221 -                                       | 上海杨浦: 五角场崇敬公益志愿                                                 | 服务联盟成立                                     | 2024-02-20 |
|                 | 你我共同努力 终结结核流行                                                                                                    |                                                 | 陕西青年志愿者服务春运"暖冬                                                  | 行动"启动                                      | 2024-01-31 |
| 百千              | F万志愿者结核病防治知识传播活动                                                                                                    | •••                                             | 完善独居老人志愿服务,让关系                                                  | 更有温度和实效                                    | 2024-01-22 |
| j               | 税收志愿服务                                                                                                    | 民政领域学雷锋志                                        | ERS C                                                           | 百千万志愿者结核病防治<br>知识传播活动                      | 80,        |
|                 | 全国 示 志愿者                                                                                                    | $\bigcirc$                                      | 志愿服务队伍                                                          | ()管理部(                                     | ו          |
| a               | 服务              ・注册成为志愿者              ・志愿服务              in加入志愿队伍             ・申请服务              in加入志愿队伍             ・申请服务              in加入志愿队伍             ・申请服务              in加入志愿队伍             ・申请服务              in加入志愿队伍             ・申请服务              in加入志愿队伍             ・申请服务              in加入志愿队伍             ・申请服务              in加入志愿队伍             ・             in加入志愿队伍             ・             in加入志愿队伍             ・             in加入志愿队伍             ・             in加入志愿队伍             ・             in加入志愿职员             ·             in加入志愿职员             ·             in加入志愿职员             ·             in加入志愿职员             ·             in加入志愿职员             ·             in加入志愿职员             ·             in加入志愿职员             ·             in加入志愿职员             ·             in加入志愿职员             ·             in加入志愿职员             ·             in加入志愿职员             ·             in加入志愿职员             ·             in加入击。             ·             in加入志愿职员             ·             in加入志愿职员             ·             in加入志愿职员             ·             in加入             ·             in加入             ·             in加入             ·             in加入             ·             in加入             ·             in加入             ·             in加             ·             in加             ·             in加             ·             in加             ·             in | 签到     ・发布:       时长     ・服务:       查询     ・志愿: | <ul> <li>・ 招募志愿者</li> <li>・ 古愿项目管理</li> <li>・ 项目时长管理</li> </ul> | <ul> <li>管理部门登录</li> <li>队伍注册审核</li> </ul> |            |
| 志愿者信息查)<br>志愿服务 | 间 志愿服务证书查询<br>证书查询                                                                                                    |                                                 |                                                                 |                                            |            |
| 证书编号            |                                                                                                    |                                                 | ] - [                                                           | 查询测                                        | 绣证书        |
| 查询结果            |                                                                                                    |                                                 |                                                                 |                                            |            |
| 姓名              | 证书编号                                                                                                    | 服务时长                                            | 颁发时间                                                            | 属地                                         |            |
|                 |                                                                                                    | 2/1/0+                                          | 2022.06.21                                                      | 编书                                         |            |

- 8) 登录系统,进入队伍成员列表页面,点击姓名进入志愿者详情页面,查看志愿者基本信息,如图所示。
- 基本信息:显示志愿者注册以及完善资料相关信息。

|            |   | 工作台 | ×   | K価成员 ×     | 下载证明 | ×    |           |                   |              |                     |            | 全部清除 🛙                  |  |  |
|------------|---|-----|-----|------------|------|------|-----------|-------------------|--------------|---------------------|------------|-------------------------|--|--|
| <b>F</b> A |   |     | 姓名: | 请输入姓名      |      | 身份证明 | B: 3990∧3 | 制证券               | <b>查询</b> 重型 |                     |            |                         |  |  |
|            |   | 合计: | 队伍成 | 员总数 10 人。  |      |      |           |                   |              | + 批量同步成员时长          | + 批量添加成员   |                         |  |  |
| @ 工作台      |   |     | 序号  | 志愿者姓名      |      | 性别   | 年龄        | 服务区域              | 手机号码         | 总服务时长               | 加入日期       | 操作                      |  |  |
| ◎ 时长管理     | ~ |     | 1   | *          |      | 男    | 34        | 湖北省>武汉市>江岸区       | 152****4399  | O 5 小时              | 2022-06-29 | 格改手机导 一般除成员 下载证明        |  |  |
| A. 成员管理    | ^ |     | 2   | 82         |      | 夙    | 34        | 湖北省>武汉市>江岸区       | 131****4545  | ○ 2 小时              | 2022-06-13 | <b>修改手机号</b> 一册除成员 下载证明 |  |  |
| 待审核成员      |   |     | 3   | 8          |      | 女    | 37        | 江苏省>南京市>玄武区       | 181****8651  | ○ 72 小时             | 2023-02-06 | 修改手机号 一般時成员 下载证明        |  |  |
| 队伍成员       |   |     | 4   | <u>98.</u> |      | 网    | 34        | 湖北省>武汉市>江岸区       | 152****4377  | <mark>〇</mark> 0 小时 | 2023-06-21 | 修改手机号 一册除成员 下载证明        |  |  |
| 项目成员       |   |     | 5   | ar         |      | 女    | 34        | 湖北省>武汉市>江岸区       | 152****4366  | ○ 7 小时              | 2023-06-30 | 格改手机导 一般除成员 下载证明        |  |  |
| 成员分组       |   |     | 6   |            |      | 界    | 6         | 湖北省>武汉市>江岸区       | 152****4377  | O 0 小时              | 2023-07-07 | 格改手机号 一般除成员 下载证明        |  |  |
| 星级成员       |   |     | 7   | ×          |      | 女    | 34        | 湖北省>武汉市>汉阳区>江堤街道  | 150****6473  | O 2 小时              | 2023-09-06 | <b>修改手机号</b> 一册除成员 下载证明 |  |  |
| 团 项目管理     | ~ |     | 8   | e.         |      | 网    | 34        | 湖北省>武汉市>江岸区>大智街道  | 152****4377  | 🔘 22.58 小时          | 2023-09-07 | 修改手机号 一般除成员 下载证明        |  |  |
| 心 下属队伍管理   | ^ |     | 9   | 15         |      | 网    | 27        | 湖北省>武汉市>武昌区>积玉桥街道 | 151****8028  | O 23.3 小时           | 2024-03-05 | 格改手机号 一般除成员 下载证明        |  |  |
| 队伍信息查看     |   |     | 10  | <b>%</b>   |      | 男    | 34        | 湖北省>亚汉市>江岸区       | 152****4377  | terir o 🔾           | 2024-03-05 | 橡改手机号 一册除成员 下数证明        |  |  |

|                              | 工作台 × 队伍成员 × 下载证明 × 志愿者详述            | a x                | 全部3                |
|------------------------------|--------------------------------------|--------------------|--------------------|
| <b>K</b>                     | <b>基本信息</b> 志愿者证 参与项目 加入以伍 服务行价 服务时长 | 培训记录               |                    |
|                              | 基本信息                                 |                    |                    |
| ☆ 工作台                        | 姓名                                   | 用户名                | 服务区域               |
| <ul> <li>③ 时长管理 ¥</li> </ul> | 2                                    |                    |                    |
| A.成员管理 ヘ                     | 证件类型                                 | 证件号码               | 注册时间               |
| 待审核成员                        | 内地层风景份证                              | 420106*********890 |                    |
| 队伍成员                         | 注册地                                  | 居住区域               | 详细地址               |
| 项目成员                         | 湖北省                                  |                    | 留无                 |
| 成员分组                         | 性别                                   | 年龄                 | 最高学历               |
| 星级成员                         | 周 、                                  | 34                 | 博士研究生              |
| 凹 项目管理 🛛 👻                   | 政治面貌                                 | 国籍                 | 民族                 |
| 8. 下属队伍管理 🔺                  | 朝众                                   | 中国                 | 汉族 🗸               |
| 队伍信息查看                       | 从业情况                                 | 微信                 | 99                 |
| 队伍注册审核                       | 電光 >                                 | <b>留</b> 无         | 智元                 |
| 队伍变更审核                       | 手机号码                                 | 固定电话               | 电子邮箱 激活 Windows    |
|                              |                                      | 智无                 | 转到"设置"以激活 Windows, |

#### 切换 tab 页,查看志愿者证,如图所示。

|               | 工作台 × 以伍成员 × 下载证明 × 志愿者详慎 ×        | 全部满种                                                                                                    |
|---------------|------------------------------------|----------------------------------------------------------------------------------------------------|
| KA 🏚          | 基本信息 志愿者证 争与质目 加入风压 服务许约 服务时长 地叫已常 |                                                                                                    |
|               | 志愿者证                               |                                                                                                    |
| Q Ife         | 下载志愿者证 刷新                          |                                                                                                    |
| ③ 时长管理        | •                                  |                                                                                                    |
| A. 成员管理       | * 主原肥务证                            |                                                                                                    |
| 待审核成员         | VOLUNTEER SERVICE CARD             | ( L B A                                                                                                    |
| 队伍成员          |                                    |                                                                                                    |
| 项目成员          | 姓名/Name 性别/Sex<br>回該認識就見 前前前 男     |                                                                                                    |
| 成员分组          | 服务省份/Service Province              | To Volument Stat                                                                                                    |
| 屋吸成员          |                                    | and the second second second second second second second second second second second second second second second                                                                                                    |
| 2 项目管理        | * 注册日期/Registration Date           | 中国志愿服务网                                                                                                    |
| 8. 下應以伍管理     | → 2022年06月15日                      | WWW.CHINAVOLUNTEER.CN                                                                                                    |
| 12 消息管理       | ◆<br>                              |                                                                                                    |
| <b>向</b> 培训管理 |                                    | and a second state of the second state of the |

切换 tab 页,进入"参与项目",页面,查看志愿者参与的所有项目,如图所示。

|                                                           | 工作台 × 队伍成员 × 下载证明             | 工作台 × 以后成员 × 下載記明 × <b>志振者評論</b> × |                  |        |  |  |  |  |  |  |  |  |
|-----------------------------------------------------------|-------------------------------|------------------------------------|------------------|--------|--|--|--|--|--|--|--|--|
| 71                                                        |                               |                                    |                  |        |  |  |  |  |  |  |  |  |
| PA 🎯                                                      | 基本信息 志愿者证 参与项目 加入队伍 服务        | 评价 服务时长 培训记录                       |                  |        |  |  |  |  |  |  |  |  |
|                                                           | 項目名称:                         | 王五                                 |                  |        |  |  |  |  |  |  |  |  |
| ☆ 工作台                                                     | 查询合计:总数共 6 个。                 |                                    |                  |        |  |  |  |  |  |  |  |  |
| <ul> <li>         · · · · · · · · · · · · · · ·</li></ul> | 序号 项目名称                       | 项目岗位 服务区域                          | 加入项目时间 服务时长      | 项目所属队伍 |  |  |  |  |  |  |  |  |
| 2、成员管理 へ                                                  | <ul> <li>1.0000000</li> </ul> | 江岸区                                | 2024-03-13 0 小평ታ | φů.    |  |  |  |  |  |  |  |  |
| 待审核成员                                                     | 2                             | 江岸区                                | 2022-09-09 3 小时  | Óđ     |  |  |  |  |  |  |  |  |
| 队伍成员                                                      | 3                             | 2年11                               | 2022-08-03 0 小时  | 0      |  |  |  |  |  |  |  |  |
| 项目成员                                                      | 4                             | E. 江岸区                             | 2022-06-15 0 小평ታ | 0      |  |  |  |  |  |  |  |  |
| 成员分组                                                      | 5                             | 志 江岸区                              | 2022-06-15 2 小명  | Qe     |  |  |  |  |  |  |  |  |
| 星级成员                                                      | 6                             | 和江岸区                               | 2022-06-15 0 小명ታ |        |  |  |  |  |  |  |  |  |
|                                                           |                               |                                    |                  |        |  |  |  |  |  |  |  |  |

#### 切换 tab 页,进入"加入队伍"页面,查看志愿者加入的所有队伍,如图所示。

|                                  | 工作台 × 队伍成员     | × 下载证明 × 志愿者详情 ×    |      | 全部派        |
|----------------------------------|----------------|---------------------|------|------------|
| <b>K</b>                         | 基本信息 志愿者证 参与项目 | 加入队伍 额势评价 额势时长 地训记录 |      |            |
|                                  | 队伍名称:          | <b>查询</b> 重量        |      |            |
| @ 工作台                            | 查询合计: 总数共 2 个。 |                     |      |            |
| <ul> <li>   • 时长管理   </li> </ul> | 序号             | 队伍名称                | 服务区域 | 加入时间       |
| 2、成员管理 へ                         | 1              | 1                   | 江岸区  | 2022-06-20 |
| 待审核成员                            | 2              | 8                   | 江中区  | 2022-06-29 |
| 队伍成员                             |                |                     |      |            |
| 項目成员                             |                |                     |      |            |

|                             | 工作台 × 队伍成员 × 志愿者详有 × 待率的      | Into X News X See All A Feedald X |      |      |      |            |  |  |  |  |
|-----------------------------|-------------------------------|-----------------------------------|------|------|------|------------|--|--|--|--|
| <b>BX</b>                   | 基本信息 志愿者证 参与项目 加入队伍 服务评价 服务时长 | · 培训记录                            |      |      |      |            |  |  |  |  |
|                             | 以伍名称: 项目名称:                   | 查询                                | 東西   |      |      |            |  |  |  |  |
| ☆ 工作台                       | 查询合计: 总数共 1 个。                |                                   |      |      |      |            |  |  |  |  |
| <ul> <li>① 时长管理 </li> </ul> | 序号 所属项目                       | 项目所屬队伍                            | 守时程度 | 服务态度 | 专业水平 | 评价日期       |  |  |  |  |
| A. 成员管理 へ                   | 1 (magentin                   | 2                                 | 5    | 5    | 5    | 2024-03-20 |  |  |  |  |
| 待审核成员                       |                               |                                   |      |      |      |            |  |  |  |  |

切换 tab 页,进入"服务评价"页面,查看队伍负责人对志愿者的服务评价,如图所示。

切换 tab 页,进入"服务时长"页面,查看志愿者所有参与项目获取的时长,如图所示。

|                                                                                                    | 工作台 × 队伍成员 ×           | 下载证明 × 志愿者详新 ×       |         |       |            |      |      | 全部清除 🖞     |
|----------------------------------------------------------------------------------------------------|------------------------|----------------------|---------|-------|------------|------|------|------------|
| <b>FA</b>                                                                                                    | 基本信息 志愿者证 参与项目 力       | 10入队伍 服务评价 服务时长 培训记录 |         |       |            |      |      |            |
|                                                                                                    | 项目名称:                  | 队伍名称:                | 时长录入方式: |       | 查询 重量      |      |      |            |
| ☆ 工作台                                                                                                    | 查询合计: 总数共 4 个,总时长 5.00 | 아가타                  |         |       |            |      |      |            |
| <ul> <li> <ul> <li> <li>         ·····················     </li></li></ul> <li>         ·····························</li></li></ul> | 序号 項目名称                | 队伍名称                 |         | 志愿者姓名 | 服务时间       | 景入时长 | 录入方式 | 录入日期       |
| A 成员管理 へ                                                                                                    | 1 million (1997)       |                      |         |       | 2022-12-30 | 1    | 手动录入 | 2023-01-12 |
| 待审核成员                                                                                                    | 2 核                    |                      | ₽ù      |       | 2022-07-06 | 2    | 手动录入 | 2022-09-23 |
| 队伍成员                                                                                                    | 3 3                    |                      | ₽ò      |       | 2022-06-16 | 1    | 手动录入 | 2022-06-17 |
| 项目成员                                                                                                    | 4                      |                      |         |       | 2022-06-15 | 1    | 手动录入 | 2022-06-15 |
| 成员分组                                                                                                    |                        |                      |         |       |            |      |      |            |

切换 tab 页,进入"培训记录"页面,查看志愿者培训时长内容,如图所示。

|                  | 工作台         ×                      | × 項目详情     | ×          |       |      | 全部清除 |
|------------------|------------------------------------|------------|------------|-------|------|------|
| 队                |                                    |            |            |       |      |      |
| tiş (            | 基本信息 志愿者证 参与项目 加入队伍 服务评价 服务时长 增制记录 |            |            |       |      |      |
| -                | 培训主题: 查询 重型                        |            |            |       |      |      |
| ☆ 工作台            | 查询合计:总数共1个。                        |            |            |       |      |      |
| ③ 时长管理 ¥         | 序号 培训主题                            | 培训开始日期     | 培训结束日期     | 培训时长  | 培训人数 | 操作   |
| <u> A 成员管理</u> へ | 1                                  | 2023-07-01 | 2023-07-02 | 40 小时 | 7    | 宣吾   |
| 待审核成员            |                                    |            |            |       |      |      |
| 队伍成员             |                                    |            |            |       |      |      |

#### 2.5.2.3. 项目成员

此模块邀请、查看项目中的志愿者成员。

1) 注册完成,并成功登录系统,点击"项目成员",进入项目成员列表页面,如图所示。
 ● tab 栏分别展示待启动项目、运行中的项目、已结项项目、补录项目

|         |    | INS ×    | 項目成员 ×         |           |                         |      |      | 全部清除 〇 |
|---------|----|----------|----------------|-----------|-------------------------|------|------|--------|
| RJ.     | 93 | 項目搜索:「百日 | 石林             | 充裕 王王     |                         |      |      |        |
|         | 1  | 特启动项目 运  | 行中项目 已结项项目 补偿  | 灵项目       |                         |      |      |        |
| @ 工作台   |    | 查询合计:项目影 | 1个,总服务时长 0 小时, | 项目人数 3 人。 |                         |      |      |        |
| ③ 时长管理  | ~  | 序号       | 项目名称           | 服务区域      | 项目的间                    | 时长   | 项目人数 | 操作     |
| A. 成员管理 | ^  | 1        | and the second | 江岸区       | 2024-04-01 - 2024-04-30 | 0 년년 | 3人   | 施品管理   |
| 侍审核成员   |    |          |                |           |                         |      |      |        |
| 队伍成员    |    |          |                |           |                         |      |      |        |
| 项目成员    |    |          |                |           |                         |      |      |        |
| 成员分组    |    |          |                |           |                         |      |      |        |
| 里级成员    |    |          |                |           |                         |      |      |        |
| 10 项目管理 | ÷  |          |                |           |                         |      |      |        |

- 2) 点击"成员管理"进入项目成员列表,如图所示。
- 待启动项目和运行中的项目操作一样
- 此列表中包含此项目中已加入、邀请中、已拒绝成员
- 己加入:已经加入此项目的志愿者

- 邀请中:已邀请志愿者加入此项目,等待审核
- 邀请被拒绝:邀请志愿者被拒绝的记录
- 删除成员: 会先判断是否有时长, 有时长不能进行删除

#### 志愿者设置邀请权限:

- 邀请加入项目,需要本人同意:队伍邀请后,显示在邀请中,志愿者同意后,才进入项目
- 邀请加入项目,默认同意邀请:队伍邀请后,直接加入项目,不需审核
- 邀请加入项目,默认拒绝邀请:队伍邀请志愿者,提示拒绝邀请

| 🛞 全国志愿服务(                                           | 信息系统                         |          | 项目成员管理 () |       |       |             |                                        |          | ×             |
|-----------------------------------------------------|------------------------------|----------|-----------|-------|-------|-------------|----------------------------------------|----------|---------------|
|                                                     | 工作台 × 項目成员 ×                 | 南位名称:    | v         | 姓名:   | 请输入姓名 | 身份证号: 请输入身份 | iiii liii liii liii liii liii liii lii | 19 重型    |               |
| <u>للم</u>                                          | 项目搜索: 项目名称                   | 意識 重素    | 已加入 滋清中   | 邀请被拒绝 |       |             | + 志思者专展保险                              | 查看保单 十 2 | 2. 前志原者加入     |
|                                                     |                              |          | 查询合计: 已加入 | 3人    |       |             |                                        |          |               |
|                                                     | <b>特启动项目</b> 运行中项目 已结项项目 补录项 | 8        |           | 志愿者姓名 | 性別    | 岗位          | 服务区域                                   | 项目服务时长   | 操作            |
| O Iffe                                              | 查询合计:项目数1个,总服务时长0小时,项        | 3人数 3 人。 | 0         | 100   | 女     | 100         | 东湖高新区                                  | 0 (1-81  | 更换岗位 删除成员     |
| <ul> <li>         •          •          •</li></ul> | 序号 项目名称                      | 服务区域     | 0         |       | 女     | 1000        | 江岸区                                    | 18小 0    | 更摘岗位 删除成员     |
| A.成员管理 *                                            |                              | 江岸区      |           |       | Ŧ     |             | 江夏区                                    | 0./bRt   | THANKA FRANKE |
| 待审核成员                                               |                              |          |           |       | ^     |             | 1206.62                                |          | accepter and  |
| 队伍成员                                                |                              |          |           |       |       |             |                                        |          |               |
| 项目成员                                                |                              |          |           |       |       |             |                                        |          |               |

已加入列表可更换岗位、邀请志愿者、删除成员,如图所示。

| 🛞 全国志愿服务(          | 言息系统                        | 项目成员  | 警理 (核酸检测) |     |       |               |         | х            |
|--------------------|-----------------------------|-------|-----------|-----|-------|---------------|---------|--------------|
|                    | 项目成员                        | 岗位名称  | - 検融检測 ー  | 姓名: | 请输入姓名 | 身份证号: 请输入身份证明 | 查询      | 重置           |
| RA S               | 项目按案: 项目名称 <b>宣问</b> 重置     | 日加入   | 邀请中 邀请被拒绝 |     |       |               | + 邀請    | 誌應者加入 批量更换岗位 |
| 22日坎甲结李儿帝          |                             | 查词合计: | 已加入1人     |     |       |               |         |              |
| T PERADATO NO PORT | 特定动项目 运行中项目 已结项项目 补录项目      |       | 志愿者姓名     | 性別  | 岗位    | 服务区域          | 项目服务时长  | 操作           |
| A Ing              | 查询合计:项目数1个,总服务时长0小时,项目人数1人。 |       | 小部        | 女   | 核酸检测  | 江岸区           | o divet | 更接岗位一部除成员    |
| 🖸 时长管理 💙           | 序号 项目古称 服务区域                |       |           |     |       |               |         |              |
|                    |                             |       |           |     |       |               |         |              |

邀请中列表可取消邀请,邀请志愿者,如图所示。

| 🛞 全国志愿服务(  | 言息系统    |                                |              | 项目成员管理(   | (核酸检测)       |     |       |            |         | ×            |
|------------|---------|--------------------------------|--------------|-----------|--------------|-----|-------|------------|---------|--------------|
|            | 項目成员    |                                |              | 岗位名称: 相臣  | <u>泉检測</u> ~ | 姓名: | 请输入姓名 | 身份证号: 请输入点 | M)证号 查询 | 重素           |
| <u>للا</u> | 项目搬索:   |                                | <b>查询</b> 重要 | Etal 🗱    | 中 邀请被拒绝      |     |       |            | + 邀請志紹  | F書加入 一批量取消邀请 |
| 黎平县牧思特需儿童  |         |                                |              | 查词合计: 邀请: | 中1人          |     |       |            |         |              |
|            | 待启动项目   | 运行中项目 已结项项目                    | 补录项目         |           | 志愿者姓名        | 性别  | 岗位    | 服务区域       | 项目服务时长  | 操作           |
| A Iffe     | 查询合计: 写 | 题目数1个,总服务时长 <mark>0</mark> 小时, | 项目人数1人。      | 0         | 小何           | 男   | 核酸检测  | 江岸区        | 0 小时    | 取消邀请         |
| ☑ 时长管理 💙   | 序号      | 项目各称                           | 服务区域         |           |              |     |       |            |         |              |
| □ 成员管理 🔹   | 1       | 核酸检测                           | 17FX         |           |              |     |       |            |         |              |
| @ 待审核成员    |         |                                |              |           |              |     |       |            |         |              |

邀请被拒绝可删除记录、邀请志愿者,如图所示。

| 🛞 全国志愿服务( | 自息系统                        | 项目成员管理 (核酸检测) X                                         |
|-----------|-----------------------------|---------------------------------------------------------|
|           | 項目成員                        | 内位名称: 報酬检测 > 姓名: 湖临入地名 身份证号: 湖临入岛份证明 查询 重量              |
| RX ا      | <b>项目微素:</b> 项目名称           | 日加入 邀請中 遊涛被拒絶 一批業期仲记录                                   |
| 黎平县牧思特需儿童 |                             | 查词合计: 邀请被拒绝1人                                           |
|           | 待启动项目 运行中项目 已结项项目 补录项目      | 志愿者姓名 性别 岗位 服务区域 项目服务时长 操作                              |
| A 工作台     | 查询合计:项目数1个,总服务时长0小时,项目人数1人。 | 小何         男 検疑性術         江中区         0 小村         取得会現 |
| ☑ 时长管理    | 序卷 项目名称 服务区域                |                                                         |

- 3) 点击"邀请志愿者加入",进入到邀请志愿者界面,如图所示。
- 两种方式邀请志愿者,邀请本队伍及直属团体成员代表已加入此队伍,列表中直接显示 队伍成员,点击加入即可,邀请队伍外成员,需输入身份证查询并加入。
- 可以一页一页批量邀请志愿者加入

| (会) 全国志愿服务( | 言息系统                           |               | 项目成员管理 (訓   | 邀请志愿者           | Ť        |                           |                          |              |            | Х    |
|-------------|--------------------------------|---------------|-------------|-----------------|----------|---------------------------|--------------------------|--------------|------------|------|
|             | 工作台 × 項目成员 ×                   |               | 岗位名称:       | 邀请本队任           | 反直属团体成员  | 邀请队伍外成员                   |                          |              |            |      |
| R.          | <b>项目放集:</b> 项目名称              | <u>≘</u> 両 重置 | 日知入 邀請中     | 提示:选择你<br>商位名称: | 需要添加成员的肉 | 位,注意,同一个项目下志)<br>-> 队伍选择: | 8<br>省只能加入—              | 个岗位<br>>> 分组 | 1选择:       |      |
|             |                                |               |             | 姓名:             | 请输入姓名    | 身份证号:                     | 请输入身份证                   |              | 19 重王      | _    |
| © Iff8      | 查询合计:项目数 1 个,总服务时长 0 小时,项目人数 3 | λ.            | 0           |                 |          |                           |                          |              |            | 北皇波涛 |
| ○ 时长管理      | 序号 项目名称                        | 服务区域          |             |                 | 志愿者姓名    | 证件号码                      | 性别                       | 年龄 服务区均      | 8          | 操作   |
| A. 成员管理 ・   |                                | I.#E          |             |                 |          | 42*****890                | 男                        | 34 湖北省       | >武汉市>江岸区   | 邀请加入 |
| 侍审核成员       |                                |               |             |                 |          | 42************630         | 男                        | 34 湖北省       | >武汉市>江岸区   | 邀请加入 |
| 队伍成员        |                                |               |             | 0               |          | 42*******729              | 女                        | 37 江苏田       | >南东市>玄武区   | 邀请加入 |
| 項目成员        |                                |               |             |                 |          | 42***********257          | 男                        | 34 湖北省       | >武汉市>江岸区   | 邀请加入 |
| 成用合理        |                                |               |             |                 |          |                           |                          |              |            |      |
| (冬) 全国志愿服务( | 言息系统                           |               | 项目成员管理(     | 邀请志愿者           | f        |                           |                          |              |            | ×    |
|             | 工作台 × 項目成员 ×                   |               | 岗位名称:       | 邀请本队任           | 及直属团体成员  | 邀请队伍外成员                   |                          |              |            |      |
| <b>K</b>    | 項目推翻: 《明日名称                    | 查询 重量         | 已加入 邀请中     | 批量邀请:<br>岗位名称:  | 可随续输入身份认 | 正直调并勾选志愿者, 或 下\$<br>身份证号: | <del>战导入模板 导入</del><br>4 | ×            | 查询 重量      | 令人   |
|             |                                |               | 查词合计: 已加入3) | 已选择: 0 / 1      | 人00      |                           |                          |              |            |      |
|             |                                |               | 0           |                 |          | 序号 志愿者姓名                  |                          | 身份证号         |            |      |
| C Ins       | 型词音可:映自数1个,总服务时长0小时,项目人数3。     | ٨.            | D           |                 |          | 1 40                      |                          | 4.           | 7X         |      |
| ◎ 时候驚躍 🍟    | 序号 项目名称                        | 服务区域          | D           |                 |          |                           |                          |              | 土1条 当前展示1  |      |
| A. 成员管理 *   |                                | 江岸区           | D           |                 |          |                           |                          |              | 八(木) 中野並不1 |      |
| 特审核成员       |                                |               |             |                 |          |                           |                          |              |            |      |
|             |                                |               |             |                 |          |                           |                          |              |            |      |

- 点击项目成员,进入"已结项项目"列表页面,点击"成员管理"进入项目成员列表如 图所示。
- 已结项列表只展示已加入的成员
- 已结项项目不能邀请成员
- 能操作更换岗位以及删除成员
- 有时长的成员不能删除

|                              | 工作台 × 项目成员 ×                   |              |                         |           |             | 全部清除                  |
|------------------------------|--------------------------------|--------------|-------------------------|-----------|-------------|-----------------------|
| <b>F</b> A                   | 项目接索: 项目名称                     | 查询 王王        |                         |           |             |                       |
| -                            | 侍启动项目 运行中项目 已结项项目 补录项目         | 1            |                         |           |             |                       |
| @ 工作台                        | 查询合计:项目数 37 个,总服务时长 39.88 小时,  | 项目人数 45 人。   |                         |           |             |                       |
| <ul> <li>⑤ 时长管理 *</li> </ul> | 序号 项目名称                        | 服务区域         | 项目时间                    | 时长        | 项目人数        | 操作                    |
| A 成员管理 🔺                     | 1                              | 江岸区          | 2024-03-14 ~ 2024-03-14 | 0.3 小时    | 2人          | 成员管理顶目评价              |
| 待审核成员                        | 2                              | 江岸区          | 2023-09-11 ~ 2023-10-31 | 0 小时      | 人 0         | 成员管理项目评价              |
| 队伍成员                         | 3                              | 江岸区          | 2023-06-30 ~ 2023-07-27 | 0.93 小时   | 1.人         | 成员管理 项目评价             |
| 项目成员                         | 4                              | 江岸区          | 2023-07-03 ~ 2023-07-03 | 0 小려      | 人 0         | 成员管理 项目评价             |
| 成员分组                         | 5                              | 江岸区          | 2023-06-02 ~ 2023-06-15 | 6.53 小时   | 4人          | 成員管理 项目评价             |
|                              | 言息系统                           |              | 项目成员管理(                 |           |             | ×                     |
|                              | 1948 × 項目成员 ×                  |              | 岗位名称:                   | 姓名: 胡椒入地名 | 身份证号: 请输入身份 | neg Ez                |
| (RA                          | 项目搜索: 项目名称                     | <b>三市 王王</b> | EMDA                    |           |             | + 志愿者专履保险 直著保单 批量更换完位 |
|                              |                                |              | 查询合计: 已加入2人             |           |             |                       |
|                              | 特层的项目 進行中項目 已括項項目 补索项目         |              | 志愿者姓名 13                | 制商位       | 服务区域        | 项目服务时长 操作             |
| 0 Ites                       | 查询合计:项目数 37 个,总服务时长 39.88 小时,计 | 项目人数 45 人。   |                         | 5         | 江岸区大智街道     | 0小时 更短的位 删除成员         |
| <ul> <li>○ 时长管理</li> </ul>   | 序号 项目名称                        | 服务区域         |                         | 8         | 就農区积玉桥街道    | 0.3小时 更换岗位 删除成员       |
| A 4451272 -                  |                                | 江中区          |                         |           |             |                       |
| 19 m Holm Ch                 |                                | 江岸区          |                         |           |             |                       |

已结项的项目可以对项目成员进行评价,如图所示。

| (去) 全国志愿服务( | 言息系统    |                   |          | 项目成员评价   |       |      |    | 填写评价                      |   |
|-------------|---------|-------------------|----------|----------|-------|------|----|---------------------------|---|
|             |         | 項目成员 ×            |          | 岗位名称:    |       | 姓名:  |    | 被评价人:                     |   |
| RX )        | 項目搜索: 即 |                   |          | 未评价已济    | FUN   |      |    | 被评价項目:                    |   |
| 平县牧思特需儿童    |         |                   |          | 查词合计: 未评 | 价 1人。 |      |    | * 守时程度:                   |   |
|             |         |                   |          |          | 志愿者姓名 | 性生態日 | 岗位 | <ul> <li>服务态度:</li> </ul> |   |
| ) I##       | 查询合计:项目 | 數 37 个,总服务时长 39.8 | 8 小时,项目人 |          |       | 男    | -  | <ul> <li>专业水平:</li> </ul> |   |
| ) 时长管理 💙    | 序号      | 项目名称              |          |          |       |      |    |                           |   |
| 1.成员管理 •    |         |                   |          |          |       |      |    | * 评价内容:                   |   |
| 得审核成员       |         |                   |          |          |       |      |    |                           | ß |
|             |         |                   |          |          |       |      |    |                           |   |

- 5) 点击项目成员,进入"补录项目"列表页面,点击"成员管理"进入项目成员列表如图 所示。
- 补录项目可以邀请志愿者加入,志愿者不需要审核,直接加入
- 能操作邀请志愿者加入、更换岗位、删除成员
- 有时长志愿者不能删除

|         |     | Tera V    | 10.00 V              |              |                |            |             |       |            |                                                                                                    |             |
|---------|-----|-----------|----------------------|--------------|----------------|------------|-------------|-------|------------|----------------------------------------------------------------------------------------------------|-------------|
|         |     | TING X    | HEIRA A              |              |                |            |             |       |            |                                                                                                    | 主部清除        |
| ۶۸<br>ه |     | 项目搜索: 项目( | 88                   | <b>查询</b> 重置 |                |            |             |       |            |                                                                                                    |             |
| -       |     | 待启动项目 运行  | F中項目 已结项项目 <b>补录</b> | Ω            |                |            |             |       |            |                                                                                                    |             |
| 0 Ifre  |     | 查询合计:项目数  | 4 个,总服务时长 75.15 小时   | 项目人数 14 人。   |                |            |             |       |            |                                                                                                    |             |
| ③ 时长管理  | ~   | 序号        | 項目名称                 | 服务区域         | 项目时间           |            | 时长          | 项目人数  |            | 操作                                                                                                    |             |
| A.成员管理  | ^   | 1         |                      | 江岸区          | 2024-02-01 ~ 2 | 2024-02-29 | 69.15 /J\8ჭ | 6人    |            | 成员管理 导,                                                                                                    | 入系统外成员      |
| 待审核成员   |     | 2         |                      | 江岸区          | 2022-07-06 ~ 2 | 2022-07-06 | 1 (小왕)      | 3 人   |            | 成员管理 导。                                                                                                    | 入系统外成员      |
| 队伍成员    | - 1 | 3         |                      | 江岸区          | 2022-08-23 ~ 2 | 2022-08-23 | 0 小时        | 1人    |            | 成员管理 导,                                                                                                    | 入系统外成员      |
| 项目成员    |     | 4         | 100 C                | 江岸区          | 2022-05-22 ~ 2 | 2022-06-22 | 5 小时        | 4人    |            | 成员管理 导。                                                                                                    | 入系统外成员      |
| 🙁 全国志愿  | 服务信 | 息系统       | -                    |              | 项目成员管理(        | (, J)      |             |       |            |                                                                                                    |             |
|         |     | 工作台 ×     | 项目成员 ×               |              | 岗位名称:          |            |             | 请输入姓名 | 身份证号: 请输入身 | )))<br>(11년)<br>(11년)<br>(11))<br>(11))<br>( | 海王王         |
| RA S    |     | 项目搜索: 项目  |                      | 意識 重要        | 已加入            |            |             |       | + 志愿者专属保险  | 查看保单 +                                                                                                    | 邀請志愿者加入 批量要 |
|         |     |           |                      |              | 查询合计: 已加,      | 入6人        |             |       |            |                                                                                                    |             |
|         |     | 待启动项目 运   | 行中项目 已结项项目 补偿        | 2项目          |                | 志愿者姓名      | 性別          | 岗位    | 服务区域       | 项目服务时长                                                                                                    | 操作          |
| ◎ 工作台   |     | 查询合计:项目数  | (4个,总服务时长 75.15 小田   | f,项目人数 14 人。 |                |            | 网           | 志愿者   |            | 23 小时                                                                                                    | 更換岗位 副除成员   |
| ③ 时长管理  | ř   | 序号        | 项目名称                 | 服务区域         |                |            | 男           | 志愿者   |            | 23.15 小时                                                                                                    | 更换岗位 删除成员   |
| A 成员管理  | ^   | 1         |                      | 江岸区          |                |            | 男           | 志愿者   |            | 23 小时                                                                                                    | 更换岗位 删除成员   |
| 特爾振成員   |     | 2         |                      | 江中区          |                |            | 男           | 志愿者   |            | 0 小时                                                                                                    | 更换岗位 删除成员   |
|         |     | 3         |                      | 江岸区          |                |            |             |       |            |                                                                                                    |             |

6) 点击项目成员,进入"补录项目"列表页面,点击"导入系统外成员"进入项目成员列 表,如图所示。

导入系统外成员,实名审核通过后,只是此人员已加入项目,此用户需要参与志愿者活动,需要注册志愿者

|                                                                                                    | 工作台 ×    | 項目成员 ×                |            |                         |          |      | 全部清除 🗅       |
|----------------------------------------------------------------------------------------------------|----------|-----------------------|------------|-------------------------|----------|------|--------------|
| الله<br>چ                                                                                                    | 項目搜索: 项目 | 名称                    | 查询重量       |                         |          |      |              |
| Contraction of the local division of the local division of the loc | 待启动项目 运  | 行中项目 已结项项目 补索项目       |            |                         |          |      |              |
| @ 工作台                                                                                                    | 查询合计:项目数 | (4个,总服务时长 75.15 小时, ) | 项目人数 14 人。 |                         |          |      |              |
| ③ 时长管理 ¥                                                                                                    | 序号       | 项目名称                  | 服务区域       | 项目时间                    | 时长       | 项目人数 | 操作           |
| A. 成员管理 へ                                                                                                    | 1        |                       | 江岸区        | 2024-02-01 ~ 2024-02-29 | 69.15 小时 | 6人   | 成员管理 导入系统外成员 |
| 待审核成员                                                                                                    | 2        |                       | 江岸区        | 2022-07-06 ~ 2022-07-06 | 1 小时     | 3 人  | 成员管理 导入系统外成员 |
| 队伍成员                                                                                                    | 3        |                       | 江岸区        | 2022-08-23 ~ 2022-08-23 | 0 小时     | 1人   | 成品管理 导入系统外成员 |
| 项目成员                                                                                                    | 4        |                       | 江岸区        | 2022-06-22 ~ 2022-06-22 | 5 小时     | 4人   | 成品管理 导入系统外成品 |

输入姓名、身份证号、手机号、选择服务区域进行添加,此时需进行实名认证中,实名 成功后加入项目,如图所示。

| 🛞 全国志愿     | 服务信 | 息系统     |                             | 🔮 遺遺外部志愿      | 唐成功,正在实名认证中   | , 请耐心等待!             |                    |             |                                  | ×                |
|------------|-----|---------|-----------------------------|---------------|---------------|----------------------|--------------------|-------------|----------------------------------|------------------|
|            |     | 项目成员 ×  | 运行中 × 补录                    | ×   項目详็ ×    | 选择你需要导入。      | 8员的岗位,注意, <b>同</b> - | 一项目下志愿者只能加入一个岗位    | 2           |                                  |                  |
| <b>₿</b> Å |     | 項目搜索: 项 |                             | <b>宣词 重</b> 重 | 岗位名称:<br>导入成员 | 志愿者<br>导入详情          |                    |             |                                  |                  |
| 黎平县牧思特需儿童  | ē   | 待启动项目   | 2行中項目 已結項項目 <del>补柔項目</del> |               | •姓名:          |                      | • 身份证号:            |             | • 手机号:                           |                  |
| A Ins      |     | 查询合计:项目 | 战2个,总服务时长24小时, 项目 <i>人</i>  | 數4人。          | • 服务区域:       | 湖北省/武汉市/江            | 印度 ∨ 希定            |             |                                  |                  |
| ☑ 时长管理     | ~   | 序号      | 项目名称                        | 服务区域          | 已选择:1/50/     |                      |                    |             |                                  |                  |
| □ 成员管理     | ^   |         | 核酸检测点                       | 江岸区           |               | 志愿者姓名                | 身份证号               | 手机号         | 服务区域                             | 攝作               |
| (9) 待审核成员  |     | 2       | 补最项目                        | 江岸区           |               | 张锋                   | 420107199003076019 | 15272824377 | 湖北省武汉市江岸区                        | 删除               |
| (1) 队伍成员   |     |         |                             |               |               |                      |                    |             | 共1条,当前                           | 显示1~1 < 1 >      |
| (9)项目成员    |     |         |                             |               |               |                      |                    |             |                                  |                  |
| ☑ 项目管理     | ř   |         |                             |               |               |                      |                    |             |                                  |                  |
| ◎ 下應以伍曾理   | ř   |         |                             |               |               |                      |                    |             |                                  |                  |
|            | Ľ   |         |                             |               |               |                      |                    |             |                                  |                  |
|            | Ĵ   |         |                             |               |               |                      |                    |             |                                  |                  |
|            |     |         |                             |               |               |                      |                    |             |                                  |                  |
|            |     |         |                             |               |               |                      |                    |             | 激活 Windo<br><sub>위키"设置</sub> "以謝 | WS<br>इ.Windows, |
| <          |     |         |                             |               |               |                      |                    |             |                                  | 开始导入             |

## 2.5.2.4. 成员分组

此模块对队伍成员进行相应的分组显示。

1) 注册完成,并成功登录系统,点击"成员分组",进入成员分组列表页面,如图所示。

|                              | 工作台 × 项目成员 ×      | 成员分组 ×           |       | 全部清除(      |
|------------------------------|-------------------|------------------|-------|------------|
| <b>K</b>                     | <b>分翅臍索:</b> 分如各称 | 查询 <b>王</b> 新增分组 |       |            |
|                              | 序带 分组名称           | 分坦详情             | 分组成员数 | 损作         |
| ☆ 工作台                        | 4 H               |                  | 4     | 分组成员 修改 删除 |
| <ul> <li>③ 时长管理 ¥</li> </ul> | 2                 |                  | 2     | 分组成员 修改 劃除 |
| え 成员管理 へ                     |                   |                  |       |            |
| 待审核成员                        |                   |                  |       |            |
| 队伍成员                         |                   |                  |       |            |
| 项目成员                         |                   |                  |       |            |
| 成员分组                         |                   |                  |       |            |

 点击"分组成员"按钮,进入分组成员页面,再次点击"新增志愿者"按钮,新增分组 成员,如图所示。

| <b>F</b> A                          | 分组接索:分组名称     | 查询 重置 新增分组      |              |           |   |                                   |   |
|-------------------------------------|---------------|-----------------|--------------|-----------|---|-----------------------------------|---|
|                                     | 序号 分组名称       | 分组详博            | 分組成          | 記员数       |   | 操作                                |   |
| @ 工作台                               | 1             |                 | 4            |           | 1 | 3组成员 修改 删除                        |   |
| <ul> <li>   • 时长管理   •  </li> </ul> | 2             |                 | 2            |           |   | 3组成员 修改 删除                        |   |
| A. 成员管理 •                           |               |                 |              |           |   |                                   |   |
| 待审核成员                               |               |                 |              |           |   |                                   |   |
| 送 全国志愿服务                            | 信息系统          | 分组              | 且成员          |           |   |                                   | × |
|                                     | 工作台 × 运行中 × 未 | 266 × 荷启动 ×     | 志愿者搜索: 志愿者姓名 | 查 询 新增志應者 | 2 |                                   |   |
| (队)                                 | 分组搜索: 分组信称    | <b>空雨 重重 新期</b> |              |           |   |                                   |   |
|                                     |               |                 | 序号           | 志愿者姓名     |   | 操作                                |   |
|                                     | 序号 分组名称       | 分組详情            | 1            |           |   | 85 Rt                             |   |
| ⑥ 工作台                               |               |                 | 2            |           |   | 85 Bb                             |   |
| <ul> <li>• 时长管理 </li> </ul>         | 2             |                 | 3            |           |   | 移除                                |   |
| A.成员管理 ヘ                            |               |                 | 4            |           |   | 激活 Windo 然降<br>转到"设置"以激活 Windows。 |   |

| (法) 全国志愿服务 | 信息系统      | 分组成员         | 新增志愿 | 者     |                   |      |    |              | ×       |
|------------|-----------|--------------|------|-------|-------------------|------|----|--------------|---------|
|            |           | 志愿者搜索: 志愿者姓名 | 姓名:  | 请输入姓名 | 身份证号: 请输入点        | H份证号 | *  | <b>询</b>     |         |
| (K)        | 分组脱票:分组名称 |              |      |       |                   |      |    |              | 批量加入    |
|            |           | 序号           |      | 市愿者姓名 | 证件号码              | 性別   | 年龄 | 服务区域         | 操作      |
|            | 序号 分组名称   | 1            | 0    |       | 42******890       | 男    | 34 | 湖北省>武汉市>江岸区  | 加入分组    |
| G Ift      |           | 2            |      |       | 42*****630        | 网    | 34 | 湖北省>武汉市>江岸区  | 加入分组    |
| ③ 时长管理 ~   |           | 3            | 0    |       | 42*****729        | ¥    | 37 | 江苏曾>南京市>玄武区  | 加入分组    |
| A.成员管理 *   |           |              |      |       |                   |      |    |              |         |
|            |           |              |      |       | 42************257 | 劳    | 34 | 湖北省>武汉市>江岸区  | 2072228 |
|            |           |              |      |       | 42******627       | 女    | 34 | 湖北省>武汉市>江岸区  | 加入分组    |
|            |           |              |      |       | 98***412          | 男    | 6  | 湖北省>武汉市>江岸区  | 加入分组    |
|            |           |              | 0    |       | 42******023       | 女    | 34 | 湖北省>武汉市>汉阳区> | 加入分组    |
| 里级成员       |           |              |      | 100   | 42*****974        | 网    | 34 | 湖北省>武汉市>江岸区> | 加入分组    |
| 四 项目管理 🖌 🖌 |           |              |      |       |                   |      |    |              |         |
| 8 下层队伍管理 💙 |           |              |      |       | 42***********737  | 男    | 27 | 湖北省>武汉市>武昌区> | 加入分组    |

## 2.5.2.5. 星级成员

- 1) 点击"星级成员",进入星级成员页面,如图所示。
- 展示兑换过星级的志愿者
- 查看星级记录

|        |   | Ins                | × B               | 员分组     | 《星级成员 | ×                 |             |            |       | 全部演             | 619 C |
|--------|---|--------------------|-------------------|---------|-------|-------------------|-------------|------------|-------|-----------------|-------|
| R.     |   | 志范書3<br><u>主</u> 尚 | 1982: 全部星级<br>重 西 |         |       | 姓名: 明治入地名         | 易份证号        | 请输入身份证号    | 证书编   | 16: Brink/28485 |       |
| 0 Iffs |   | 合计:                | 星级志愿者共 2          | ۱.<br>L |       |                   |             |            |       |                 |       |
| ③ 时长管理 | v | 序号                 | 志愿者姓名             | 性別      | 40.00 | 服务区域              | 手机号码        | 总服劳时长      | 志愿者皇级 | 操作              |       |
| A 成员管理 | ^ | 1                  | -                 | 男       | 34    | 湖北省>武汉市>江岸区>大智街道  | 152****4377 | O 22.58 小时 | 二星级   |                 |       |
| 待审核成员  |   | 2                  |                   | 男       | 27    | 湖北省>武汉市>武昌区>积玉桥街道 | 151****8028 | O 23.3 小时  | 二星级   | 和明五皇後    星级记录   |       |
| 队伍成员   |   |                    |                   |         |       |                   |             |            |       |                 |       |
| 项目成员   |   |                    |                   |         |       |                   |             |            |       |                 |       |
| 成员分组   |   |                    |                   |         |       |                   |             |            |       |                 |       |
| 里级成员   |   |                    |                   |         |       |                   |             |            |       |                 |       |

# 2.6.项目管理

## 2.6.1. 功能描述

志愿项目管理中主要包括志愿项目的发布、待审批的项目、运行中的项目、已结项的项目、补录项目及停用项目等信息。

## 2.6.2. 操作流程

#### 2.6.2.1. 未发布项目

1) 点击左侧"未发布"按钮,进入未发布项目列表页面,如图所示。

- 组织列表只有未发布一个页面,团体 tab 栏为未发布和审核不通过
- 发布项目会判断至少有一个签到签退地点及一个岗位
- 未发布的项目删除没有任何限制,删除后,此列表中不存在此项目

|                                                     |   | 工作台 × 月    | 15月分组 × 星级成员 × | 未发布 ×                  |                         |        | 全部清除 🗅          |
|-----------------------------------------------------|---|------------|----------------|------------------------|-------------------------|--------|-----------------|
| <b>K</b>                                            | ¢ | 項目名称: 项目名称 | ة<br>غ         | Ξ.H.                   |                         |        |                 |
| and the second second                               |   | 未发布        |                |                        |                         |        | + 新建项目          |
| G Ifts                                              |   | 查询合计:项目数 2 | <b>^</b>       |                        |                         |        |                 |
| <ul> <li>         •          •          •</li></ul> | ~ | 序号 项目名称    | 服务区域           | 创建时间                   | 項目时间                    | 项目时长   | 操作              |
| A. 成员管理                                             | × | 1          | 湖北省>武汉市>江州     | 区 2023-07-20 16:18:23  | 2023-07-20 ~ 2023-08-01 | 1 0 小时 | 发布项目 编辑项目 删除项目  |
| 12 项目管理                                             | ^ | 2          | 湖北省>武汉市>江4     | 和区 2023-07-12 17:38:14 | 2023-07-12 ~ 2023-07-14 | 4 0 小时 | 发布项目 胡锦琪项目 副除项目 |
| 未发布                                                 |   |            |                |                        |                         |        |                 |
| 待启动                                                 |   |            |                |                        |                         |        |                 |
| 运行中                                                 |   |            |                |                        |                         |        |                 |
| 已结项                                                 |   |            |                |                        |                         |        |                 |
| 补录                                                  |   |            |                |                        |                         |        |                 |
| 停用                                                  |   |            |                |                        |                         |        |                 |

| 🛞 全国志   | 愿服务( | 言息系统 |                |             |                     |                         | ◀ 項目发布 | ③时长录入 | <b>具 志愿审核</b> | ⊀ 队伍资料 | G 遺出   |
|---------|------|------|----------------|-------------|---------------------|-------------------------|--------|-------|---------------|--------|--------|
|         |      | 工作台  | × 未发布 ×        |             |                     |                         |        |       |               |        | 全部清除 白 |
| R.      | 3    | 项目名  | <b>称:</b> 项目名称 | 意词 重量       |                     |                         |        |       |               |        |        |
|         |      | 未发布  | 审核不通过          |             |                     |                         |        |       |               | E      | 新建項目   |
| ☆ 工作台   |      | 查询合计 | :项目数 1 个       |             |                     |                         |        |       |               |        |        |
| ③ 时长管理  | ř    | 序号   | 项目名称           | 服务区域        | (1) 3世(1)           | 项目时间                    | 项目时长   |       |               | 攝作     |        |
| A. 成员管理 | ř    | 1    |                | 湖北省>武汉市>江岸区 | 2024-03-04 15:09:41 | 2024-03-04 ~ 2024-03-04 | 0 小时   |       | 发布项目          | 编辑项目   | 余项目    |
| 19 項目管理 | ^    |      |                |             |                     |                         |        |       |               |        |        |
| 未没布     |      |      |                |             |                     |                         |        |       |               |        |        |
| 待审核     |      |      |                |             |                     |                         |        |       |               |        |        |
| 待启动     |      |      |                |             |                     |                         |        |       |               |        |        |
| 运行中     |      |      |                |             |                     |                         |        |       |               |        |        |
| 已结项     |      |      |                |             |                     |                         |        |       |               |        |        |
| 补录      |      |      |                |             |                     |                         |        |       |               |        |        |
| 停用      |      |      |                |             |                     |                         |        |       |               |        |        |

- 2) 在未发布列表页面,点击"新建项目"按钮,项目基本信息填写完后,点击创建,成功 后切换 tab 页进行项目岗位和签到地点的添加,如图所示。
- 创建项目需填写基本信息后,才能填写岗位和签到地点
- 招募时间不能大于项目时间
- 创建项目联系人手机和联系人座机选择不公开时,网站将不会显示此号码
- 招募范围选择:
- 公开招募:项目会展示网站上,可被志愿者查看和报名,报名需要队伍审核,同时队伍 也可主动邀请志愿者加入
- 指定志愿队伍招募:项目会展示网站上,可被志愿者查看和报名,报名需要队伍审核, 同时队伍也可主动邀请志愿者加入
- 设置免审密码招募:项目会展示网站上,可被志愿者查看和报名,报名需要队伍审核, 同时队伍也可主动邀请志愿者加入
- 不公开招募:项目不在网站上展示,志愿者无法主动报名此项目,只允许队伍主动邀请 志愿者加入

| BA    |                                                             |                                       |                                     |                                         |                     |                  |  |  |
|-------|-------------------------------------------------------------|---------------------------------------|-------------------------------------|-----------------------------------------|---------------------|------------------|--|--|
|       | 基本信息 项目岗位                                                   | 巡到地点                                  |                                     |                                         |                     |                  |  |  |
|       | •项目名称(最多50字)                                                |                                       | 项目编号                                |                                         | 所獲以伍                |                  |  |  |
|       | 项目告称                                                        |                                       | 新新加油性质                              |                                         | <b>如平县均市特型儿童成长的</b> | #0               |  |  |
|       | * 招募范围                                                      |                                       |                                     |                                         | 项目封图                | 项目封图             |  |  |
| # ¥   | <ul> <li>Allsom</li> </ul>                                  |                                       |                                     | 「山豆ナンが海古市のかり」                           | - All               |                  |  |  |
| = ×   | 22713134                                                    | 和日本制力的因上,可能必须有言                       | THE CLICK CONTRACT OF TRACE ( 1997) | 日日の日本の日本の日本                             | a                   |                  |  |  |
|       | 海南市原以石沢豊                                                    | 项目会震示网站上,可被志愿着雪                       | 著,但仅限制描定队伍的成员可以报名                   | , 报名后也需要审核, 同时队伍也可主动激发                  | ate                 |                  |  |  |
|       | C menoriality                                               | 者加入,邀请时没有撤走队伍的联                       | (明)                                 |                                         |                     |                  |  |  |
|       | ○ 设定免审密码招募                                                  | 項目会展示网站上,可被志愿者言                       | · 报名需要输入密码,密码正确无常                   | ·审核直接加入,同时队伍也可主动邀请志愿者                   | ita -               |                  |  |  |
|       |                                                             | 八、邀请时没有出钥的限制,问2                       | 100月171,下方和外展示——下驾船和人物              |                                         |                     |                  |  |  |
|       | ○ 不公开招募                                                     | 项目不在网站上展示,志愿者无法                       | 9主动报名此项目,只允许队伍主动邀奉                  | 志愿者加入                                   | 选择默认图片              | + 上传本地图片         |  |  |
|       |                                                             |                                       |                                     |                                         |                     |                  |  |  |
|       | * 1页目8分间                                                    |                                       | * 服务区域                              |                                         |                     |                  |  |  |
|       | 开始日期                                                        | ~ 信申日期                                | 湖北省/武汉市/江岸区                         |                                         | v.                  |                  |  |  |
|       | * 详细的加                                                      |                                       |                                     |                                         | 详细的计学校              |                  |  |  |
|       | 1718-1812                                                   |                                       |                                     | ④ 在地图上选择 》手动获取地                         | 上信息                 |                  |  |  |
|       | 请求击右边「在地图上选择」<br>2017年1月1日日日日日日日日日日日日日日日日日日日日日日日日日日日日日日日日日日 | 按钮选择项目详细地址。                           |                                     |                                         | 请粘贴坐标到输入框           |                  |  |  |
| 管理・   | SUPOR CONSIGNATION OF                                       | BADAE, MARKED 1+ SARABOBUETERED IN HE | . Marman (+alakao eletate) ata      |                                         |                     |                  |  |  |
| · ·   | * 31469#31ml                                                | - eset C100                           | 単日町共上限                              |                                         | 登到升端时间<br>Att       |                  |  |  |
|       |                                                             |                                       | 市愿者参与本项目一天可能                        | 利用的最大时长                                 | And holdenting Q    |                  |  |  |
|       |                                                             |                                       |                                     |                                         |                     |                  |  |  |
|       | * 12 19 59 69 (CENTER HISTORY                               | REL 第24月124年)<br>二 単作                 | 1442.0242                           | 一本較新常                                   | Term                | 法律部件             |  |  |
|       | 环境保护                                                        | 科技科音                                  | 文化艺术                                | 平安修治 体育健良                               | 文明风尚                | ○ 交通引导<br>关关的政策体 |  |  |
|       | □ 大型活动                                                      | 海外志愿服务                                | □ 税收服务                              | 疫情防控                                    | The second second   |                  |  |  |
|       | • 服务对象 (选择此项目的服务)                                           | 对象,可多忠)                               |                                     |                                         |                     |                  |  |  |
|       | 口儿里                                                         | □ 妇女                                  | □ 老年人                               | □ 我連人士                                  | (优抚对象               | () 贫困寒庭          |  |  |
| · ##  | <ul> <li>特殊群体</li> <li>其他</li> </ul>                        | 向患者                                   | ○ 农村居民                              | 1/1/1/1/1/1/1/1/1/1/1/1/1/1/1/1/1/1/1/  | 社会公众                |                  |  |  |
|       |                                                             |                                       |                                     |                                         |                     |                  |  |  |
|       | A + 5 4/95                                                  |                                       |                                     |                                         |                     |                  |  |  |
| _     | 专项培训                                                        | (集中频单                                 | 交通补贴                                | 餐饮或食物                                   | 慢供饮水                | 提供住宿             |  |  |
| 1世理 ¥ | □ 志愿者服装                                                     | 志愿服务工具                                | 免费休险                                |                                         |                     |                  |  |  |
|       | U AR                                                        |                                       |                                     |                                         |                     |                  |  |  |
|       | *项目联系人                                                      |                                       | * 联系人手机                             |                                         | 联系人座机               |                  |  |  |
|       | 职制人姓名                                                       |                                       | 联系人中机                               | •                                       | 联系人控机,如: 010-88888  | (AH)             |  |  |
|       | 联系人邮箱                                                       |                                       | 时长要求                                |                                         |                     |                  |  |  |
|       | 联系人邮箱                                                       |                                       | 82000alas                           | SCHTTER ALSO IMERIAL AV                 | 小时 (1)              |                  |  |  |
|       |                                                             |                                       | 和500mm2021%G。也想着<br>要求无法报名          | RCHINGHUNG 1, 202260.1.V.02402282301 21 | -7142230            |                  |  |  |
|       | • 项目介绍                                                      |                                       |                                     |                                         |                     |                  |  |  |
|       | 志理服务项目描述                                                    |                                       |                                     |                                         |                     |                  |  |  |
|       |                                                             |                                       |                                     |                                         |                     |                  |  |  |
| 1814  |                                                             |                                       |                                     |                                         |                     |                  |  |  |
|       |                                                             |                                       |                                     |                                         |                     |                  |  |  |
| 1 ~   |                                                             |                                       |                                     |                                         |                     |                  |  |  |

- 3) 切换 tab 页面,新增岗位,如图所示。
- 可修改、删除岗位信息

|                            | 工作台 × 成员分组 × 星级成员 × | 未没布 X 項目详情 X                             | 全部清除 自        |  |  |
|----------------------------|---------------------|------------------------------------------|---------------|--|--|
| RA S                       | 基本信息 项目岗位 签到地点      | 岗位详情 X                                   |               |  |  |
|                            |                     | * 岗位名称:                                  |               |  |  |
|                            | 两位名称:               | • 计划招募人数:                                |               |  |  |
| @ 工作台                      | 查询合计:共1词位。          | * 岗位描述:                                  | + 新建四位        |  |  |
| <ul> <li>• 时长管理</li> </ul> | #F #0000            |                                          |               |  |  |
| A. 成员管理 🖌 🖌                | W.P. MITCH          | la la la la la la la la la la la la la l | 2001 P        |  |  |
| 2 项目管理 🔹                   |                     | * 岗位条件:                                  | <b>修</b> 改 图除 |  |  |
| 未没布                        |                     |                                          |               |  |  |
| 待启动                        |                     |                                          |               |  |  |
| 進行中                        |                     | 取消 确定                                    |               |  |  |
| 已结项                        |                     |                                          |               |  |  |
| 补录                         |                     |                                          |               |  |  |
| 傳用                         |                     |                                          |               |  |  |

- 4) 切换 tab 页面,新增签到地点,如图所示。
- 可修改、删除岗位信息

|                     | 工作台 | ×              | 成员分组           | ×   量级成员 | × 未想                      | 定布 × 项目详情      | ×                            |            |       |         | 全部清除 自          |
|---------------------|-----|----------------|----------------|----------|---------------------------|----------------|------------------------------|------------|-------|---------|-----------------|
| R.                  | 基本  | 信息             | 项目岗位           | 签到地点     | 签到详情                      |                |                              |            | ×     |         |                 |
|                     |     | 計算術で           |                |          | • 美型:                     | ○ 签到/签退点 ○ 签到点 | <ul> <li>※退点</li> </ul>      |            |       |         |                 |
|                     |     |                |                |          | * 打卡范围(米):                |                |                              | *          |       |         |                 |
| @ 工作台               |     | ****           | ++ + +1.5.44.5 |          | <ul> <li>打卡地址:</li> </ul> | 打卡地址           | <ul> <li>Q. 在地图上进</li> </ul> | 同步项日地点     |       |         |                 |
| <ul> <li></li></ul> | ·   | <b>田明石11</b> : | 共111下吧品。       |          |                           | 请点击右侧按钮选择打卡地点  |                              |            |       |         | AUBRAT LEADER T |
| 2. 成品製油             | ,   | 序号             | 打卡地址           |          | 打去座标:                     |                |                              | ▲ 手动群散地址信息 |       | 打卡范围(米) | 操作              |
|                     |     |                |                |          |                           | 如无法在地圈上选择请使用「手 | 的获取地址信息」                     |            |       | 1004    | 体改 創除           |
| ☑ 项目管理              | `   |                |                |          |                           |                |                              |            |       |         |                 |
| 未没布                 |     |                |                |          |                           |                |                              | 82.165     | 20.00 |         |                 |
| 得启动                 |     |                |                |          |                           |                |                              | -96.115    | WE AL |         |                 |
| 18 Gate             |     |                |                |          |                           |                |                              |            |       |         |                 |
| 7674 7 +++          |     |                |                |          |                           |                |                              |            |       |         |                 |
| 已結项                 |     |                |                |          |                           |                |                              |            |       |         |                 |
| 补录                  |     |                |                |          |                           |                |                              |            |       |         |                 |
|                     |     |                |                |          |                           |                |                              |            |       |         |                 |

- 5) 项目创建完后,进入"未发布"列表,点击"发布项目"按钮,则项目即可发布成功。
- 组织类型队伍及无联络无组织队伍,发布项目不需要审核
- 团体类,发布项目后,项目到"待审核"列表

|          |   | 工作台  | × 未发布 ×        |               |                     |                         |       | 全部清除 🗅         |
|----------|---|------|----------------|---------------|---------------------|-------------------------|-------|----------------|
| <b>K</b> | 3 | 项目名  | <b>称:</b> 项目名称 | <b>直</b> 询 王王 |                     |                         |       |                |
|          |   | 未没布  |                |               |                     |                         |       | + 新建项目         |
| ☆ 工作台    |   | 查询合计 | 十:项目数 2 个      |               |                     |                         |       |                |
| ③ 时长管理   | × | 序号   | 项目名称           | 服务区域          | 创建时间                | 项目时间                    | 项目时长  | 操作             |
| 凡 成员管理   | × | 1    |                | 湖北省>武汉市>江岸区   | 2023-07-20 16:18:23 | 2023-07-20 ~ 2023-08-01 | 0 小망) | 发布项目 建煤项目 影除项目 |
| 1 项目管理   | ^ | 2    |                | 湖北省>武汉市>江岸区   | 2023-07-12 17:38:14 | 2023-07-12 ~ 2023-07-14 | 0 小时  | 发布项目 總續项目 删除项目 |
| 未没布      |   |      |                |               |                     |                         |       |                |
| 待启动      |   |      |                |               |                     |                         |       |                |
| 运行中      |   |      |                |               |                     |                         |       |                |

- 6) 在未发布列表,点击"编辑项目"按钮,进入项目详情页面进行内容修改,如图所示。● 除项目编号和所属队伍不能修改,其余字段可修改
- 编辑项目,按钮变成"修改"
- 岗位和签到地点可以进行修改以及新增

|                                          | 工作台 × 未发布                             | ×                                        |                           |                         |                       | 全部海豚 首                           |
|------------------------------------------|---------------------------------------|------------------------------------------|---------------------------|-------------------------|-----------------------|----------------------------------|
| <b>FA</b>                                | 項目名称: 项目名称                            | <b>煮</b> 狗 重                             | ×                         |                         |                       |                                  |
|                                          | 未发布                                   |                                          |                           |                         |                       | + 新建项目                           |
| @ 工作台                                    | 查询合计:项目数 2 个                          |                                          |                           |                         |                       |                                  |
| <ul> <li>   • 时长管理      ✓    </li> </ul> | 序号 项目名称                               | 服务区域                                     | 创建时间                      | 项目时间                    | 项目时长                  | 操作                               |
| A.成员管理 ¥                                 | 1                                     | 湖北省>武汉市>江岸区                              | 2023-07-20 16:18:23       | 2023-07-20 ~ 2023-08-01 | 0 小时                  | 发布项目 编辑项目 删除项目                   |
| 图项目管理 ^                                  | 2                                     | 湖北省>武汉市>江岸区                              | 2023-07-12 17:38:14       | 2023-07-12 ~ 2023-07-14 | 0 성명                  | 发布项目 编辑项目                        |
| 未发布                                      |                                       |                                          |                           |                         |                       |                                  |
| 待启动                                      |                                       |                                          |                           |                         |                       |                                  |
|                                          | 工作台 × 未没布                             | × 項目詳情 ×                                 |                           |                         |                       | 全部清除 🗅                           |
| K) a                                     | <b>基本信息</b> 项目岗位<br>□ 其他              | 盔到地点                                     |                           |                         |                       |                                  |
|                                          | <ul> <li>志愿者保建(选择此项目可为志思)</li> </ul>  | <b>首提供的保障内容、可多近)</b>                     |                           |                         |                       |                                  |
| © Ifre                                   | ■ 志愿者保短 ● 专项培训                        | <ul> <li>志原服务证书</li> <li>集中频车</li> </ul> | ○ 交通补贴                    | ✔ 餐饮或食物                 | □ 提供饮水                | - 提供住宿                           |
| <ul> <li>   ① 时长管理 ¥  </li> </ul>        | <ul> <li>志思者設決</li> <li>其他</li> </ul> | 2.思想服务工具                                 | 免费体验                      |                         |                       |                                  |
| A 成员管理 🖌 🖌                               | * 项目联系人                               |                                          | ▲ 联系人手机                   |                         | 联系人座机                 |                                  |
| ☑ 项目管理 ▲                                 |                                       |                                          |                           | (2开)                    | ) 联系人座机,如:010-8888888 | (ан)                             |
| 未发布                                      | 联系人邮箱                                 |                                          | 时长要求                      |                         |                       |                                  |
| 待启动                                      | 联系人邮箱                                 |                                          |                           | 14<br>14                | ġ                     |                                  |
| 运行中                                      |                                       |                                          | 最多保留2位小数。志愿者报名此<br>要求无法报名 | 页目时, 会判断个人总服务时长,时长来达!   | 1                     |                                  |
| 已结项                                      | •项目介绍                                 |                                          |                           |                         |                       |                                  |
| 补录                                       |                                       |                                          |                           |                         |                       |                                  |
| 停用                                       |                                       |                                          |                           |                         |                       |                                  |
| 8 下鹰队伍管理 🖌                               |                                       |                                          |                           |                         |                       |                                  |
| ☑ 消息管理 ♥                                 |                                       |                                          | _                         | _                       |                       |                                  |
| 圓 培训管理                                   |                                       |                                          |                           | i at                    |                       | 激活 Windows<br>转到"设置"以激活 Windows。 |

#### 2.6.2.2. 待审核项目

待审核项目只有团体才有此功能模块。

1) 团体创建项目,发布项目成功,进入"待审核项目"查看,如图所示。

|            |   | 工作台 × 未发布     | × 項目详情 × 存审核 | ×                   |                         |      | 全部海除 🗅                |
|------------|---|---------------|--------------|---------------------|-------------------------|------|-----------------------|
| <b>F</b> A | 3 | 项目名称:项目名称     | 章词 重要        |                     |                         |      |                       |
|            |   | 查询合计: 项目数 3 个 |              |                     |                         |      | + 批量同步项目时长            |
| @ 工作台      |   | 序号 项目名称       | 服务区域         | 创建的时间               | 项目时间                    | 项目时长 | 操作                    |
| ③ 时长管理     | ~ | 1             | 湖北省>武汉市>江岸区  | 2024-03-25 14:51:31 | 2024-03-25 ~ 2024-03-26 | 0 小时 | <b>爱 臼</b> (审核超时,特为补录 |
| 凡 成员管理     | ÷ | 2             | 湖北省>武汉市>江岸区  | 2023-03-17 10:47:16 | 2023-03-17 ~ 2023-03-17 | 0 小时 | 家 回 审核超时,转为补录         |
| 图 项目管理     | ^ | 3             | 湖北省>武汉市>江岸区  | 2023-03-17 10:43:36 | 2023-03-17 ~ 2023-03-17 | 0 小时 | 徽回 审核超时,转为补录          |
| 未发布        |   |               |              |                     |                         |      |                       |
| 得审核        |   |               |              |                     |                         |      |                       |
| 待启动        |   |               |              |                     |                         |      |                       |
| 运行中        |   |               |              |                     |                         |      |                       |

- 2) 需修改项目信息可以点击"撤回"按钮,此项目会返回到未发布列表中,继续项目发布 流程
- 项目文件已被上级组织审阅,即项目开始审核处理,提示"项目已开始审核,无法撤回"
- 项目文件未被上级组织审阅,既可以正常撤回
- 进入"待审核"页面,点击"审核超时,转为补录"按钮,跳转到补录项目页面,如图 所示。
- 项目结束时间≥当前时间,即项目还没过结束时间,【审核超时,转为补录】按钮置灰, 不可转补录
- 项目结束时间<当前时间,即项目还未审核通过但是已经线下执行结束,【审核超时, 转为补录】按钮可用,点击按钮后进入项目补录流程

|                          |   | 工作台  | × 未发布          | × 項目详情 ×  | 待审核 ×                       |                           |                         | 全部清除 🗋             |
|--------------------------|---|------|----------------|-----------|-----------------------------|---------------------------|-------------------------|--------------------|
| RA S                     | 3 | 项目名标 | <b>察:</b> 項目名称 |           | 审核超时转补录<br>因当前项目提时仍未被审核,可将3 | ()<br>项目转为补录项目,补录项目无需审核。  |                         |                    |
| -                        |   | 查询合计 | :项目数 3 个       |           | 确认转移后请在补录项目列表宣看;            | 比项目                       |                         | + 批權同步項目时长         |
| @ 工作台                    |   | 序号   | 项目名称           | 服务区域      |                             | 取消 确定                     | 第日 <b>时</b> 代           | 播作                 |
| <ol> <li>时长管理</li> </ol> | ~ |      |                | 湖北省>武汉市>江 | 工序区 2024-03-25 14:5         | i1:31 2024-03-25 ~ 2024-0 | 03-26 0 小왕f             | <b>撤回</b> 审核超时转为补录 |
| A. 成员管理                  | × |      |                | 湖北省>武汉市>江 | 1半区 2023-03-17 10:4         | 17:16 2023-03-17 ~ 2023-0 | 03-17 0 小时              | 一振 圖 审核超时,特为补录     |
| ■ 項目管理                   | ^ | 3    |                | 湖北編>武汉市>江 | I庫区 2023-03-17 10:4         | 13:36 2023-03-17 ~ 2023-0 | 03-17 0√h⊌ <del>j</del> | 撤回 庫核超时转为补录        |
| ,<br>未发布                 |   |      |                |           |                             |                           |                         |                    |
| 待审核                      |   |      |                |           |                             |                           |                         |                    |
| 待启动                      |   |      |                |           |                             |                           |                         |                    |
| 运行中                      |   |      |                |           |                             |                           |                         |                    |

4) 上级审核情况

——项目结束时间≥当前时间

- 审核不通过,项目数据进【项目管理-未发布项目-审核不通过 tab】,进入项目发布流 程
- 审核通过,项目数据进【项目管理-运行中项目】
- ——项目结束时间<当前时间
- 点击审核按钮,提示"审核超时,项目已运行结束,下级队伍可转补录此项目"

#### 2.6.2.3. 待启动项目

此列表中展示创建的项目还未启动,当前时间还没到开始时间。

- 创建项目时项目时间选择是当天以后的时间,发布项目成功后,进入"待启动项目"查 看,如图所示。
- 编辑信息:项目名称、项目编号、所属队伍、项目时间不能修改
- 项目岗位和签到地点可以新增、修改、删除
- 删除项目后,加入的成员一并删除

|          |   | 工作台   | × 未没布 ×   | 待启动 ×   |                     |                         |       | 全部清除 口                    |
|----------|---|-------|-----------|---------|---------------------|-------------------------|-------|---------------------------|
| RA S     | 3 | 项目名称  | \$: JEES® | 查询 重量   |                     |                         |       |                           |
| -        |   | 查询合计: | : 项目数 1 个 |         |                     |                         |       | + 栽權同步項日时长                |
| Q IAS    |   | 序号    | 项目名称      | 服务区域    | 创建的计问               | 项目时间                    | 项目时长  | 類作                        |
| ③ 时长管理   | ~ | Ť.    | -         | 湖北省>武汉市 | 2024-03-22 09:45:05 | 2024-04-18 ~ 2024-05-30 | 0 4MB | (未招募)(明由开面) (編輯項目) (翻錄項目) |
| A 成员管理   | ~ |       |           |         |                     |                         |       |                           |
| 图 项目管理   | ^ |       |           |         |                     |                         |       |                           |
| ,<br>未发布 |   |       |           |         |                     |                         |       |                           |
| 待启动      |   |       |           |         |                     |                         |       |                           |
| 运行中      |   |       |           |         |                     |                         |       |                           |
| 已結項      |   |       |           |         |                     |                         |       |                           |
| 补荣       |   |       |           |         |                     |                         |       |                           |
| 傳用       |   |       |           |         |                     |                         |       |                           |

#### 2.6.2.4. 运行中项目

运行中的项目,网站上志愿项目模块会展示,志愿者可以申请加入项目。

- 1) 创建项目,发布项目成功后,进入"运行中项目"查看,如图所示。
- 默认按钮为"招募中(点击关闭)"
- 招募开始时间>当前时间,按钮"招募中(点击关闭)"置灰不能点击,项目详情页面 中按钮显示"招募未开始",按钮置灰不能点击
- 招募时间开始时间≤当前时间≤招募结束时间,按钮"招募中(点击关闭)"可以点击,项目正常招募
- 当前时间>招募结束时间,招募结束,按钮"招募中(点击关闭)"置灰不能点击,项 目详情页面按钮显示"招募已结束",按钮置灰不能点击

|                          |   | 工作台  | × 未没布 × 4 | 期目动 × 运行中 | ×                   |                         |          | 全部清除 🗂              |
|--------------------------|---|------|-----------|-----------|---------------------|-------------------------|----------|---------------------|
| K,                       | 3 | 项目名称 | \$: 項目名称  | 查询重量      |                     |                         |          |                     |
|                          |   | 查询合计 | :项目数 9 个  |           |                     |                         |          | + 就量同步项目时长          |
| ☆ 工作台                    |   | 序号   | 项目名称      | 服务区域      | 创建时间                | 项目时间                    | 项目时长     | 操作                  |
| <ol> <li>时长管理</li> </ol> | ~ | 1    |           | 湖北曾>武汉市   | 2024-03-22 16:35:26 | 2024-03-22 ~ 2024-03-25 | 0 小려     | 招募中(点击关闭) 编辑项目 结束项目 |
| A. 成员管理                  | ~ | 2    |           | 湖北省>武汉市   | 2024-03-21 09:38:42 | 2024-03-22 ~ 2024-03-29 | 0 小려     | 招募中(点击关闭) 编辑项目 结束项目 |
| 🕑 项目管理                   | ^ | 3    |           | 湖北曾>武汉市   | 2024-03-20 16:08:09 | 2024-03-20 ~ 2024-03-31 | 0 小려     | 招募中(点击关闭) 编辑项目 结束项目 |
| ,<br>未发布                 |   | 4    |           | 湖北省>武汉市   | 2024-03-13 14:40:05 | 2024-03-15 ~ 2024-04-30 | 0 小려     | 招募中(点击关闭) 编编项目 结束项目 |
| 待启动                      |   | 5    |           | 湖北省>武汉市   | 2024-03-13 09:45:38 | 2024-03-13 ~ 2025-01-11 | 27.74 小時 | 招募中(点击关闭) 编辑项目 结束项目 |
| 运行中                      |   | 6    |           | 湖北省>武汉市   | 2024-03-11 10:38:32 | 2024-03-17 ~ 2024-03-31 | 0 小려     | 招募中(点击关闭) 编编项目 结束项目 |

 点击"招募中(点击关闭)"按钮,提示成功后,此项目不能进行招募,显示"招募未 启动",如图所示。

| 🛞 全国志   | 愿服务信息系统               |                                    | ❷ 招募状态修改成功          |                         | ┩项目发布 ⊙时  | 长录入 鸟志露审核 | ◀ 队伍资料         | C 退出   |
|---------|-----------------------|------------------------------------|---------------------|-------------------------|-----------|-----------|----------------|--------|
|         | 工作台 × 未没布             | × 待启动 × 运行中                        | ×                   |                         |           |           |                | 全部清除 🖞 |
| R       | 項目名称:项目名称             | 意識                                 | Æ                   |                         |           |           |                |        |
| -       | 查询合计:项目数 9 个          |                                    |                     |                         |           |           | + 批型同          | 步项目时长  |
| Q Iffs  | 序号 项目名称               | 服务区域                               | 创建时间                | 项目时间                    | 项目时长      | _         | 操作             |        |
| ⊙ 时长管理  | v 1                   | 湖北省>武汉市                            | 2024-03-22 16:35:26 | 2024-03-22 ~ 2024-03-25 | 0 小时      | 未招募(点击开   | <b>启)</b> 编辑项目 | 结束项目   |
| A. 成员管理 | ¥ 2                   | 湖北省>武汉市                            | 2024-03-21 09:38:42 | 2024-03-22 ~ 2024-03-29 | 0 사망      | 招募中(点击关   | (用) 编辑项目       | 结束项目   |
| 图 项目管理  | ▲ 3                   | 湖北省>肥汉市                            | 2024-03-20 16:08:09 | 2024-03-20 ~ 2024-03-31 | 0 신명)     | 招募中(点击关   | (活) 编辑项目       | 结束项目   |
| ,       | 4                     | 湖北省>武汉市                            | 2024-03-13 14:40:05 | 2024-03-15 ~ 2024-04-30 | 0 小时 0    | 招募中(点击关   | (編編項目)         | 结束项目   |
| 待启动     | 5                     | 湖北省>武汉市                            | 2024-03-13 09:45:38 | 2024-03-13 ~ 2025-01-11 | 27.74 小명호 | 招募中(点击关   | (初) 编辑项目       | 结束项目   |
| k       |                       | 项目编号:<br>服务类别: 料技科<br>项目分享到: ⑦ 〇 〇 |                     |                         | 项目发起人     | 址:        |                |        |
|         | 项目地点:                 | 发布日期                               | : 2024-03-22        |                         | 项目联系人     |           |                |        |
|         | 项目日期: 2024-03-22 至 20 | 024-03-25 服务对象                     | : 老年人               |                         | -         |           |                |        |
|         | 心愿有味啤. 心愿有味闷,心愿服      | (旁址中                               |                     | _                       | 手机: 1     |           |                |        |
|         | 岗位1:志愿者 计划招募:100      | 已招募: 0                             | 招募未启动               |                         | 我要投诉      |           |                |        |
|         | 岗位ID                  | 岗位描述                               | 岗位条件                |                         | 项目地址      |           |                |        |
|         | P4201002403001182W-01 | -                                  |                     |                         |           |           |                |        |
|         | <b>项目详情</b> 报名信息 日    | 讨长公示 讨论区                           |                     |                         | 童看地图      |           |                |        |
|         |                       |                                    |                     |                         |           |           |                |        |

- 3) 点击"编辑信息"按钮,进行项目相关信息修改,如图所示。
- 基本信息:项目名称、项目编号、所属队伍、项目时间不能修改
- 岗位信息:有已加入成员,删除岗位会提示"【\*\*\*】岗位存在志愿者,无法删除"
- 签到地点无限制,新增、删除、修改

|             | 工作台 × 未没布 × 項目評情 ×                                                             |                                                             |                                         | 全部清除 🗅                           |
|-------------|--------------------------------------------------------------------------------|-------------------------------------------------------------|-----------------------------------------|----------------------------------|
| <b>K</b>    | 基本信息 项目岗位 签到地点<br>□ 其他                                                         |                                                             |                                         |                                  |
|             | * 志愿者保建(运得此项目可为志愿者提供的保障内容,可多远)                                                 |                                                             |                                         |                                  |
| @ I#8       | 志愿者保险         志愿服务证书                                                           |                                                             |                                         |                                  |
| ◎ 时长管理 🖌 🖌  | <ul> <li>● 切場町</li> <li>● 志思者服装</li> <li>● 志思者服装</li> <li>● 志思報告 正規</li> </ul> | <ul> <li>○ 交通計幅</li> <li>○ 第以如复初</li> <li>○ 免疫体检</li> </ul> | 1999年1997年1997年1997年1997年1997年1997年1997 | 题的代生物                            |
| A.成员管理 ¥    | <ul> <li>项目联系人</li> </ul>                                                      | • 联系人手机                                                     | 联系人座机                                   |                                  |
| 回 項目管理 へ    |                                                                                |                                                             | (公开○) 単成人連切。対: 010-888888               | 18 <b>(ATT)</b>                  |
| 未没布         | 新新人前期                                                                          | 时长骤浓                                                        |                                         |                                  |
| 待应动         | 联系人邮箱                                                                          |                                                             | 小田生                                     |                                  |
| 运行中         |                                                                                | 最多保留2位小数。志愿者报名此项目时,会判断个人总易<br>要求无注照名                        | 股务时长,时长未达到                              |                                  |
| 已结项         | • 项目介绍                                                                         |                                                             |                                         |                                  |
| 补录          |                                                                                |                                                             |                                         |                                  |
| 保用          |                                                                                |                                                             |                                         |                                  |
| 86 下鹰队伍管理 💙 |                                                                                |                                                             |                                         |                                  |
| ☑ 消息管理 ♥    |                                                                                |                                                             |                                         |                                  |
| 圓 培训管理      |                                                                                | 修改                                                          |                                         | 激活 Windows<br>時到"设置"以激振 Windows, |

4) 点击"结束项目",确认弹出提示,再次确认后进入"已结项列表",如图所示。

● 若此时还存在待审核的志愿者报名申请,则系统自动将所有申请直接按不通过处理

● 若此时还存在等待志愿者同意的项目邀请,则系统自动将所有邀请取消

|         |   | 工作台           | × 未发布    | × 得腐动 ×              | 运行中 × 项目详微 ×          |                         |               | 全部清除 日                                |
|---------|---|---------------|----------|----------------------|-----------------------|-------------------------|---------------|---------------------------------------|
| 民       |   | 188 C. 189 C. |          |                      | 结束项目                  | ×                       |               |                                       |
|         |   |               |          | 项目结项后无法恢复,结项后项目无法继续招 | 事志愿者,已有的项目邀请及         |                         |               |                                       |
| -       | - | 查询合计          | :项目数 9 个 |                      | 志愿者加入申请都将直接取消,是否确认结束; | 5日?                     |               | + 就量同步项目时长                            |
| ⑥ 工作台   |   | 序号            | 项目名称     | 服务区域                 |                       | 取消 機宜                   | 项目时长          | 38/5                                  |
| ③ 时长管理  | ~ |               |          | 湖北省>武汉市              | 2024-03-22 16:35:26   | 2024-03-22 ~ 2024-03-25 | 0 (JNR)       | (未)2時(成功开始) (明知道日                     |
| A. 成员管理 | ~ | 2             |          | 湖北篇>武汉市              | 2024-03-21 09:38:42   | 2024-03-22 ~ 2024-03-29 | 0 (小)라        | <u>招募中(点击关闭</u> ) 總備項目 植束项目           |
| 图 项目管理  | ^ | 3             |          | 湖北省>武汉市              | 2024-03-20 16:08:09   | 2024-03-20 ~ 2024-03-31 | 0 /J-97       | 招募中(低击头团) <b>编辑项目</b> 【 <b>载来项目</b> 】 |
| 来没布     |   | 4             |          | 湖北省>武汉市              | 2024-03-13 14:40:05   | 2024-03-15 ~ 2024-04-30 | 0 小8 <u>1</u> | 招募中(点击关闭) 编辑项目 結束項目                   |

5) 点击"批量同步项目时长"按钮,则同步时长,如图所示。

● 如项目时长更新不及时,可以点击同步按钮,点击后刷新页面后查看

| 🛞 全国志願    | 🛞 全國志愿服务信息系统 |       |                       |              |                     | 新页面查看1                  | <b>√</b> 项目发布 | ④时长录入 负志愿审核 | ◀ 队伍资料         | G 混出   |
|-----------|--------------|-------|-----------------------|--------------|---------------------|-------------------------|---------------|-------------|----------------|--------|
|           |              | 工作台   | × 未发布                 | × 待启动 × 运行中  | ×项目详情               | ×                       |               |             |                | 全部清除 🖞 |
| <u>لل</u> |              | 项目名称  | R: 项目名称               | <u>會尚</u> 王王 |                     |                         |               |             |                |        |
|           |              | 查询合计: | :项目数 <mark>9</mark> 个 |              |                     |                         |               |             | + 批型同步         | 项目时长   |
| ☆ 工作台     |              | 序号    | 项目名称                  | 服务区域         | 包括建印丁间              | 项目时间                    | 项目时长          |             | 操作             |        |
| ③ 时长管理    | ~            | 1     |                       | 湖北曾>武汉市      | 2024-03-22 16:35:26 | 2024-03-22 ~ 2024-03-25 | 0 小时          | 未招募(点3      | 新聞 (1999年1月) # | 吉東項目   |
| A. 成员管理   | ÷            | 2     |                       | 湖北曾>武汉市      | 2024-03-21 09:38:42 | 2024-03-22 ~ 2024-03-29 | 0 小时          | 指募中(点音      | 5×3) 第編項目 #    | 吉東项目   |
| 19 项目管理   | ^            | 3     |                       | 湖北省>武汉市      | 2024-03-20 16:08:09 | 2024-03-20 ~ 2024-03-31 | 0 小时          | 招募中(点)      | (美術) 編編項目 経    | 吉束项目   |
| 未没布       |              | 4     |                       | 湖北督>武汉市      | 2024-03-13 14:40:05 | 2024-03-15 ~ 2024-04-30 | 0 小时          | 招募中(点:)     | 5关闭) 编辑项目 4    | 吉東项目   |

## 2.6.2.5. 已结项项目

此功能显示已结项项目,自动结项的可以延期 30 天。

- 1) 此列表展示手动结项和自动结项项目,如图所示。
- 手动结项延期按钮置灰,不能点击
- 自动结项延期按钮能点,结项时间往后 30 天

|         | 服务( | 自息系统 |                |                 |                     |                         | <b>√</b> 項目发布 | ②时长录入 | <b>具 志愿审核</b> | ⊀ 队伍资料 | G 退出  |
|---------|-----|------|----------------|-----------------|---------------------|-------------------------|---------------|-------|---------------|--------|-------|
|         |     | 工作台  | × 未没布          | ×   待启动 ×   运行中 | × 項目详情 ×            | 已結项  ×                  |               |       |               |        | 全部清除( |
| ۶A<br>ه |     | 项目名  | <b>称:</b> 項目名称 | 意调量             | R                   |                         |               |       |               |        |       |
|         |     | 查询合计 | 十:项目数 90 个     |                 |                     |                         |               |       |               | + 批量同  | 步项目时长 |
|         |     | 序号   | 项目名称           | 服务区域            | 包括離命生间              | 项目时间                    | 项目时长          |       |               | 摄作     |       |
| ③ 时长管理  | ÷   | 1    |                | 二 湖北省>武汉市       | 2024-03-21 09:33:43 | 2024-03-21 ~ 2024-03-21 | 0 小时          |       | 延期            | 复制 删除项 | iE    |
| A. 成员管理 | v   | 2    |                | 湖北省>武汉市         | 2024-03-15 16:41:27 | 2024-03-15 ~ 2024-03-17 | 23 小时         |       | 延期            | 复制 删除项 | ie    |
| ◙ 項目管理  | ^   | 3    |                | 湖北省>武汉市         | 2024-03-13 11:02:02 | 2024-03-13 ~ 2024-03-17 | 0 小时          |       | 延期            | 复制 删除项 | IE    |
| 未没布     |     | 4    |                | 湖北省>武汉市         | 2024-03-13 11:00:39 | 2024-03-15 ~ 2024-03-17 | 0 小时          |       | 延期            | 复制 删除项 | E     |
| 待启动     |     | 5    |                | 湖北省             | 2024-03-12 09:12:38 | 2024-03-12 ~ 2024-03-12 | 0 小时          |       | 延期            | 复制 删除项 | I     |
| 运行中     |     | 6    |                | 湖北省>武汉市         | 2024-03-07 17:01:05 | 2024-03-07 ~ 2024-03-07 | 0 小려          |       | <u>≩€</u> NJ  | 复制 删除项 | i     |
| 已結项     |     | 7    |                | 湖北省>武汉市         | 2024-03-07 16:58:23 | 2024+03+07 ~ 2024+03+07 | 0 小라          |       | 延期            | 复制 删除项 |       |

- 2) 点击"延期"按钮,进入延期操作页面,如图所示。
- 招募延期时间不能晚于项目延期时间
- 当前时间与项目结束时间差值>30,提示"已超过可延期30天的最大时间期限,无法延期"
- 只提供一次延期

|                                                                  | 工作台 × 未发布                                                                                                    | ×   待启动 ×   运行                                                                                                    | 行中 X 项目详情                                     | × 已結項 ×               |              | 全部清除(                            |
|------------------------------------------------------------------|----------------------------------------------------------------------------------------------------|----------------------------------------------------------------------------------------------------|-----------------------------------------------|-----------------------|--------------|----------------------------------|
| RA D                                                             | 项目名称:项目名称                                                                                                    | 项目                                                                                                    | 目延期                                           | ×                     |              |                                  |
|                                                                  |                                                                                                    |                                                                                                    | 项目名称:                                         |                       |              |                                  |
|                                                                  | 查询合计:项目数 90 个                                                                                                    |                                                                                                    | · 结项时间: 2024-03-22                            | 8                     |              | + 批星同步项目时长                       |
| @ 工作台                                                            | 序号 项目名称                                                                                                    | 服务区域                                                                                                    | 10日延期至: 法次指日期                                 |                       | 项目时长         | 操作                               |
| <ul> <li>         • 时长管理         •         •         •</li></ul> |                                                                                                    |                                                                                                    | P++7-1 +977                                   | 3-                    | 21 0 小时      | <b>延期</b> 复制 删除项目                |
| A. 成员管理 🛛 🖌                                                      |                                                                                                    | 湖北省>武汉市                                                                                                    | 4等还明王: 38(25年日月)                              | 3.                    | 17 23 小时     | <b>泛財</b> 复制 删除项目                |
| 2 项目管理 *                                                         | 3                                                                                                    | 湖北省>武汉市                                                                                                    | 注 <b>意爭喚:</b> 此项目自动结项日期<br>延期至2024-04-20(30天) | 为2024-03-21,最多可<br>3- | 17 0 小时      | <b>泛術</b> 复制 删除项目                |
| 未没布                                                              | 4                                                                                                    | 湖北省>武汉市                                                                                                    |                                               | 3-                    | 17 0 小时      | <b>泛術</b> 复制 删除项目                |
| 待启动                                                              | 5                                                                                                    | 湖北省                                                                                                    |                                               | 取消 輸认延期               | 12 0 小时      | <b>延期</b> 复制 删除项目                |
| 3) 点击'                                                           | "复制"按钮,                                                                                                    | 进入创建项                                                                                                    | 页目页面, t                                       | 如图所示。                 |              |                                  |
| ● 有生的                                                            | 而日仁自如方                                                                                                    | <b>左</b>                                                                                                    | 自戶創建诏                                         | i 🗆                   |              |                                  |
| ● 反前的                                                            | 坝日信忌即任                                                                                                    | 住,修以信                                                                                                    | 总归创建功                                         | 1日                    |              |                                  |
|                                                                  | 工作台 × 未发布                                                                                                    | × 待启动 × 运行                                                                                                    | 行中 × 项目详情                                     | × 已結項 ×               |              | 全部法                              |
| <b>队</b>                                                         | <b>基本信息</b> 项目岗位                                                                                                    | 签到地点                                                                                                    |                                               |                       |              |                                  |
|                                                                  |                                                                                                    | 100.0140.00304.0149 TT-0130.1                                                                                                    |                                               |                       |              |                                  |
|                                                                  | <ul> <li>「このなど者 (株式)」(このないにつう)(の)の目</li> <li>「このなど者 (株式)」(このなど)</li> <li>「二、二、二、二、二、二、二、二、二、二、二、二、二、二、二、二、二、二、二、</li></ul> | (111702)(1990/1996)<br>(111702)(1990/1996)<br>(111702)(1990)(1990/1996)<br>(111702)(1990)(1990)(1990)(1990)(1990)(1990)(1990)(1990)(1990)(1 |                                               |                       |              |                                  |
| ☆ 工作台                                                            | ● 受项培训<br>● 志愿者服装                                                                                                    | ■ 無中聚车<br>志原服务工具                                                                                                    | <ul> <li>交通补贴</li> <li>免费体验</li> </ul>        | 图 督饮或食物               | □ 提供饮水       | / 提供往宿                           |
| ③ 时长管理 ▼                                                         |                                                                                                    |                                                                                                    |                                               |                       |              |                                  |
| A.成员管理 🖌                                                         | *项目联系人                                                                                                    |                                                                                                    | • 联系人手机                                       |                       | 联系人座机        |                                  |
|                                                                  | 1                                                                                                    |                                                                                                    |                                               |                       | ⊗开           |                                  |
| 未发布                                                              | 联系人邮箱                                                                                                    |                                                                                                    | 时长要求                                          |                       |              |                                  |
| 待启动                                                              |                                                                                                    |                                                                                                    |                                               |                       | 小时           |                                  |
| 运行中                                                              |                                                                                                    |                                                                                                    | 服罗张曲212/1908。 83<br>要求无法报名                    | 哈拉在此叫自时,云为明个人态很好时代    | , 8) (CALCE) |                                  |
| 已结项                                                              | •项目介绍                                                                                                    |                                                                                                    |                                               |                       |              |                                  |
| 补录                                                               |                                                                                                    |                                                                                                    |                                               |                       |              |                                  |
| 停用                                                               |                                                                                                    |                                                                                                    |                                               |                       |              |                                  |
| 息 下属队伍管理 💙                                                       |                                                                                                    |                                                                                                    |                                               |                       |              |                                  |
| ☑ 消息管理 ~                                                         |                                                                                                    |                                                                                                    |                                               |                       |              |                                  |
| 自 培训管理                                                           |                                                                                                    |                                                                                                    |                                               | 创建                    |              | 激活 Windows<br>转到"设置"以激活 Windows。 |

#### 2.6.2.6. 补录项目

针对一些特殊情况下无法及时记录至系统中的志愿服务活动,可在后续进行项目补录,项目补录时必须上传真实有效的证明材料,此类项目由负责人员对参与项目的志愿者进行添加、记时等。

- 1) 进入补录项目列表,点击"新建补录项目"进入创建项目页面,如图所示。
- 项目时间:选择当天以前的时间
- 创建项目必须上传真实有效的证明材料
- 发布项目无需审核
- 补录项目创建项目只需要填写基本信息和岗位信息
- 创建成功的补录项目,前端显示在已结项列表中

|                              | 工作台  | × ₩⊋ ×           |              |                     |                         |         | 全部清除 〇         |
|------------------------------|------|------------------|--------------|---------------------|-------------------------|---------|----------------|
| <b>K</b>                     | 項目名  | <b>8称:</b> 項目名称  | <b>査询</b> 重量 |                     |                         |         |                |
| -                            | 未没布  | 已发布              |              |                     |                         |         | + 新建补录项目       |
| ☆ 工作台                        | 查询合词 | 计:项目数 <b>1</b> 个 |              |                     |                         |         |                |
| <ul> <li>① 时长管理 *</li> </ul> | 序号   | 項目名称             | 服务区域         | 创建时间                | 项目时间                    | 项目时长    | 操作             |
| A.成员管理 ¥                     | 1    |                  | 湖北省>武汉市      | 2023-03-24 09:29:06 | 2023-03-22 ~ 2023-03-22 | 0 (148) | 发布项目 编编项目 删除项目 |
| 河 项目管理 *                     |      |                  |              |                     |                         |         |                |
| 未没布                          |      |                  |              |                     |                         |         |                |
| 待启动                          |      |                  |              |                     |                         |         |                |

|                                                                                                    | 基本信息 项目岗位                               |                                             |                                           |                                        |                         |                    |
|----------------------------------------------------------------------------------------------------|-----------------------------------------|---------------------------------------------|-------------------------------------------|----------------------------------------|-------------------------|--------------------|
| <b>\$</b>                                                                                                    |                                         |                                             |                                           |                                        |                         |                    |
|                                                                                                    | • 项目名称(最多50字)                           |                                             | 项目编号                                      |                                        | 所屬队伍                    |                    |
|                                                                                                    |                                         |                                             | 系统目动生成                                    |                                        | 言定获免于养殖协会               |                    |
| ÷                                                                                                    | * 招募范围                                  |                                             |                                           |                                        | 項目封面                    |                    |
| ~                                                                                                    | ◎ 公开招募                                  | 项目会展示网站上,可被志愿者                              | 曹費和服名,报名需要队伍审核,同时                         | 拟伍也可主动邀请志愿者加入                          | an 2                    |                    |
| •                                                                                                    |                                         | 项目会展示网站上,可被志愿者<br>者加入,邀请时没有描定队伍的F           | 音看,但仅限制描定队伍的成员可以引<br>员制                   | 8名,报名后也需要审核,同时认伍也可主动者                  | i#志思                    |                    |
|                                                                                                    | ) & & & & & & & & & & & & & & & & & & & | 项目会展示网站上,可被志愿者<br>入,激速时没有密码的限制,勾)           | 10看,报名需要输入密码,密码正确;<br>18近项时,下方额外展示——个密码输。 | 需审核直接加入,同时队伍也可主动邀请志愿<br> 框             | 5820                    |                    |
|                                                                                                    | 0.70128                                 | WETTERLET STAT                              |                                           |                                        | 100-170 (PF ( ) (20) (P | A METHODA          |
|                                                                                                    |                                         | 4日小田州和上港小,应应者九2                             | singerand, formalizad                     | TH CAPE MAY                            | 420+0010-122/1          | T 1197400071       |
|                                                                                                    | ● +>录项目                                 | 补费项目主要针对队伍往期未费。                             | 入的项目使用,无需审核,只允许队(                         | 主动邀请志愿者加入                              |                         |                    |
|                                                                                                    |                                         |                                             |                                           |                                        |                         |                    |
|                                                                                                    | * 项目时间                                  |                                             | •服务区域                                     |                                        |                         |                    |
|                                                                                                    | 开始日期                                    | - 结束日期                                      | 湖北省/武汉市                                   |                                        |                         |                    |
|                                                                                                    | • 详细地址                                  |                                             |                                           |                                        | 详细地让坐标                  |                    |
|                                                                                                    | 详细地址                                    |                                             |                                           | Q 在地图上选择 ♪ 手助获取增                       | 此信息                     |                    |
|                                                                                                    | 请点击右边「在地图上选择」<br>如无法在地图上选择项目详能          | 按钮选择项目详细地址。<br>困地址,请点击 <b>「手动获取地址信息」</b> 该转 | 8. 点击查看「手动获取地址信息」;                        | 期                                      | 清粘贴业标到输入框               |                    |
|                                                                                                    | • 招募时间                                  |                                             | 单日时长上限                                    |                                        | 签到开始时间                  |                    |
|                                                                                                    | 开始日期                                    | - 結束日期                                      |                                           |                                        | 小时 南法学时间 ①              |                    |
|                                                                                                    |                                         |                                             | 志愿者参与本项目一天                                | 「获得的最大时长                               |                         |                    |
|                                                                                                    | • 服务类别 (选择此项目的服务                        | (英则、最多可选4项)                                 |                                           |                                        |                         |                    |
|                                                                                                    | <ul> <li>社区服务</li> <li>环境保护</li> </ul>  | <ul> <li>其他</li> <li>利技科普</li> </ul>        | <ul> <li>扶菇减贫</li> <li>文化艺术</li> </ul>    | <ul> <li>支数助学</li> <li>平安综治</li> </ul> | ☑ 卫生健康 ○ 文明风尚           | ○ 法律服务 ○ 交通引导      |
|                                                                                                    | <ul> <li>志愿消防</li> <li>大型活动</li> </ul>  | 应急救援<br>海外志逐振务                              | 前毒宣传<br>税收服务                              | □ 体育健务<br>□ dddd                       | <ul> <li></li></ul>     | 关题特殊群体<br>测试服务类别12 |
|                                                                                                    | i ceshi                                 |                                             |                                           |                                        |                         |                    |
|                                                                                                    | 安题                                      |                                             | 项目类别                                      |                                        |                         |                    |
|                                                                                                    | 结核防治专题                                  |                                             | > 请选择项目类别                                 |                                        |                         |                    |
|                                                                                                    | • 服务对象(选择此项目的服务                         | (対象,可多迭)                                    |                                           |                                        |                         |                    |
|                                                                                                    | 1 社区群众                                  | □ 学生                                        | 🗌 流动人口                                    | □ 患者及密切接触者                             | C Fer <u>èrik</u>       | 医务人员               |
|                                                                                                    | 政府机关                                    | □ 毫甲人                                       |                                           |                                        |                         |                    |
|                                                                                                    | <ul> <li>志愿者保障(运导比项目可)</li> </ul>       | (市原者提供約保障内容、可多远)                            |                                           |                                        |                         |                    |
|                                                                                                    | ☑ 志愿者保险                                 | ☑ 志愿服务证书                                    |                                           |                                        |                         |                    |
|                                                                                                    | <ul> <li>专项培训</li> <li>志愿者服装</li> </ul> | ● 集中乘车<br>末原服祭工具                            | 交通补贴<br>负责体验                              | □ 幅饮或食物                                | 提供饮水                    | □ 提供住宿             |
|                                                                                                    | □ 其他                                    |                                             |                                           |                                        |                         |                    |
|                                                                                                    | •项目联系人                                  |                                             | • 联系人手机                                   |                                        | 联系人控机                   |                    |
|                                                                                                    | 联系人姓名                                   |                                             | 联系人手机                                     |                                        | 公开○ 联系人曲机, 如: 010-8     | 585868 (ST         |
|                                                                                                    | 联系人邮箱                                   |                                             | 时长要求                                      |                                        |                         |                    |
|                                                                                                    | 联系人邮箱                                   |                                             |                                           |                                        | 小街                      |                    |
|                                                                                                    |                                         |                                             | 最多保留2位小数。志思<br>要求无法报名                     | <b>者报名此项目时,会判断个人总服务时长,时</b>            | 长来达到                    |                    |
| 1                                                                                                    | •项目介绍                                   |                                             |                                           |                                        |                         |                    |
| 1                                                                                                    | 志愿服务项目描述                                |                                             |                                           |                                        |                         |                    |
|                                                                                                    |                                         |                                             |                                           |                                        |                         |                    |
| 堂垣 、                                                                                                    |                                         |                                             |                                           |                                        |                         |                    |
| ~                                                                                                    |                                         |                                             |                                           |                                        |                         | 潮注 Windows         |
| !                                                                                                    | <ul> <li>项目证明扫描件</li> </ul>             |                                             |                                           |                                        |                         |                    |
|                                                                                                    | 十上徑                                     |                                             |                                           |                                        |                         |                    |
| 19月 - 19月 - 199 - 199 - | □ 同意 声明:此次注册所提                          | 交的申报材料均真实、台法、如有不实之处                         | b, 應负相应的法律责任,并承担由当                        | 产生的一切后果                                |                         |                    |
| ~                                                                                                    |                                         |                                             |                                           |                                        |                         |                    |
|                                                                                                    |                                         |                                             |                                           |                                        |                         |                    |

- 2) 创建成功后,切换 tab 进行项目岗位页面,新增岗位,如图所示。
- 必须新增岗位,才能发布项目

|                                                                                                    | 工作台 × 补景 × 項目详情 × |           | 全部清除(      |
|----------------------------------------------------------------------------------------------------|-------------------|-----------|------------|
| R                                                                                                    | 基本信息项目岗位          | 岗位详情 ×    |            |
|                                                                                                    |                   | * 岗位码称:   |            |
|                                                                                                    | 责位名称:             | * 计划归篇人数: |            |
| © Iff≅                                                                                                    | 查询合计:共0岗位。        | * 岗位描述:   | + 86883942 |
| <ul> <li>&gt;&gt;&gt;&gt;&gt;&gt;&gt;&gt;&gt;&gt;&gt;&gt;&gt;&gt;&gt;&gt;&gt;&gt;&gt;&gt;&gt;&gt;&gt;&gt;&gt;&gt;&gt;&gt;&gt;&gt;&gt;&gt;</li></ul> |                   |           |            |
| A.成员管理 🖌                                                                                                    | 序号 岗位名称           |           | 操作         |
| 图 项目管理 🔷                                                                                                    |                   | * 岗位新件:   |            |
| 来没有                                                                                                    |                   |           |            |
| 得启动                                                                                                    |                   |           |            |
| 运行中                                                                                                    |                   | 取消 确定     |            |
| 已结项                                                                                                    |                   |           |            |

3) 创建成功后,进入"未发布"列表查看,并进行发布,如图所示。

| ● 发布成                             | <b>动后,已发</b>   | 布列表查看    |                     |                         |         |                |
|-----------------------------------|----------------|----------|---------------------|-------------------------|---------|----------------|
|                                   | 工作台 × 料量       | × 项目详情 × |                     |                         |         | 全部演練 🗅         |
| FA 🎯                              | 項目名称: 項目名称     | 查询       | Ξ                   |                         |         |                |
|                                   | <b>未发布</b> 已发布 |          |                     |                         |         | + 新露补录项目       |
| @ I#6                             | 查询合计:项目数1个     |          |                     |                         |         |                |
| <ul> <li>   • 时长管理 *  </li> </ul> | 序号 项目名称        | 服务区域     | 创建时间                | 项目时间                    | 项目时长    | 操作             |
| A.成员管理 🗸 🗸                        | 1              | 湖北篇>武汉市  | 2023-03-24 09:29:06 | 2023-03-22 ~ 2023-03-22 | 0 (J-8) | 发布项目 编辑项目 整除项目 |
|                                   |                |          |                     |                         |         |                |
| 未发布                               |                |          |                     |                         |         |                |
| 待启动                               |                |          |                     |                         |         |                |
| 运行中                               |                |          |                     |                         |         |                |
| 已结项                               |                |          |                     |                         |         |                |
| 补录                                |                |          |                     |                         |         |                |

- 4) 点击"编辑项目",进入修改项目页面,如图所示。
- 项目编号、所属队伍、招募范围不能进行修改,其余都可以修改

|               |     | 工作台 × 补录 × 项目详情             | ×                                        |                         | 全部清除 🗅                           |
|---------------|-----|-----------------------------|------------------------------------------|-------------------------|----------------------------------|
| RA            | 1   | 基本信息 项目岗位                   |                                          |                         |                                  |
| 1000          |     | _ 其他                        |                                          |                         |                                  |
|               |     | •项目联系人                      | * 联系人手机                                  | 联系人座机                   |                                  |
| @ 工作台         |     |                             |                                          | ◎开○ ₩系人症机,如:010-8888888 | <b>公开</b> 〇                      |
| ③ 时长管理        | ~   | 联系人邮箱                       | 时长要求                                     |                         |                                  |
| A.成员管理        | ~   | 联系人邮箱                       |                                          | 小母生                     |                                  |
| 🕐 项目管理        | ^   |                             | 最多保留2位小数。志愿者报名此项目时,会判断个人总服务时长,<br>要求无法报名 | 时长未达到                   |                                  |
| 未发布           |     | •项目介绍                       |                                          |                         |                                  |
| 待启动           |     |                             |                                          |                         |                                  |
| 运行中           |     |                             |                                          |                         |                                  |
| 已結项           |     |                             |                                          |                         |                                  |
| 朴荣            | - 1 | •项目证明扫描件                    |                                          |                         |                                  |
| 停用            |     | png 下载 删                    |                                          |                         |                                  |
| 8 下属队伍管理      | ×   | ☑ 同意 声骤此次注册所提交的中报材料均真实、合法。如 | 有不实之处,愿负相应的法律责任,并承担由此产生的一切后果             |                         |                                  |
| @ 消息管理        | ~   |                             |                                          |                         |                                  |
| <b>四</b> 培训管理 |     |                             | 修改                                       |                         | 激活 Windows<br>转到"设置"以激活 Windows。 |

5) 切换 tab 栏,进入已发布列表页面查看补录项目,如图所示。

|           |   | 工作台  | × 种录        | ×項目详情  | ×     |                     |                         |           | 全部清除 🖸   |
|-----------|---|------|-------------|--------|-------|---------------------|-------------------------|-----------|----------|
| FA 🔊      |   | 项目名  | 称: 项目名称     |        | 查询 重要 |                     |                         |           |          |
|           | 1 | 未发布  | 已发布         |        |       |                     |                         |           | + 新建计录项目 |
| @ I#8     |   | 查询合计 | 十: 项目数 12 个 |        |       |                     |                         |           |          |
| ③ 时长管理    |   | 序号   | 项目名称        | 服务区域   |       | 包括重要力用              | 项目时间                    | 项目时长      | 操作       |
| A. 成员管理   |   | 1    |             | 湖北省>武3 | 市     | 2024-02-29 10:26:22 | 2023-12-01 ~ 2023-12-31 | 946.59 小타 | 删除项目     |
| 12 项目管理 4 | • | 2    |             | 湖北省>武3 | 市     | 2023-07-14 15:35:53 | 2023-07-13 ~ 2023-07-13 | 92 /\##   | 新修项目     |
| 未没布       |   | 3    |             | 湖北省>武3 | रमः   | 2023-07-06 16:55:52 | 2023-07-04 ~ 2023-07-04 | 15.93 小타  | 節錚河百日    |
| 待启动       |   | 4    |             | 湖北省>武3 | 市     | 2023-03-31 15:12:11 | 2023-03-30 ~ 2023-03-30 | 0 小时      | 删除项目     |
| 运行中       |   | 5    |             | 湖北省>武3 | 市     | 2023-03-16 10:07:57 | 2023-03-15 - 2023-03-15 | 0 小时      | 制除项目     |

- 6) 点击"删除项目",弹出二次确认提示,点击确认即可删除成功
- 删除项目会将项目内志愿者踢出项目,并同步删除此项目已录入的项目成员服务时长, 无法恢复

#### 2.6.2.7. 停用项目

志愿服务项目出现重大隐患会被相关管理单位(民政管理部门、组织类队伍)停止实施, 停用中展示停用的项目。

- 1) 上级停用项目,点击进入项目管理中停用列表查看,如图所示。
- 停用项目不会显示网站上

|           |     | 工作台 × 补录 ×   | 项目详情 × 傳用 × | 运行中 ×               |                         |          | 全部清除 首  |
|-----------|-----|--------------|-------------|---------------------|-------------------------|----------|---------|
| <b>BA</b> | 9   | 项目名称: 项目名称   | 查询 里面       |                     |                         |          |         |
|           |     | 查询合计:项目数 3 个 |             |                     |                         | + #2     | 量同步项目时长 |
| @ 工作台     |     | 序号 项目名称      | 服务区域        | (1)(建2寸(4)          | 项目时间                    | 项目时长     |         |
| ③ 时长管理    | ~   | 1            | 湖北省>武汉市     | 2024-02-19 15:42:54 | 2024-02-19 ~ 2024-02-29 | 2 (1)85  |         |
| A 成员管理    | ~   | 2            | 湖北省>武汉市     | 2024-01-22 17:51:51 | 2024-02-01 ~ 2024-02-29 | 0 (1/81) |         |
| 19 项目管理   | ~   | 3            | 湖北省>武汉市     | 2023-07-06 16:52:10 | 2024-07-01 ~ 2024-08-31 | 0 (小려)   |         |
| 未发布       |     |              |             |                     |                         |          |         |
| 待启动       |     |              |             |                     |                         |          |         |
| 运行中       |     |              |             |                     |                         |          |         |
| 已結項       |     |              |             |                     |                         |          |         |
| 补录<br>停用  | ו ב |              |             |                     |                         |          |         |

## 2.7.时长管理

## 2.7.1. 功能描述

此功能模块,录入志愿者时长、志愿者申请时长进行审核、查看时长记录。

## 2.7.2. 操作流程

#### 2.7.2.1. 时长录入

项目管理人员对参与项目的人员进行时长录入工作,可选择参加的志愿者进行录入,也 可进行批量导入。

- 1) 登录系统,点击"时长录入"进入选择项目录入时长页面,如图所示。
- Tab 栏:运行中项目、已结项项目、补录项目

|          | 工作台 × 补录 ×             | 项目详情 × 停用 ×        | 运行中 × 时长录入              | ×    |      |           |
|----------|------------------------|--------------------|-------------------------|------|------|-----------|
| لکا<br>چ | 項目搜索: 项目名称             | 查询 重要              |                         |      |      |           |
|          | 运行中项目 已结项项目 补录项目       |                    |                         |      |      |           |
| O Ifté   | 查询合计:项目数 9 个,总服务时长 463 | 8.69 小时,项目人数 19 人。 |                         |      |      |           |
| ③ 时长管理 ▲ | 序号 项目名称                | 服务区域               | 项目时间                    | 时长   | 项目人数 | 操作        |
| 时长录入     | 1                      | 武汉市                | 2024-03-22 ~ 2024-03-25 | 0 小时 | 0人   | 录入时长 录入记录 |
| 时长审核     | 2                      | 武汉市                | 2024-03-22 ~ 2024-03-29 | 0 小려 | 0人   | 录入时长 录入记录 |
| 时长记录     | 3                      | 武汉市                | 2024-03-20 ~ 2024-03-31 | 0 小时 | 1人   | 录入时长 录入记录 |
| 时长申诉     | 4                      | 武汉市                | 2024-03-15 ~ 2024-04-30 | 0 小막 | 1人   | 录入时长 录入记录 |

<sup>2)</sup> 选择项目,点击"录入时长"按钮,进入选择人员界面,如图所示。

| (答) 全国志愿服务                                        | 信息系统                         |              | 时长录入             |                     |              |        |                                            |                |         |     | х               |
|---------------------------------------------------|------------------------------|--------------|------------------|---------------------|--------------|--------|--------------------------------------------|----------------|---------|-----|-----------------|
|                                                   | 工作会 × 計量 × 項目详               | 痔 × │ 停用 ×   | 当前选择项目<br>提示:选择你 | :<br>余要录入           | 时长的岗位,请给     | も遗择岗位, | 再选择需要录入时长的志愿                               | 5 <del>4</del> |         |     |                 |
| (K)                                               | <b>项目搜索:</b> 项目名称            | <b>東田 王王</b> | 岗位名称             | *:                  |              |        |                                            |                |         |     |                 |
|                                                   | 12行中英国 已成项目 ++承项目            |              | 提示: 或律怀<br>请输    | <b>帝要求八</b><br>入志愿者 | 时快的志愿着<br>名称 |        | 查询                                         | ΪΞ             |         | #2  | 量选择             |
| @ I#6                                             | 查询合计:项目数 9 个,总服务时长 4638.69 小 | 时,项目人数 19 人。 |                  | 序号                  | 志愿者名称        | 性別     | 证件号码                                       | 年龄             | 项目时长    | 向位  | 操作              |
| <ul> <li>         •         •         •</li></ul> | 序号 项目名称                      | 服务区域         |                  | 1                   |              | 女      | 362526******021                            | 19             | 23 小时   | 100 | 选择此人            |
| 时长跟入                                              | 1                            | 武汉市          | 0                | 2                   |              | 列      | 429004********737                          | 27             | 1 小时    | 100 | 选择此人            |
| 时长审核                                              |                              | 武汉市          | 0                | 3                   |              | 网      | 123456************************************ | 23             | 1.87 小时 | 100 | 选择此人            |
| 时长记录                                              | 3                            | 武汉市          |                  |                     | _            | +-     | 410332########000                          | 21             | 0.494   |     | 2011 15K eige 4 |
| 时长申诉                                              | 4                            | 武汉市          |                  | 4                   |              | ×      | 410225000                                  | 21             | 0.1483  |     | 254×1LA         |
| え 成员管理 🖌 🖌                                        | 5                            | 武汉市          |                  | 5                   |              | 女      | 410221*******467                           | 34             | 1.87 小망 |     | 选择此人            |

- 3) 选择人员后,点击"选择此人"或者批量选择人员点击"批量选择"进入录入时长页面, 如图所示。
- 一次性最多可以添加 10 条
- 不能跨天录入时长
- 录入重复的数据,此条记录不会算时长
- 不能录入当前时间之后的时间
- 志愿者不能在同一个时间参加不同的项目,录入都会失败
- 当志愿者只签到没签退,签到以后的时间都不可以进行录入,只能录入以前时间

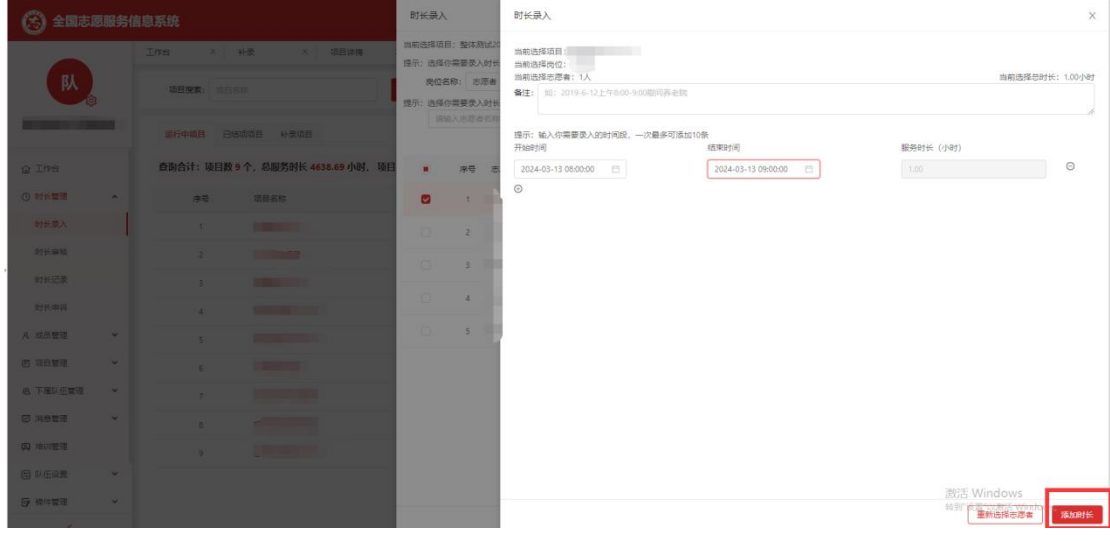

- 4) 选择正确的时间,添加时长成功后,进入项目列表查看录入时长数,如图所示。
- 查看具体录入时长,请前往时长管理-时长记录

| 🛞 全国志愿服务                                          | 括息系统        |                   |            | B 🗄 🕑 18         | 肉成功       |                            |          |                    |            |         |     |      | ×    |
|---------------------------------------------------|-------------|-------------------|------------|------------------|-----------|----------------------------|----------|--------------------|------------|---------|-----|------|------|
|                                                   | 工作台 × 計录    | × 項目详情            | ×   律用   × | 当前选择项目<br>提示:选择你 | :<br>第要求入 | ,时长的岗位,请5                  | 先选择岗位, 1 | 再选择需要录入时长的志愿       | 1 <b>4</b> |         |     |      |      |
| <u>للا</u>                                        | 项目按索: 项目名称  |                   | 查询 重量      | 岗位名f             | R:        | 时长的主原来                     |          |                    |            |         |     |      |      |
|                                                   | 运行中项目 已结项项目 | 1 补录项目            |            | 1年小· 1814小·      | 入志愿者      | (47) (43) (44) (44)<br>(名称 |          | 查询                 | t m        |         |     | 批量选择 |      |
| Q Iff                                             | 查询合计:项目数9个, | 总服务时长 4638.69 小时, | 项目人数 19 人。 |                  | 序号        | 志愿者名称                      | 性别       | 证件号码               | #\$}       | 项目时长    | 岗位  |      | 操作   |
| <ul> <li>         •         •         •</li></ul> | 序号 项        | 旧名称               | 服务区域       |                  | 1         |                            | 女        | 362526*******021   | 19         | 24 /小용ታ | 志愿者 |      | 选择此人 |
| 时长录入                                              | 1           |                   | 武汉市        | 0                | 2         |                            | 男        | 429004*******737   | 27         | 1 (小왕)  | 志愿者 |      | 选择此人 |
| 时长审核                                              |             |                   | 武汉市        |                  | 3         |                            | 男        | 123456******321    | 23         | 1.87 小时 | 志愿者 |      | 选择此人 |
| 时长记录                                              | 3           |                   | 武汉市        |                  | 4         |                            | 女        | 410225*********888 | 21         | 0 小时    | 志愿者 |      | 选择此人 |
| 时长申诉<br>凡 成员管理 🖌 🗸                                | 4           |                   | 武汉市        |                  | 5         |                            | 女        | 410221*******467   | 34         | 1.87 小时 | 志愿者 |      | 选择此人 |

- 5) 选择项目,点击"录入记录"按钮,进入录入记录页面,如图所示。
- 录入的每条记录详情
- 当录入时长较多的情况,需排队进入录入,此时状态显示"录入中"

- 录入重复数据,状态显示"录入失败,已存在时长"
- 申请时长被拒绝,状态显示"录入时长,审核被拒绝"
- 签到未签退,状态显示"未签退"

| (法) 全国志愿服务(                                                                                                    | 言息系统                       |               | 录入记录 |      |       |       |           |            |           | ×                     |
|----------------------------------------------------------------------------------------------------|----------------------------|---------------|------|------|-------|-------|-----------|------------|-----------|-----------------------|
|                                                                                                    | 工作台 × 科录 × 页目              | 羊幡 × 停用 ×     | 项目名称 | RI C |       |       |           |            |           |                       |
| <b></b> 队                                                                                                    | 項目提表: 項目名称                 | <b>主狗 王王</b>  | 姓名搜索 |      |       | 查询 重置 |           |            |           |                       |
| <b>3</b>                                                                                                    |                            |               |      | 序号   | 志愿者名称 | 岗位名称  | 录入时长      | 录入时间       | 录入状态      | 攝作                    |
| and the second second s | 运行中項目 已结项项目 补录项目           |               |      | 1    |       |       | 1.87 小时   | 2024-03    | 录入成功      | 制除时长                  |
|                                                                                                    | 查询合计:项目数 9 个,总服务时长 4639.69 | 小时,项目人数 19 人。 |      | 2    | 10.   | -     | 23 小时     | 2024-03    | 录入成功      | 删除时长                  |
| ③ 时长管理 ▲                                                                                                    | 序号 项目名称                    | 服务区域          |      | 3    |       | 100   | 1 小时      | 2024-03    | 录入成功      | 删除时长                  |
| 时长跟入                                                                                                    |                            | 武汉市           |      | 4    |       | 100   | 1 小时      | 2024-03    | 录入成功      | 删除时长                  |
| 时长审核                                                                                                    |                            | 武汉市           |      | 5    |       | 100   | 1.87 /\81 | 2024-03    | 录入成功      | MIRept 14:            |
| 时长记录                                                                                                    | 3                          | 武汉市           |      |      |       |       | 101.949   | 2024 00 11 | 100 00000 | and the second second |

- 6) 进入录入记录页面,点击"删除时长"按钮。
- 录入成功,显示"删除时长"按钮,点击删除后,此志愿者时长一并删除

#### 2.7.2.2. 时长审核

此功能, 审核志愿者申请时长。

1) 志愿者申请时长后,进入时长管理-时长审核列表,如图所示。

|                                                   | 工作台   | ×时长审核    | E ×   |         |      |      |            |                     |                     |    | 全部清除 🗅      |
|---------------------------------------------------|-------|----------|-------|---------|------|------|------------|---------------------|---------------------|----|-------------|
| ۶۸<br>ه                                           | 姓名搜索  |          |       | 项目搜索    |      |      | 查询         | 王王                  |                     |    |             |
|                                                   | 查询合计: | 志愿者人数 3人 | Le .  |         |      |      |            |                     |                     |    | 北星同意 — 北星拒绝 |
| ☆ 工作台                                             |       | 序号       | 志愿者姓名 | 申请时长    | 所屬项目 | 所属岗位 | 发起申请时间     | 开始时间                | 结束时间                | 15 | 作           |
| <ul> <li>         •         •         •</li></ul> |       | 1        |       | 2 小时    |      |      | 2023-02-22 | 2022-10-07 06:27:45 | 2022-10-07 08:27:54 | 详情 | 意拒绝         |
| 时长录入                                              |       | 2        |       | 1.01 小时 |      |      | 2023-02-22 | 2022-10-07 10:29:56 | 2022-10-07 11:30:32 | 详情 | 意拒绝         |
| 时长审核                                              | 0     | 3        |       | 3 小려)   |      |      | 2023-08-04 | 2023-08-04 10:55:16 | 2023-08-04 13:55:22 | 详情 | 意拒绝         |
| 时长记录                                              |       |          |       |         |      |      |            |                     |                     |    |             |
| 时长申诉                                              |       |          |       |         |      |      |            |                     |                     |    |             |
| 8.成局管理 >                                          |       |          |       |         |      |      |            |                     |                     |    |             |

- 时长审核 🛞 全国志愿服务信息系统 查询 重置 由遗举型: 时长雨道 查询合计:志愿者人数 3 人。 所属項目 所属项目 所属岗位 所属岗位 四 項目管理 8 下属队伍1 ☑ 消息管理 (二) 培训管理 😑 队伍设置 府件管理 拒绝 同意
- 2) 进入时长审核页面,点击"详情"按钮查看具体志愿者申请时长信息,如图所示。

3) 在审核页面下可以单个或批量进行审核,点击后提示成功,若点击"通过"按钮此人员 拥有此时长,不通过则志愿者没有时长并有时长被拒绝记录,如图所示。

|        |   | 工作台 ×   | 时长审核    | ×     |          |      |      |            |                     |                     | 全部溝除 自        |
|--------|---|---------|---------|-------|----------|------|------|------------|---------------------|---------------------|---------------|
| KA 🎄   |   | 姓名搜索:   |         |       | 项目搜索     | t:   |      | 查询         | 王王                  |                     |               |
| -      |   | 查询合计:志愿 | 者人数 3 人 |       |          |      |      |            |                     |                     | + 批單同意 - 批量拒绝 |
| @ I#6  |   |         | 序号      | 志愿者姓名 | 申请时长     | 所属项目 | 所属岗位 | 发起申请时间     | 开始时间                | 结束时间                | 操作            |
| ③ 时长管理 | ^ |         | 1       |       | 2 小时     |      |      | 2023-02-22 | 2022-10-07 06:27:45 | 2022-10-07 08:27:54 | 详结 同意 拒绝      |
| 时长录入   |   |         | 2       |       | 1.01 상황한 |      |      | 2023-02-22 | 2022-10-07 10:29:56 | 2022-10-07 11:30:32 | 洋鶴 同意 拒绝      |

## 2.7.2.3. 时长记录

此功能记录志愿者录入成功时长明细。

1) 登录系统,点击"时长记录"按钮,进入选择项目查询明细界面,如图所示。

|            |   | 工作台 ×    | 时长编校 ×       | 时长记录 ×                |                         |            |      | 全部清除 白 |
|------------|---|----------|--------------|-----------------------|-------------------------|------------|------|--------|
| <b>B</b> A | 3 | 项目搜索: 项目 | 名称           | <b>2</b> % <b>2</b> 2 |                         |            |      |        |
|            |   | 运行中项目 已8 | 市项项目 补录项目    |                       |                         |            |      |        |
| Q Iffe     |   | 查询合计:项目数 | 9个,总服务时长 463 | 9.69 小时,项目人数 19 人。    |                         |            |      |        |
| ③ 时长雪理     | ^ | 序号       | 项目名称         | 服务区域                  | 项目时间                    | 时长         | 项目人数 | 播作     |
| 时长录入       |   | Ť.       |              | 武汉市                   | 2024-03-22 ~ 2024-03-25 | 0. (J-8†   | 0人   | 查費记录明细 |
| 时长审核       |   | 2        |              | 肥汉市                   | 2024-03-22 ~ 2024-03-29 | 0 (1-9)    | 0人   | 意為记录明明 |
| 时长记录       |   | 3        | -            | 武汉市                   | 2024-03-20 ~ 2024-03-31 | 0 (J-8)    | 1人   | 查看记录明细 |
| 时长申城       |   | 4        |              | 武汉市                   | 2024-03-15 - 2024-04-30 | 0 () 85    | 1人   | 宣音记录明细 |
| A. 成员管理    | č | 5        | -            | 武汉市                   | 2024-03-13 ~ 2025-01-11 | 28.74 /나무한 | 5人   | 政策已多考虑 |

- 2) 点击"查看记录明细",进入记录明细页面,如图所示。
- 显示签到录入、手动录入、申请录入的时长。
- 只显示有效时长记录

| 🛞 全國志愿服务 | 師息系統              |                        | 时长记录  | 明细      |      |                     |                     |           |              |              |             |            | ×       |
|----------|-------------------|------------------------|-------|---------|------|---------------------|---------------------|-----------|--------------|--------------|-------------|------------|---------|
|          | Ins ×             | NAW X NAUS             | 姓     | 名搜索:    |      | 录入方式:               |                     | 景入时间: ()) | 國際日期         | <sup>a</sup> | 查询 重量       |            |         |
| (RA)     | 項日接索: (1)         |                        | 查询合计: | 志愿者数4人。 |      |                     |                     |           |              |              |             |            |         |
|          |                   |                        | 序号    | 志愿者姓    | 岗位   | 开始时间                | 結束时间                | 录入时长      | 录入方式         | 委入日期         |             | 18/11      |         |
|          | 运行中项目 已           | 站项项目 补量项目              | 1     |         | 100  | 2024-03-25 08:00:00 | 2024-03-25 09:00:00 | 1/小母性     | 手动最入         | 2024-03-25   |             | 恢复时代       | 详惯      |
| 0 Ins    | <b>査询合计:</b> 项目数  | 女 9 个,总服务时长 4639.69 小日 | 2     |         | 01   | 2024-03-13 00:00:00 | 2024-03-13 23:00:00 | 23/j/8f   | 手助录入         | 2024-03-20   | 服除时长        | 你愿时共       | 详情      |
| ○ 时长繁荣 ▲ | 19 <del>1</del> 9 | 项目名称                   | 3     | 1000    | 1000 | 2024-03-14 13:56:29 | 2024-03-14 15:48:51 | 1.87小时    | 签到最入         | 2024-03-14   | <b>服除时长</b> | 你复时长       | 详情      |
| 时长最入     |                   |                        | 4     |         |      | 2024-03-13 10:06:15 | 2024-03-13 11:58:55 | 1.87년-8명  | 签到委入         | 2024-03-13   | MURROUNC    | 你展时候       | 详情      |
| 时长南陆     | 2                 |                        |       |         | _    | 2024.02.12.00.00.00 | 2024 02 12 01 00 00 | 1.0.0+    | 10 (14 MR 1) | 2034-02-12   | ERAD+1C     | at-1890+15 | 100 100 |
| 时长记载     | (3)               |                        |       |         | _    | 2024-03-13 0000000  | 2024-03-13.07.00000 | 100       | TADAC        | 2024-03-13   | mitedan 2.  | 11309311   | 1+10    |

3) 在时长记录明细页面,点击"详情"按钮,进入时长记录详情页面,如图所示。

| (3) 全国志思                                                    |      |           | 时长记录  | 明细      |    |                     |                     |          |         | 时长记录详情  |      |                                   | ×    |
|-------------------------------------------------------------|------|-----------|-------|---------|----|---------------------|---------------------|----------|---------|---------|------|-----------------------------------|------|
|                                                             |      |           | 姓氏    | 日現案:    |    | 录入方式:               |                     | 景入时间: 11 | 144 EXE | 发起申请时间: |      |                                   |      |
| (RL)                                                        | 场目期  | R: MILEN  | 查词合计: | 志愿者数4人。 |    |                     |                     |          | 200     | 录入时间:   |      |                                   |      |
|                                                             |      |           | 序号    | 志愿者姓    | 岗位 | 开始时间                | 結果时间                | 录入时长     | 录入方式    | 录入类型:   | 手动意入 |                                   |      |
|                                                             |      |           |       |         |    | 2024-03-25 08:00:00 | 2034-03-25 09:00:00 | 1///B1   | 手动景入    | 志愿者姓名:  |      |                                   |      |
| Q Iffs                                                      | 查询合计 | :陵目数 9 个。 | 2     |         |    | 2024-03-13 00:00:00 | 2024-03-13 23:00:00 | 23/549   | 手动景入    | 所属项目:   |      |                                   |      |
| <ol> <li>         •••••         ••••         ••••</li></ol> |      | 10 I      | 3     |         |    | 2024-03-14 13:56:29 | 2024-03-14 15:48:51 | 1.87小时   | 答到录入    | 所属岗位:   |      |                                   |      |
| REPORA<br>Delicitate                                        |      |           | 4     |         |    | 2024-03-13 10:06:15 | 2024-03-13 11:58:55 | 1.87/545 | 签到使入    | 开始时间:   |      |                                   |      |
| INC.                                                        |      |           | 5     |         |    | 2024-03-13 00:00:00 | 2024-03-13 01:00:00 | 1-J-Bქ   | 手动景入    | 法本部计问。  |      |                                   |      |
| et.en                                                       |      |           |       |         |    |                     |                     |          |         |         |      | 1.01                              |      |
| A 成品管理                                                      | •    |           |       |         |    |                     |                     |          |         | 融合时代:   |      | (jve)                             |      |
|                                                             |      |           |       |         |    |                     |                     |          |         | 备注:     |      |                                   |      |
| 6 下加以任業用                                                    | ¥    |           |       |         |    |                     |                     |          |         |         |      |                                   |      |
|                                                             | *    |           |       |         |    |                     |                     |          |         |         |      |                                   |      |
| 四 油水管理                                                      |      |           |       |         |    |                     |                     |          |         |         |      |                                   |      |
| e ver                                                       | * ]  |           |       |         |    |                     |                     |          |         |         |      | MARTINE COLUMN                    |      |
|                                                             |      |           | -     |         |    |                     |                     |          |         |         |      | 新知道 Windows<br>转到"设置"以激活 Windows。 |      |
| <                                                           |      |           |       |         |    |                     |                     |          |         |         |      |                                   | 制制时长 |

- 4) 在时长记录明细页面,点击"删除时长"按钮。
- 点击删除后,志愿者时长会相应减少,此时间段时间不存在
- 5) 误删时长,可点击"恢复时长",则可以恢复时长。
- 如已有相同时长,则不能恢复

| (会) 全国志愿服务(                                                                                                    | 言息系统                         | 时长记录  | 明細      |    |                     |                     |          |      |            | >                                                                                                    |
|----------------------------------------------------------------------------------------------------|------------------------------|-------|---------|----|---------------------|---------------------|----------|------|------------|----------------------------------------------------------------------------------------------------|
|                                                                                                    | 工作台 × 时长审核 × 时长记录            | 姓     | 呂搜索:    |    | 录入方式:               |                     | 录入时间: 请道 | 择日期  |            | 查询 重赏                                                                                                    |
| (队)                                                                                                    | 項目建設: 项目名称                   | 查询合计: | 志愿者数4人。 |    |                     |                     |          |      |            |                                                                                                    |
| tin and the second second seco |                              | 序号    | 志愿者姓    | 岗位 | 开始时间                | 结束时间                | 景入时长     | 景入方式 | 录入日期       | 操作                                                                                                    |
|                                                                                                    | 运行中项目 已结项项目 补录项目             | 1     |         |    | 2024-03-25 08:00:00 | 2024-03-25 09:00:00 | 1小时      | 手动录入 | 2024-03-25 | 已目除 恢复时长 详備                                                                                                    |
| o Iffs                                                                                                    | 查询合计:项目数 9 个,总服务时长 4639.69 小 | 2     |         |    | 2024-03-13 00:00:00 | 2024-03-13 23:00:00 | 23/J-85  | 手动录入 | 2024-03-20 | <b>新時的11</b> 6 依据时候 详情                                                                                                    |
| ◎ 时长管理 ▲                                                                                                    | 序号 项目名称                      | 3     |         |    | 2024-03-14 13:56:29 | 2024-03-14 15:48:51 | 1.87小时   | 签到录入 | 2024-03-14 | · 新和日本 (公室1)长 (公室1)长 (公室1) (公室1) (公(2) (公室1) (公(2) (公(2) (公(2) (公(2) (公(2) (公(2) (公(2) (公(2) (公(2) (公(2) (((((((((( |

#### 2.7.2.4. 时长申诉

1) 登录系统,点击"时长申诉"按钮,进入到时长申诉审核页面,如图所示。

|                                                    | TIME | v BJ Dostofiel  |      |                   |            |      |      | 王即谓陳(               |
|----------------------------------------------------|------|-----------------|------|-------------------|------------|------|------|---------------------|
| <b>KY</b>                                          | 姓名搜  | <b>骤:</b> 志愿者姓名 |      | <b>项目搜索:</b> 项目名称 | 处理状态: 待处理  |      | > 章询 | ΞR                  |
|                                                    | 序号   | 志愿者姓名           | 申诉时长 | 所廣项目              | 发起申诉时间     | 处理状态 | 申诉次数 | 操作                  |
| ☆ 工作台                                              | 1    | 100 cm          | 23   |                   | 2024-03-20 | 待处理  | 1    | 查看申诉详情 同意 拒绝        |
| <ul> <li>         ·          ·         ·</li></ul> | 2    | 100             | 2    | Section .         | 2023-04-23 | 待处理  | 1    | <b>查看申诉详情</b> 同意 拒绝 |
| 时长录入                                               | 3    | 100             | 1    |                   | 2023-04-23 | 待处理  | 1    | 直看申诉详情 同意 拒绝        |
| 时长审核                                               | 4    |                 | 2    |                   | 2022-10-27 | 待处理  | 1    | 查看申诉详情 同意 拒绝        |
| 时长记录                                               | 5    | 100             | 3    |                   | 2022-10-26 | 待处理  | 1    | 查看申诉详情 同意 拒绝        |
| 时长申诉                                               |      |                 |      |                   |            |      |      |                     |

2) 点击"查看申诉详情"按钮,弹出申诉详情页面,如图所示。

|          |   | 工作台       | × 时长申诉               | x                              |      |       |            |      |         |                                               | 全部清除口 |
|----------|---|-----------|----------------------|--------------------------------|------|-------|------------|------|---------|-----------------------------------------------|-------|
| RA .     |   | M 21949-  | 申诉详情                 |                                | ×    |       |            |      |         |                                               |       |
|          |   | ALCOLUMN. |                      |                                |      |       |            |      |         |                                               |       |
|          |   | 序号        | 服务时长                 | 服务时间                           | 服务项目 | 服务团体  | 日期         | 时长状态 |         | 接作                                            |       |
| @ 工作台    |   |           | 2                    | 2023-04-23 12:00:00 ~ 14:00:00 |      | 10000 | 2023-04-23 | 已生效  | Ser.    | ······新聞 [ ]] [ ]] [ ]] [ ]] [ ]] [ ]] [ ]] [ |       |
| ③ 射线管理   | ^ |           | 制度设用                 |                                |      |       |            |      | <u></u> | 甲城洋橋   同意   用                                 | 绝     |
| 时长景入     |   | 3         | <b>漫作人</b>           |                                |      |       |            |      |         | ingitik ME                                    | *     |
| 时长审核     |   | 4         | <b>操作时间</b> : 2023年1 | 04月23日168553分2010              |      |       |            |      |         | (1) (1) (1) (1) (1) (1) (1) (1) (1) (1)       | 10    |
| 时候记录     |   | 5         | 影除原因说明: ()           | C10                            |      |       |            |      |         | initi (18) 18                                 | -     |
| 时任用诉     |   |           | 申诉记录: 2023           | -04-23 16:56:24                |      |       |            |      |         |                                               |       |
| A 成员管理   | ~ |           | 申诉内容:                | 1000                           |      |       |            |      |         |                                               |       |
| 19 项目管理  | * |           | 回复状态:申诉待)            | <b>让理</b>                      |      |       |            |      |         |                                               |       |
| 息 下痛以伍管理 | * |           | 回复内容:                |                                |      |       |            |      |         |                                               |       |
|          | ~ |           |                      |                                |      |       |            |      | _       |                                               |       |

3) 在审核页面下点击"通过"按钮,申诉成功时长恢复,点击"拒绝按钮,"申诉时长被驳回。

|                                                           |   | 工作台                | × 时长申诉 | ×    |            |            |           |      | 全部演          |
|-----------------------------------------------------------|---|--------------------|--------|------|------------|------------|-----------|------|--------------|
| <b>F</b> A                                                |   | <b>姓名提案:</b> 志愿者姓名 |        |      | 项目搜索: 项目名称 | 处理状态: 待处理  | 处理状态: 待处理 |      | 御王王          |
| -                                                         | 1 | 序号                 | 志愿者姓名  | 申诉时长 | 所屬项目       | 发起申诉时间     | 处理状态      | 申诉次数 | 操作           |
| ☆ 工作台                                                     |   | 1                  |        | 23   |            | 2024-03-20 | 待处理       | 1    | 查看申诉详怀 同意 拒绝 |
| <ul> <li>         •••••••••••••••••••••••••••••</li></ul> |   | 2                  | 11 C   | 2    |            | 2023-04-23 | 待处理       | 1    | 查看申诉详情 同意 拒绝 |
| 时长录入                                                      |   | 3                  |        | 1    |            | 2023-04-23 | 待处理       | 1    | 查看申诉详情 同意 拒绝 |

## 2.8. 下级队伍管理

## 2.8.1. 功能描述

此功能模块,主要是查询下级队伍,审核下级队伍、审核下级项目。(团体没有此模块)

#### 2.8.2. 操作流程

#### 2.8.2.1. 队伍信息管理

查询下级队伍基本信息,修改下级基本信息,重置密码、停用队伍。

- 1) 登录系统,点击"队伍信息查看"按钮,进入下级队伍查看页面,如图所示。
- 展示直属团体、下级团体、下级组织
- 查看队伍注册时间、队伍总服务时长、加入队伍人数

|                                                                                    | 工作台 × 队伍注册审核                                                                                                    |                                                                       |                                                                                                    |                                                                                                    |                                                          |                                                                                                    |                                                                                                    |
|------------------------------------------------------------------------------------|----------------------------------------------------------------------------------------------------|-----------------------------------------------------------------------|----------------------------------------------------------------------------------------------------|----------------------------------------------------------------------------------------------------|----------------------------------------------------------|----------------------------------------------------------------------------------------------------|----------------------------------------------------------------------------------------------------|
| <b>BA</b>                                                                          | 以伝名称:                                                                                                    | 队伍状态: 启用                                                              | 2 查询                                                                                                    | 重查                                                                                                    |                                                          |                                                                                                    |                                                                                                    |
|                                                                                    | <b>直應团体</b> 下级团体 下级相                                                                                                    | я                                                                     |                                                                                                    |                                                                                                    |                                                          |                                                                                                    |                                                                                                    |
| 5 I##                                                                              | 查询合计:直属团体总数共 1                                                                                                    | 个.                                                                    |                                                                                                    |                                                                                                    |                                                          |                                                                                                    |                                                                                                    |
| ) 时长 <b>宫</b> 理 ~                                                                  | 序号 队伍名称                                                                                                    | 服务区域                                                                  | 注册时间                                                                                                    | 0 私伍                                                                                                    | 服务时长 队伍人数                                                |                                                                                                    | 操作                                                                                                    |
| 成员管理 ~                                                                             | 0 1                                                                                                    | 江岸区                                                                   | 2024-03                                                                                                    | -25 0                                                                                                    | 0                                                        | 修改信息                                                                                                    | 重直然码(停用队伍)                                                                                               |
| 项目管理 🗸 🖌                                                                           |                                                                                                    |                                                                       |                                                                                                    |                                                                                                    |                                                          |                                                                                                    |                                                                                                    |
| 下篇队伍管理                                                                             |                                                                                                    |                                                                       |                                                                                                    |                                                                                                    |                                                          |                                                                                                    |                                                                                                    |
| 队伍信息查看                                                                             | 1                                                                                                    |                                                                       |                                                                                                    |                                                                                                    |                                                          |                                                                                                    |                                                                                                    |
| 队伍注册审核                                                                             |                                                                                                    |                                                                       |                                                                                                    |                                                                                                    |                                                          |                                                                                                    |                                                                                                    |
| 队伍变更审核                                                                             |                                                                                                    |                                                                       |                                                                                                    |                                                                                                    |                                                          |                                                                                                    |                                                                                                    |
| 项目发布审核                                                                             |                                                                                                    |                                                                       |                                                                                                    |                                                                                                    |                                                          |                                                                                                    |                                                                                                    |
| 占圭                                                                                 | 队 伍 夕 称 进 λ                                                                                                    | 队伍送悟而可                                                                | 〒 加肉師?                                                                                                    | <u>_</u>                                                                                                    |                                                          |                                                                                                    |                                                                                                    |
| 京山                                                                                 | 欧山石亦近八                                                                                                    | 欧田庄用火田                                                                | u, 90 E1//17                                                                                                    | 110                                                                                                    |                                                          |                                                                                                    |                                                                                                    |
| 杏呑                                                                                 | 队伍基本信息                                                                                                    |                                                                       |                                                                                                    |                                                                                                    |                                                          |                                                                                                    |                                                                                                    |
| 二 二 日                                                                              |                                                                                                    |                                                                       |                                                                                                    |                                                                                                    |                                                          |                                                                                                    |                                                                                                    |
| 三百                                                                                 | tob 页 杏丢                                                                                                    | 以在岩布的顶                                                                | īН                                                                                                    |                                                                                                    |                                                          |                                                                                                    |                                                                                                    |
| 切换                                                                                 | tab 页,查看                                                                                                    | 队伍发布的项                                                                | ī目                                                                                                    |                                                                                                    |                                                          |                                                                                                    |                                                                                                    |
| <br>切换<br>切换                                                                       | tab 页,查看[<br>tab 页,查看]                                                                                                    | 队伍发布的项<br>队伍成员                                                        | 〔目                                                                                                    |                                                                                                    |                                                          |                                                                                                    |                                                                                                    |
| 口<br>切换<br>切换                                                                      | tab 页,查看[<br>tab 页,查看[                                                                                                    | 队伍发布的项<br>队伍成员                                                        | ī目                                                                                                    |                                                                                                    |                                                          |                                                                                                    | **                                                                                                    |
| 切换切换                                                                               | tab 页,查看[<br>tab 页,查看[<br><sup>Ine</sup> × <sup>0</sup> 456838                                                                                                    | 队伍发布的项<br>队伍成员                                                        | 〔目                                                                                                    |                                                                                                    |                                                          |                                                                                                    | 28                                                                                                    |
| 「日初換切換                                                                             | tab 页,查看[<br>tab 页,查看[<br>Ifm × NGERER<br>STARS XREDIES DAG                                                                                                    | 以伍发布的项<br>以伍成员<br>× 9699 × 1                                          | 〔目                                                                                                    |                                                                                                    |                                                          |                                                                                                    | \$1                                                                                                    |
| 「一切換切換                                                                             | tab 页,查看[<br>tab 页,查看[<br>tab 页,查看[<br><sup>198</sup> × <sup>10</sup> .66888                                                                                                    | 以伍发布的项<br>以伍成员<br>* P45398 * *                                        | 〔目                                                                                                    |                                                                                                    |                                                          |                                                                                                    | 23                                                                                                    |
| 山<br>切<br>換<br>切<br>扱<br>Ine                                                       | tab 页,查看[<br>tab 页,查看[<br>tab 页,查看[<br><sup>199</sup> × <sup>10</sup> /20058 <sup>10</sup> /6                                                                                                    | 纵伍发布的项<br>纵伍成员<br><sup>★</sup> ▶€₽₩₩ ×<br>IRA #₩₩2₩                   | Т<br>П<br>лее                                                                                                    |                                                                                                    | 0.(E846)                                                 | ¢9                                                                                                    | ±2                                                                                                    |
| 立<br>1<br>切換<br>切換<br>い。                                                           | tab 页,查看[<br>tab 页,查看[<br>tab 页,查看[<br><sup>199</sup> × <sup>0</sup> 46899<br><sup>8+88</sup> <sup>378096</sup> <sup>0.6</sup>                                                                                                    | 纵伍发布的项<br>纵伍成员<br><sup>★ ■ ● ● ● ● ● ● ● ● ● ● ● ● ● ● ● ● ● ● </sup> | Î.Ξ.                                                                                                    |                                                                                                    | 0.(±8+2                                                  | ΑĢ                                                                                                    | 22                                                                                                    |
| 日<br>切換<br>切換<br>い。<br>Ine<br>Fixe                                                 | tab 页,查看[<br>tab 页,查看[<br>tab 页,查看[<br><sup>199</sup> × <sup>0</sup> -66899<br><sup>8+66</sup> <sup>276096</sup> <sup>0.6</sup>                                                                                                    | 纵伍发布的项<br>纵伍成员<br><sup>★ ■ ● ● ● ● ● ● ● ● ● ● ● ● ● ● ● ● ● ● </sup> | 1<br>日<br>周P&<br>成正明                                                                                                    |                                                                                                    | . (B)@35                                                 | A9                                                                                                    | 22                                                                                                    |
|                                                                                    | tab 页,查看[<br>tab 页,查看[<br>tab 页,查看[<br>tab 页,查看[<br>the × 0.6@\$9<br>%+%% %%%% %                                                                                                    | 纵伍发布的项<br>纵伍成员                                                        | ■                                                                                                    |                                                                                                    |                                                          | 47<br>2                                                                                                    | 22<br>2005                                                                                               |
|                                                                                    | tab 页,查看[<br>tab 页,查看[<br>tab 页,查看[<br><sup>196</sup> × <sup>0</sup> 46@99<br><sup>196</sup> × <sup>0</sup> 46@99<br><sup>196</sup> × <sup>196</sup> × <sup>0</sup> 46@99<br><sup>196</sup> × <sup>196</sup> × <sup>196</sup> | 纵伍发布的项<br>纵伍成员                                                        | 展中名<br>編2日<br>第2日の名                                                                                                    |                                                                                                    |                                                          | AT<br>E<br>E                                                                                                    | 22<br>7282034<br>202                                                                                     |
|                                                                                    | tab 页,查看[<br>tab 页,查看[<br>tab 页,查看[<br>tab 页,查看[<br>************************************                                                                                                    | 纵伍发布的项<br>纵伍成员                                                        | 用户名<br>成立日明<br>2015-06-04<br>取ら用明大                                                                                         |                                                                                                    | 0.近秋(4)<br>- は居時(4)<br>泉の金の<br>0.近天(5)                   | <b>AG</b><br>É<br>É                                                                                                    | 22<br>2010/14<br>2010/14<br>2010                                                                         |
|                                                                                    | tab 页,查看[<br>tab 页,查看[<br>tab 页,查看[<br>tab 页,查看[<br>*#@ × @@@###<br>*#@@<br>*#@@<br>*#@@<br>####/#############                                                                                                    | 头伍发布的项<br>头伍成员                                                        | ■                                                                                                    |                                                                                                    | 日本<br>日本<br>日本<br>日本<br>日本<br>日本<br>日本<br>日本<br>日本<br>日本 | <b>25</b><br>2<br>2<br>2010 10 10 10 10 10 10 10 10 10 10 10 10                                                                                                    | 全部<br>()<br>)<br>)<br>)<br>)<br>()<br>)<br>()<br>)<br>()<br>)<br>()<br>)<br>()<br>)<br>(                 |
|                                                                                    | tab 页,查看[<br>tab 页,查看[<br>tab 页,查看[<br>tab 页,查看[<br>*#:s*:se                                                                                                    | 头伍发布的项<br>头伍成员<br><< ▲ ▲ ▲ ▲ ▲ ▲ ▲ ▲ ▲ ▲ ▲ ▲ ▲ ▲ ▲ ▲ ▲ ▲              | ■                                                                                                    |                                                                                                    | 日本<br>日本<br>日本<br>日本<br>日本<br>日本<br>日本<br>日本<br>日本<br>日本 | <b>25</b><br>2<br>2<br>2010/02/2010/02/1-05/01/01/04/01                                                                                                    | <b>全部</b><br>一<br>一<br>一<br>一<br>一<br>一<br>一<br>一<br>一<br>一<br>一<br>一<br>一<br>一<br>一<br>一<br>一<br>一<br>一 |
|                                                                                    | tab 页,查看[<br>tab 页,查看[<br>tab 页,查看[<br>tab 页,查看[<br>*#### x ###############################                                                                                                    | 头 伍 发 布 的 项<br>头 伍 成 员<br>派 ▲ 和 和 2 和<br>                             | #Pê<br>#Ω2#<br>2015-06-04<br>#Ω2##<br>0<br>0<br>0<br>0<br>0<br>0<br>0<br>0                                                 | 37657                                                                                                    | 0.650m                                                   | <b>AG</b><br>2<br>2<br>2<br>2<br>2<br>2<br>2<br>2<br>2<br>2<br>2<br>2<br>2<br>2<br>2<br>2<br>2<br>2<br>2                                                                                                    | 金載<br>加速<br>加速<br>部時<br>日刊                                                                               |
|                                                                                    | tab 页,查看[<br>tab 页,查看[<br>tab 页,查看[<br>tab 页,查看[<br>*### × 0.6@###<br>*### × 0.6@####<br>*### × 0.6@####<br>*### × 0.6@####<br>*###<br>*###<br>*###<br>*###<br>*###<br>*###<br>*##                                                                                                    | 头伍发布的项<br>头伍成员 ★ 84098 ★ 84098 ★ 84098 ★ 84098                        | ■                                                                                                    | 2,2567<br>7,2555<br>6,17965<br>6,17965<br>6,17965                                                                                 | 日本<br>日本<br>日本<br>日本<br>日本<br>日本<br>日本<br>日本<br>日本<br>日本 | AG<br>C<br>C<br>C<br>C<br>C<br>C<br>C<br>C<br>C<br>C<br>C<br>C<br>C                                                                                                    | 金建<br>二、二、二、二、二、二、二、二、二、二、二、二、二、二、二、二、二、二、二、                                                             |
| は、日<br>切換<br>切換<br>の後<br>でのう<br>にのう<br>にのう<br>にのう<br>にのう<br>にのう<br>にのう<br>にのう<br>に | tab 页,查看[<br>tab 页,查看[<br>tab 页,查看[<br>tab 页,查看[<br>tab 页,查看[<br>*84%6 文句2016 0.4<br>*85%5 文句2016 0.4<br>*85%5 (1000 1005 1005<br>*85%5 (1000 1005 1005<br>*1005 1005 1005<br>*1005 1005 1005<br>*1005 1005 1005<br>*1005 1005 1005<br>*1005 1005 1005<br>*1005 1005 1005<br>*1005 1005 1005<br>*1005 1005<br>*1005<br>*1005 1005<br>*1005<br>*1005 1005<br>*1005<br>*                                                                                                    | 头伍发布的项<br>从伍成员 ★ 84088 ★ 84088 ★ 84088 ★ 84088                        | #P名<br>#Q2#<br>2015-06-04<br>■<br>なな日期<br>2015-06-04<br>■<br>日<br>日<br>日<br>日<br>日<br>日<br>日<br>日<br>日<br>日<br>日<br>日<br>日 | <ul> <li>2,500 F</li> <li>2,500 F</li> <li>3,500 F</li> <li>4,500 F</li> <li>4,500 F</li> <li>4,500 F</li> <li>5,500 F</li> </ul> | 日本<br>11日<br>11日<br>11日<br>11日<br>11日<br>11日<br>11日<br>1 | <b>AG</b><br>Constanting of the second of the second of the secon | 金建<br>二、二、二、二、二、二、二、二、二、二、二、二、二、二、二、二、二、二、二、                                                             |

3) 切换 tab 进入队伍发布的项目页面,如图所示。

● 界面默认展示运行中项目,需查看其他(待启动、已结项、补录项目、停用项目)请切

换项目类型。

● 可对下级队伍项目进行停用操作

|                                                                           | 工作台 × 队伍信息查看 × 队伍详情  | ×                |                         |           |          |          | 全部清除 (  |
|---------------------------------------------------------------------------|----------------------|------------------|-------------------------|-----------|----------|----------|---------|
| <b>K</b>                                                                  | 基本信息 发布的项目 队伍成员 培训记录 |                  |                         |           |          |          |         |
|                                                                           | 项目名称: 项目:            | <b>法:</b> 全部 ∨   | 查询 重量                   |           |          |          |         |
|                                                                           | 查询合计:项目数 9 个。        | 全部               |                         |           |          |          |         |
| © 1178                                                                    | · 达日东称               | 待启动              | 15 B RTIE               | 迈日伏杰      | R#46     | 迈目人数     | 10.4%   |
| <ul> <li>         • 时长管理         <ul> <li> </li> <li></li></ul></li></ul> | 77-9 962647          | 运行中坝目            | 74643179                | 9412 0000 |          | 54E27 GK | 281 P   |
| A.成员管理 🗸                                                                  | 1                    | 已结项项目            | 2023-10-01 ~ 2023-12-31 | 补录        | 187.62小时 | 1        | 停用 操作记录 |
| ◎ 项目管理 🗸                                                                  | 2                    | 停用项目             | 2023-09-27 ~ 2023-09-30 | 已结项       | 0.0NBt   | 0        | 停用 操作记录 |
| 息下属队伍管理 🔺                                                                 | 3                    | 湖北省>武汉市          | 2023-09-07 ~ 2023-09-09 | 已結项       | 0/JNB1   | 0        | 停用 操作记录 |
| 队伍信息宣誓                                                                    | 4                    | 湖北省>武汉市>江夏区>纸坊街道 | 2023-08-01 ~ 2023-08-31 | 补录        | 3243小时   | 6        | 停用 操作记录 |
|                                                                           |                      |                  |                         |           |          |          |         |

4) 切换 tab 进入队伍成员页面,如图所示。

|                                                             |   | Index x Indexed x Indexed x 2000 x 2000 x 20 |                  |    |    |             |             |            |  |  |  |  |  |  |
|-------------------------------------------------------------|---|----------------------------------------------------------------------------------------------------|------------------|----|----|-------------|-------------|------------|--|--|--|--|--|--|
| <b>K</b>                                                    |   | 基本信息 发布的项目 <mark>队伍或员</mark> 培训记录                                                                                                    |                  |    |    |             |             |            |  |  |  |  |  |  |
|                                                             |   | 姓名: 查询 重量                                                                                                    |                  |    |    |             |             |            |  |  |  |  |  |  |
| ① 工作台                                                       |   | 查询合计: 队伍人数共 5 个。                                                                                                    |                  |    |    |             |             |            |  |  |  |  |  |  |
| <ul> <li>         •••••         ••••         ••••</li></ul> | ÷ | 序号 志愿者姓名                                                                                                    | 身份证号码            | 性別 | 年的 | 手机带码        | 服务区域        | 总服务时长      |  |  |  |  |  |  |
| A.成员管理                                                      | ÷ | 1                                                                                                    | 42***********639 | 男  | 31 | 189****1892 | 湖北省>武汉市>江岸区 | 3 小母t      |  |  |  |  |  |  |
| 8 项目管理                                                      | ÷ | 2                                                                                                    | 42**********737  | 网  | 27 | 151****8028 | 湖北省>武汉市>武昌区 | 1844.17 小时 |  |  |  |  |  |  |
| 88 下层队伍管理                                                   | ^ | 3                                                                                                    | 12*****213       | 男  | 26 | 151****8080 | 湖北省>武汉市>江岸区 | 1564.97 小時 |  |  |  |  |  |  |
| 队伍信息查看                                                      |   | 4                                                                                                    | 42*****203       | 女  | 28 | 151****4685 | 湖北省>武汉市>江岸区 | 1578 小时    |  |  |  |  |  |  |
| 队伍注册审核                                                      |   | 5                                                                                                    | 36***********021 | 女  | 19 | 152****4377 | 湖北省>武汉市>江岸区 | 407 /j\8j  |  |  |  |  |  |  |
|                                                             |   |                                                                                                    |                  |    |    |             |             |            |  |  |  |  |  |  |

- 5) 点击"修改信息"按钮,进入修改信息页面,如图所示。
- 修改信息后,需上传修改证明,点击确认修改,提示成功后,可切换 tab 页查看操作记录。

| (3) 全国志!                                          | <b>愿服务(</b> | 言息系统                  |               |            |        | 修改队伍信息 ×                      |
|---------------------------------------------------|-------------|-----------------------|---------------|------------|--------|-------------------------------|
|                                                   |             | 工作台 × 队伍信息查看 ×        |               |            |        | 修改信息 操作记录                     |
| RX (                                              |             | 队伍名称:                 | 以任秋本: <u></u> | > 查询 重要    |        | • 队伍名称:                       |
| -                                                 |             | <b>直展团体</b> 下级团体 下级组织 |               |            |        | • 负责人姓名: 李                    |
| ☆ 工作台                                             |             | 查询合计:直属团体总数共1个。       |               |            |        | • 负责人身份证: 42                  |
| <ul> <li>         · · · · · · · · · · ·</li></ul> | ~           | ◎ 序号 队伍名称             | 服务区域          | 注册时间       | 队伍服务时长 | * 负责人爭机号: 1 7                 |
| A. 成员管理                                           | ×           |                       | 江岸区           | 2024-03-25 | 0      | • 职派人姓名: 张                    |
| 凹 项目管理                                            | ~           |                       |               |            |        | * 联系人手机句: 1 88                |
| 心下應以伍管理                                           | ^           |                       |               |            |        | * 联系人邮箱: 1- j.com             |
| 队伍信息监督                                            |             |                       |               |            |        | • 修改证明: + 上传                  |
| 队伍注册审核                                            |             |                       |               |            |        |                               |
| 队伍变更审核                                            |             |                       |               |            |        |                               |
| 日 消息管理                                            | v           |                       |               |            |        |                               |
| <b>向</b> 培训管理                                     |             |                       |               |            |        |                               |
|                                                   | ¥           |                       |               |            |        |                               |
| 一般件管理                                             | ¥           |                       |               |            |        | 漵汚 Windows                    |
| [ <sup>24]</sup> 文件导出管理<br><                      | ř           |                       |               |            |        | 转到"设置"以激活 Windows。<br>取调 做认修改 |

- 6) 点击"重置密码"按钮,进入重置密码界面,如图所示。
- 直接点击重置密码按钮,密码会填充到密码框中,获取后直接进行复制使用,每次操作 下方有相关记录

| 🛞 全国志愿服务                     | 信息系统            | 密码重量        | 📀 重置成功              | 重置密码 🗙 | 项目发布 ③ 时长录入 |           |        |
|------------------------------|-----------------|-------------|---------------------|--------|-------------|-----------|--------|
|                              |                 | 队伍名称:       |                     |        |             |           | 全部清除 自 |
| <b>B</b>                     |                 |             | 账号告称: d             |        |             |           |        |
| -                            |                 |             | a<br>弱,明文密码只会显示一次。  | 复制密码   |             |           |        |
| o Ite                        | 查询合计:直属团体总数共1个。 | 序号 修改人      | 傳改时间                |        |             |           |        |
| <ul> <li>③ 时长管理 ¥</li> </ul> | □ 序号 队伍名称       | 1 首定县兔子养殖协会 | 2024-03-25 17:18:02 |        | 伍人敢         | 操作        |        |
| A.成员管理 ¥                     |                 |             |                     |        |             | 修改信息 重置密码 | 停用队伍   |
| and a state of the second    |                 |             |                     |        |             |           |        |

| (会) 全国志愿服务(                 | 信息系统            |                         |                                     |                  |      |                  |                |             |
|-----------------------------|-----------------|-------------------------|-------------------------------------|------------------|------|------------------|----------------|-------------|
|                             | 工作台 × 队伍信息直看 ×  |                         |                                     | _                |      |                  |                | 全部清除 🖞      |
| <b>K</b>                    | 队伍名称:           | 停用队伍 以伍状态: 启用           |                                     | ×                |      |                  |                |             |
|                             | 直腸閉体 下级图体 下级相识  | 是否确认<br>队伍账户无法<br>确认停用? | 、停用此队伍,停用后此队伍将不<br>:登录,此队伍所有的项目也将全1 | 在前台显示,<br>部停用,是否 |      |                  |                |             |
|                             | 查询合计:直属团体总数共1个。 | • 停用说明                  |                                     |                  |      |                  | E ##           | 星导出信息       |
| <ul> <li>• 时长管理 </li> </ul> | □ 序号 队伍名称       | 请填写操作说                  | 8                                   | 1990 B 1 44      | 队伍人数 |                  | 摄作             |             |
| 凡 成员管理 💙                    |                 | 2                       |                                     |                  | 0    | 修改信息             | 重置當码 停用队伍      | 1           |
| 12 项目管理 🖌 🖌                 |                 | * 联系人                   |                                     |                  |      |                  |                |             |
| ·哈·下旗队伍管理 •                 |                 | 10                      |                                     |                  |      |                  |                |             |
| 队伍信息宣告                      |                 | * 联系电话                  |                                     |                  |      |                  |                |             |
| 队伍注册审核                      |                 | 1 9                     |                                     |                  |      |                  |                |             |
| 队伍变更审核                      |                 |                         |                                     | _                |      |                  |                |             |
| 项目发布审核                      |                 |                         | 取評                                  | 修用队伍             |      |                  |                |             |
| <b>9)</b> 打拖区               | 【伍壮太为"僖         | 田" 进入信                  | 田利夷加国                               | 风旺云              |      |                  |                |             |
| <b>0</b> ] 0]]大P            |                 |                         | /11/11/2, 941                       | 되///기/0          |      |                  |                |             |
|                             |                 |                         |                                     |                  |      |                  |                | 全部清除(       |
| PA<br>©                     | 队伍名称:           | 队伍状态: 停用                | > 晝询 重重                             |                  |      |                  |                |             |
| -                           | 直環团体 下级团体 下级组织  |                         |                                     |                  |      |                  |                |             |
| ☆ 工作台                       | 查询合计:直属团体总数共1个。 |                         |                                     |                  |      |                  |                | 星导出信息       |
| ○ 时长管理 ¥                    | □ 序号 队伍名称       | 服务区域                    | 注册时间                                | 队伍服务时长           | 队伍人数 |                  | 操作             |             |
| A.成员管理 ¥                    | 0 t             | 江岸区                     | 2024-03-25                          | 0                | 0    | <b>修改信息</b>   启) | 114.6   启用队伍和蒋 | 18 <b>.</b> |
| ☑ 项目管理 →                    |                 |                         |                                     |                  |      |                  |                |             |
| 息 下属队伍管理 🔺                  |                 |                         |                                     |                  |      |                  |                |             |
| 队伍信息查看                      |                 |                         |                                     |                  |      |                  |                |             |
| 9) 点击 '                     | "启用队伍"或         | "启用队伍和                  | 页目",弹出                              | 提示,输)            | \原因, | 点击确定             | ,如图            | 所示。         |

 启用队伍:只是启用了队伍,该队伍恢复正常可继续开展志愿服务,已停用的项目仍处 于停用状态

● 启用队伍和项目后,该队伍以及关联的所有被停用的项目将全部启用恢复正常

| 🛞 全国志愿期  | 服务信息系统                |             |                          |            |        |      |   |          |             |        |
|----------|-----------------------|-------------|--------------------------|------------|--------|------|---|----------|-------------|--------|
|          | 工作台 × 队伍信息查看 ×        |             |                          |            | _      |      |   |          |             | 全部清除 首 |
| 队        | 1648                  | ELGIPP: (#P | 局用队伍和项目后,该队伍以及关联的所有被停用的项 |            |        |      |   |          |             |        |
| <b>a</b> | aven ender            |             |                          |            |        |      |   |          |             |        |
| 1000     | <b>直黑团体</b> 下级团体 下级组织 |             | 目将全部启用恢复正常。              | 请确认是否启用?   |        |      |   |          |             |        |
| ☆ 工作台    | 查询合计: 直属团体总数共 1 个。    |             |                          | 取消         | 明默伍和项目 |      |   |          | G #2        | 里导出信息  |
| ③ 时长管理   | * 📄 序号 队伍名称           |             | 服务区域                     | 注册时间       | 队伍服务时长 | 队伍人数 |   | 1        | <b>裂</b> 作家 |        |
| 凡 成员管理   | ▼ □ 1                 |             | I¢Z                      | 2024-03-25 | 0      | 0    | 1 | 修改信息 烏用即 | 由 島用队伍和或    |        |
| 12 项目管理  | *                     |             |                          |            |        |      |   |          |             |        |
| 名 下旗队伍管理 | ^                     |             |                          |            |        |      |   |          |             |        |

**10)** 点击"批量导出信息"按钮,导出数据下载完成后,点击下载进度图标,跳转到文件导出模版页面,如图所示。

| (3) 全国志  | <b>愿服务(</b> | 言息系统            | ♥ 寻出任务已启; | 动,稍后请到【文件导出管理】模块下载本 | 次导出的文件 | <b>√</b> 项目发布 | ③时长录入 | <b>点 志愿审核</b> | ◀ 队伍资料   | G週出    |
|----------|-------------|-----------------|-----------|---------------------|--------|---------------|-------|---------------|----------|--------|
|          |             | 队伍信息查看          |           |                     |        |               |       |               |          | 全部清除 白 |
| RA 🔊     | 3           | 以伍告称:           | 队伍状态: 启用  | ∨ 査询 重置             |        |               |       |               |          | 0%     |
|          |             | 直展团体 下级团体 下级组织  |           |                     |        |               |       |               |          |        |
| Q Iff    |             | 查询合计:直属团体总数共1个。 |           |                     |        |               |       |               | E #1     | 量导出的数  |
| ③ 时长管理   | ×           | 序号 队伍名称         | 服务区域      | 注册时间                | 队伍服务时长 | 队伍人数          |       | 1             | 操作       |        |
| A. 成员管理  | ×           | 0 1             | 江岸区       | 2024-03-25          | 0      | 0             |       | 修改信息 重        | 置密码 体用队伍 |        |
| 团 项目管理   | ×           |                 |           |                     |        |               |       |               |          |        |
| 息 下属队伍管理 | ^           |                 |           |                     |        |               |       |               |          |        |
| 队伍信息查看   |             |                 |           |                     |        |               |       |               |          |        |
| 队伍注册审核   |             |                 |           |                     |        |               |       |               |          |        |
| 队伍变更审核   |             |                 |           |                     |        |               |       |               |          |        |
| 项目发布审核   |             |                 |           |                     |        |               |       |               |          |        |

7) 点击"停用"按钮,弹出提示框,输入停用原因,点击确定,如图所示。

|             |   | 队伍信息查看 ×   | 文件导出管理 × |                  |              |        |    |                     | 全部清除 自     |
|-------------|---|------------|----------|------------------|--------------|--------|----|---------------------|------------|
| <u>لالم</u> |   | 导出模块名称: 全部 |          | 人 操作时间区间: 开始日期   | <b>#</b> ]-[ | 結束日期 芭 |    | 查询重要                | $\bigcirc$ |
| 1           |   | 序号         | 导出模块名称   | 文件名称             | 密码           | 导出数据量  | 状态 | 摄作时间                | 摄作         |
| ③ 时长管理      | ~ | 1          | 队伍信息查看   | 94116da7b70540af |              | 1      | _  | 2024-03-25 17:22:58 | 下载         |
| A. 成员管理     | ř | 2          | 队伍信息查看   | ,0282b939867d    |              | 1      |    | 2024-03-25 17:22:34 | 下载         |
| ⑦ 项目管理      | ř | 3          | 队伍成员     | 19416220c9493    |              | 0      | _  | 2024-02-01 15:55:03 | 下载         |
| 8 下属队伍管理    | ^ | 4          | 队伍成员     | 553ee1ae9a80     |              | 33     |    | 2024-01-23 17:04:01 | 下载         |
| 队伍信息宣看      |   | 5          | 队伍成员     | :83bb7ffd9157    |              | 35     |    | 2023-12-21 09:27:15 | 下载         |
| 队伍注册审核      |   | 6          | 队伍变更审核   | 04792febd        |              | 3      |    | 2023-10-27 14:18:56 | 下载         |

- 11) 下载导出数据查看
- 导出字段:序号、队伍名称、服务区域、注册时间、队伍服务时长、队伍人数、队伍联 系人、联系人手机

|   | А  |      | В | С    | D          | E      | F    | G     | н      | 1 |
|---|----|------|---|------|------------|--------|------|-------|--------|---|
|   | 序号 | 队伍名称 |   | 服务区域 | 注册时间       | 队伍服务时长 | 队伍人数 | 队伍联系人 | 联系人手机号 |   |
|   | 1  | ž    | 低 | 江岸区  | 2024-03-25 | 0      | 0    | 张.    | 15     |   |
|   |    |      |   |      |            |        |      |       |        |   |
|   |    |      |   |      |            |        |      |       |        |   |
| - |    |      |   |      |            |        |      |       |        |   |

#### 2.8.2.2. 队伍注册审核

此功能模块主要审核注册的直属团体、下级团体、下级组织。

1) 登录系统,点击"队伍注册审核"按钮,进入审核页面,如图所示。

|          |   | INS   | 11日 × 取回2部時報 × 全部時後 0 |         |               |      |  |            |  |        |        |    |
|----------|---|-------|-----------------------|---------|---------------|------|--|------------|--|--------|--------|----|
| الل<br>¢ |   | 队伍名称: |                       |         | <b>查问 王</b> 王 |      |  |            |  |        |        |    |
|          |   | 直属团体  | 下级团(                  | 本 下级组织  |               |      |  |            |  |        |        |    |
| ☆ 工作台    |   | 查询合计: | 直属团                   | 体总数共1个。 |               |      |  |            |  |        |        |    |
| ③ 时长管理   | ~ |       | 序号                    | 队伍各称    |               | 服务区域 |  | 注册时间       |  | 队伍服务时长 | 计划招募人数 | 操作 |
| A. 成员管理  | ~ |       | 5                     |         |               | 江岸区  |  | 2024-03-25 |  | 0      | 10     | 审核 |
| 的 项目管理   | * |       |                       |         |               |      |  |            |  |        |        |    |
| 息 下度队伍管理 | ^ |       |                       |         |               |      |  |            |  |        |        |    |
| 队伍信息查看   |   |       |                       |         |               |      |  |            |  |        |        |    |
| 队伍注册审核   |   |       |                       |         |               |      |  |            |  |        |        |    |
| 队伍变更审核   |   |       |                       |         |               |      |  |            |  |        |        |    |
| 项目发布审核   |   |       |                       |         |               |      |  |            |  |        |        |    |

- 点击"审核"按钮,进入审核界面,查看队伍信息,填写审核原因,点击确认即可,如 图所示。
- 通过,队伍可开展志愿服务,网站志愿队伍显示,志愿者可申请加入
- 不通过,队伍登录账号查看不通过原因,进行修改后再次提交

| (3) 全国志思       | 愿服务( | 言息系统            |      | 队伍注册审核                                   |                                    |                           |
|----------------|------|-----------------|------|------------------------------------------|------------------------------------|---------------------------|
| FL.            | 3    | Ins × Meissen × | EE   | 此队伍注册时将你的队伍选择为了重属<br>审模结果:<br>• 通过 ○ 不通过 | 道识,请审核此队伍信息,并选择是否同意此队 <del>信</del> | 1注册通过                     |
|                |      | 直腸的体 下级团体 下级组织  |      | • 审核意见: (不超过100个字)                       |                                    |                           |
| ) Iffe         |      | 查询合计:直属团体总数共1个。 |      | 请输入审核意见                                  |                                    |                           |
| ⑤ 时长管理         | ×    | 序号 队伍名称         | 服务区域 |                                          |                                    |                           |
| 成员管理           | ×    |                 | 17FK |                                          |                                    | _                         |
| 项目管理           | ×    |                 |      | 取消                                       |                                    | 确认审核                      |
| 下属队伍管理         | ^    |                 |      | 队伍信息                                     |                                    |                           |
| 队伍信息宣晋         |      |                 |      |                                          | 864                                |                           |
| 队伍注册审核         |      |                 |      | • 以田名称                                   | 用户省                                | N/田和9号编号                  |
| 队伍变更审核         |      |                 |      | . R0.01.77 Hz                            | 成立日期                               | - 12 (Distric             |
| 项目发布审核         |      |                 |      | 制北省/武汉市/江岸区                              | → 请选择成立日期 目                        | - H+MHADAT                |
| 2 消息管理         | ×    |                 |      |                                          |                                    | 请点由右边的地图图标在地图上选择项目<br>调放計 |
| 口 地印管理         |      |                 |      | 计划招募人数                                   | 队伍服务时长                             | 队伍成员                      |
| ) 以伝说言         | ¥    |                 |      | 10                                       | 0                                  | 0                         |
| 稿件管理           | ×    |                 |      |                                          |                                    | 激活 Windows                |
| 8) 文件导出管理<br>< | Ŷ    |                 |      | * 版写实好 (选择此项目的服务快制, 集多                   | ● 技芸成芸 ● 支数助学<br>● 文化之术 ● 平安综治     |                           |

#### 2.8.2.3. 队伍变更审核

队伍资料变更信息后,进行审核。

- 1) 登录系统,点击"队伍变更审核"按钮,进入审核页面,如图所示。
- 已有账号,需修改资料,进行变更后,在队伍变更审核页面

| <b>B</b> |   | 队伍变更审核          |       |            |        |      | 全部清除。①   |
|----------|---|-----------------|-------|------------|--------|------|----------|
|          |   | 队伍名称:           | 查询 重置 |            |        |      |          |
|          |   | 直展团体 下级团体 下级组织  |       |            |        |      |          |
| ☆ 工作台    |   | 查询合计:直属团体总数共1个。 |       |            |        |      | 日 能量导出病部 |
| ③ 时长管理   | ~ | 序号 队伍名称         | 服务区域  | 注册时间       | 队伍服务时长 | 队伍人数 | 摄作       |
| A. 成员管理  | ~ | D 1             | 江岸区   | 2023-06-07 | 0      | 0    | 审核       |
| 12 项目管理  | ~ |                 |       |            |        |      |          |
| 心 下属队伍管理 | ^ |                 |       |            |        |      |          |
| 队伍信息查看   |   |                 |       |            |        |      |          |
| 队伍注册审核   |   |                 |       |            |        |      |          |
| 队伍変更审核   |   |                 |       |            |        |      |          |

- 点击"审核"按钮,进入审核界面,查看队伍信息,填写审核原因,点击确认即可,如 图所示。
- 通过,队伍可开展志愿服务,网站志愿队伍显示,志愿者可申请加入
- 未通过,队伍登录账号查看不通过原因,进行修改后再次提交

| (法) 全国志( | 愿服务( | 信息系统                  |       | 队伍安更审核                                                     |                       |                            |  |  |
|----------|------|-----------------------|-------|------------------------------------------------------------|-----------------------|----------------------------|--|--|
| K.       | 3    | 队伍安观中核<br>队伍宏称:       | 合词 王王 | 此队伍变更了队伍资料,忽作为此队伍的<br>审核结果:                                | 直葉坦枳,清审核此趴伍信息,并选择员    | 吉同意此ふ伝的信息支更                |  |  |
| -        |      | <b>直集团体</b> 下级团体 下级组织 |       | <ul> <li>● 建成 ○ 不通过</li> <li>● 東枝意见: (不超过100个字)</li> </ul> |                       |                            |  |  |
| @ 工作台    |      | 查询合计:直属团体总数共1个。       |       | 请输入审核意见                                                    |                       |                            |  |  |
| ③ 时长管理   | ×    | □ 序号 队伍名称             | 服务区域  |                                                            |                       |                            |  |  |
| A. 成员管理  | ×    |                       | 江岸区   |                                                            |                       |                            |  |  |
| 12 项目管理  | ×    |                       |       | 取消                                                         |                       | 确认审核                       |  |  |
| 8 下属队伍管理 | ^    |                       |       | 队伍信息                                                       |                       |                            |  |  |
| 队伍信息宣誓   |      |                       |       | - 11 (T-17 Pr                                              | 田内.c                  | 21 /T 24/940 P             |  |  |
| 队伍注册审核   |      |                       |       | - MILAW                                                    | HL-10                 | PVIII developende          |  |  |
| 队伍变更审核   |      |                       |       | - 10 AT 17 W                                               |                       | 2002D00000                 |  |  |
| 项目发布审核   |      |                       |       | 湖北省/武汉市/江岸区                                                | ( 请选择成立日期             | - IFARIARAL                |  |  |
| 💭 消息管理   | ×    |                       |       |                                                            |                       | 请点击右边的地图图标在地图上选择项目详<br>细地址 |  |  |
| 自 培训管理   |      |                       |       | 计划招募人政                                                     | 队伍服务时长                |                            |  |  |
| 田 队伍设置   | ×    |                       |       | 20                                                         | 0                     |                            |  |  |
| ▶ 続件管理   | ~    |                       |       |                                                            |                       | 激活 Windows                 |  |  |
| 內 文件导出管理 | ¥    |                       |       | <ul> <li>服务类别(选择此项目的服务关制,量多可)</li> <li>计区部等 其他</li> </ul>  | 54项)<br>- 注意动态 - 支数約3 | 検到"设置"以激活 Windows,         |  |  |

#### 2.8.2.4. 项目发布审核

下级团体、直属团体发布的项目,进行审核。

1) 登录系统,点击"项目发布审核"按钮,进入审核页面,如图所示。

|            | 队伍变更审核 × 項目发布审核 ×  |      |            |         | 全部满种 |
|------------|--------------------|------|------------|---------|------|
| <b>F</b> A | 項目名称: 直询 重重        |      |            |         |      |
|            | <b>直展团体</b> 下级团体   |      |            |         |      |
| © Iff6     | 查询合计: 直属团体总数共 2 个。 |      |            |         |      |
| ③ 时长管理 🖌 🖌 | 序号 项目名称            | 服务区域 | 发布时间       | 波布队伍告称  | 操作   |
| A.成员管理 >   | 1                  | 江岸区  | 2023-12-13 | RHARHAR | 审核   |
| ☑ 项目管理 ♥   | 2                  | 江岸区  | 2023-12-13 | 团体造校    | 审核   |
| 总下旗队伍管理 🔺  |                    |      |            |         |      |
| 队伍信息查看     |                    |      |            |         |      |
| 队伍注册审核     |                    |      |            |         |      |
| 队伍变更审核     |                    |      |            |         |      |
| 项目发布审核     |                    |      |            |         |      |
|            |                    |      |            |         |      |

- 点击"审核"按钮,进入审核界面,查看项目信息,填写审核原因,点击确认即可,如 图所示。
- 通过,项目创建成功,网站志愿项目列表显示
- 不通过,项目数据进【项目管理-未发布项目-审核不通过 tab】,进入详情页面查看不通过原因,修改后再次发布。

| 🛞 全国志    | 愿服务( | 言息系统              |      | 1          | 项目发布审核                               |  |  |
|----------|------|-------------------|------|------------|--------------------------------------|--|--|
|          |      | 队伍变更审核 × 项目发布审核 × |      |            |                                      |  |  |
| K,       | \$   | 项目名称: <b>由</b> #  | I II |            | <ul> <li>(1) 通过 ( 不通过</li> </ul>     |  |  |
|          |      | <b>直展团体</b> 下级团体  |      |            | <ul> <li>審絃意见: (不超过100个字)</li> </ul> |  |  |
| @ 工作台    |      | 查询合计:直属团体总数共 2 个。 |      |            | 请输入审核意见                              |  |  |
| ③ 时长管理   | ~    | 序号 项目名称           | 服务区域 | 发布时间       |                                      |  |  |
| A. 成员管理  | ~    |                   | 江岸区  | 2023-12-13 |                                      |  |  |
| 19 项目管理  | ~    | 2                 | 江岸区  | 2023-12-13 | 取 消 确认审核 查查面顶                        |  |  |
| 息 下属队伍管理 | ^    |                   |      |            |                                      |  |  |
| 1.00000  |      |                   |      |            |                                      |  |  |

## 2.9.队伍设置

## 2.9.1. 功能描述

此功能模块,查看队伍基本信息,修改、变更队伍资料、设置加入队伍权限。

#### 2.9.2. 操作流程

#### 2.9.2.1. 队伍资料

查看、修改本队伍基本信息。

1) 登录系统,点击"队伍资料"按钮,进入基本信息页面,如图所示。

| ţ.                                                                 |     | 队伍信息                                                                               |            |                                            |                   |  |                  |          |                  |      |
|--------------------------------------------------------------------|-----|------------------------------------------------------------------------------------|------------|--------------------------------------------|-------------------|--|------------------|----------|------------------|------|
|                                                                    |     | • 队伍名称                                                                             |            | 用户名                                        |                   |  | 队伍联络编号           |          |                  |      |
| 12                                                                 |     |                                                                                    |            |                                            |                   |  |                  |          |                  |      |
| 大管理                                                                | ~   | *服务区域                                                                              |            | 成立日期                                       |                   |  | • 详细地址           |          |                  |      |
| - w.m                                                              |     | 湖北省/武汉市/江/                                                                         | 18         |                                            |                   |  |                  |          |                  | 地图选择 |
| N. 81-2                                                            |     |                                                                                    |            |                                            |                   |  | 資源由右边的地図園标       | 生地震上這样項目 | 详细地址             |      |
| 目管理                                                                | ×   | 计划招募人数                                                                             |            | 队伍服务时长                                     | <b>队伍服务时长</b>     |  |                  |          |                  |      |
| 軍队伍管理                                                              | .*  |                                                                                    |            |                                            |                   |  |                  |          |                  |      |
| 11世纪                                                               | ~   | • 1945-m21 /#sternin                                                               |            |                                            |                   |  |                  |          |                  |      |
| 川管理                                                                |     |                                                                                    |            |                                            | 111               |  | The same         |          | 10.000228        |      |
| EiQ III                                                            | ~   | <ul> <li>(1) 新規保守</li> <li>(2) 新規保守</li> <li>(2) 新規保守</li> <li>(3) 新規保守</li> </ul> | 和技科型       | <ul> <li>○ 文化艺术</li> <li>○ 計句目示</li> </ul> | □□ 平安線治<br>図 体育健身 |  | ) 文相风州<br>) 赵阳副母 |          | 交通引导<br>  关型结转数件 |      |
| 医遗料                                                                |     |                                                                                    | (目) 海外市際服务 | ② 我收益务                                     | ()) (Q-000592     |  |                  |          |                  |      |
| (1)<br>(1)<br>(1)<br>(1)<br>(1)<br>(1)<br>(1)<br>(1)<br>(1)<br>(1) |     | 所還专题                                                                               |            |                                            |                   |  |                  |          |                  |      |
| +管理                                                                | ~   |                                                                                    |            |                                            | 51 / C == =       |  |                  |          |                  |      |
| +导出管理                                                              | ÷ . |                                                                                    |            |                                            |                   |  |                  | NATE     |                  |      |

2) 点击"修改信息"按钮,修改信息点击保存,如图所示。

- 只能修改队伍提供、队伍需要、队伍网站、队伍简介、联系人信息、负责人信息,其他 信息不能修改
- 点击保存直接修改成功,不需审核

|                              | 工作台 × 队伍信息宣奏 × 队伍详持 × | 以<br>低<br>資料<br>X |            | 全部清除                             |
|------------------------------|-----------------------|-------------------|------------|----------------------------------|
| K)                           | 發記信息<br>- 純一社会信用代码正   |                   |            |                                  |
|                              | 1000                  | 下載                |            |                                  |
| <ul> <li>③ 时长管理 *</li> </ul> |                       |                   |            |                                  |
| A.成员管理 ¥                     | 联系人信息                 |                   |            |                                  |
| ☑ 项目管理 ♥                     | - 副第二十十十十             | • Tekst A 10210   | Real       |                                  |
| 8 下属队伍管理 🖌 🖌                 | - 400/0210            |                   | LEAL-SHI   | <b>⊗</b> #○                      |
| ◎ 消息管理 🖌 🖌                   | • 联系人邮箱               | 联系人QQ             |            |                                  |
| 百 培训管理                       |                       | 联系人QQ             |            |                                  |
|                              |                       |                   |            |                                  |
| 队伍资料                         | 负责人信息                 |                   |            |                                  |
| 招募范围设置                       | · 马克 / 叶名             | - 杂集人干约           | - 素約江島     |                                  |
| ☑ 続件管理 ×                     |                       | - 360/4%          | . 940 42-0 |                                  |
| P 文件导出管理 ¥                   |                       |                   |            |                                  |
| ◆ 志愿保建                       |                       | 重置 保存 返回          |            | 激活 Windows<br>转到"设置"以激活 Windows。 |

3) 点击"变更信息"按钮,修改信息点击保存,如图所示。

 除用户名/队伍编号外,所有信息均可修改,修改后需要审核,审核期间队伍无法进行其他 操作,请谨慎使用此功能

|                                                                                                    | 工作台 × 臥西信意道養 × 臥西洋橋 ×                              | 队伍资料 ×                                                                                                    | _                                  |                              | 全部連続 〇                                     |
|----------------------------------------------------------------------------------------------------|----------------------------------------------------|----------------------------------------------------------------------------------------------------|------------------------------------|------------------------------|--------------------------------------------|
| <ul> <li>         ・</li> <li>         ・</li></ul> | <b>御記信息</b><br>・第→社会様用代詞正<br>■<br>■<br>■<br>■<br>■ | 史更例如 此 此任修改功能请備用! 修改完成后 其 に数据信息不会变动!!! 1、需要将改私压供型的可以使用。 2、型记间关选择错误的可以使用。 3、志愿服务包括需要换上级志愿服务包括 4、私在原料数据不完施影响后供做作的可 | ×<br>戦争が走事税沈程, 但<br>的可以使用,<br>以使用, |                              |                                            |
| 8 下篇队伍管理                                                                                                    | * 联系人团合                                            |                                                                                                    | 福定 25                              | 医定电体                         |                                            |
| (1) 消息管理                                                                                                    | • 联系人的输                                            | 联系人QQ                                                                                                    |                                    |                              |                                            |
| (a) 培训管理                                                                                                    |                                                    |                                                                                                    |                                    |                              |                                            |
|                                                                                                    |                                                    |                                                                                                    |                                    |                              |                                            |
| 队伍资料                                                                                                    | 负责人信息                                              |                                                                                                    |                                    |                              |                                            |
| 招募范围设置                                                                                                    | * 负责人姓名                                            | * 负责人手机                                                                                                    |                                    | · 身份证号                       |                                            |
| 文件导出管理                                                                                                    |                                                    |                                                                                                    |                                    |                              |                                            |
| や 志滞保護<br>く                                                                                                    | · · · · · · · · · · · · · · · · · · ·              | ·图片,队伍网站等次要信息,无需审核                                                                                               | 变更信息<br>除用户名/队伍修<br>作,请谨慎使用        | 编号外,所有信息均可修改,修改后需要审核,<br>此功能 | 和核期间队伍无法进行其他操 激活 Windows 转到"设置"以激活 Windows |
|                                                                                                    |                                                    |                                                                                                    |                                    |                              |                                            |

|          |   |                     | a sufficient a sufficient a suf |            |                 |
|----------|---|---------------------|----------------------------------------------------------------------------------------------------|------------|-----------------|
| R.       |   | 登记信息<br>• 统一社会信用代码证 |                                                                                                    |            |                 |
| @ 工作台    |   |                     | 下載                                                                                                    |            |                 |
| ◎ 时长管理   | ~ |                     |                                                                                                    |            |                 |
| A. 成员管理  | ~ | 联系人信息               |                                                                                                    |            |                 |
| 12 項目管理  | ~ | · Britel A herde    | • E2 \$2 \ 10.50                                                                                                    | Reals      |                 |
| 心 下属队伍管理 | ~ |                     |                                                                                                    |            | <del>②开</del> ) |
| 12 消息管理  | ř | •联系人邮箱              | 联系人QQ                                                                                                    |            |                 |
| 圓 培训管理   |   |                     | 联系人QQ                                                                                                    |            |                 |
| E 队伍设置   | ^ |                     |                                                                                                    |            |                 |
| 队伍资料     |   | 负责人信息               |                                                                                                    |            |                 |
| 招募范围设置   |   | - 0.00 1.00.00      |                                                                                                    |            |                 |
| ☑ 稿件管理   | ~ |                     | · 238/4-94                                                                                                    | . een m.e. |                 |
| 它 文件导出管理 | ~ |                     |                                                                                                    |            |                 |
| ◆ 志愿保障   | ~ |                     | 重赏 保存 计                                                                                                    | 8 0        | 激活 Windows      |

 点击"保存"按钮,会弹出二次确认提示,点击"确认"按钮则需要退出界面,重新登 录查看队伍资料,如图所示。

|           |   | 工作台 × 以伍信察會      | n × 队伍详情   | ×     | ×                                                                                                    |           |              | 全部調修    |                    |      |  |
|-----------|---|------------------|------------|-------|----------------------------------------------------------------------------------------------------|-----------|--------------|---------|--------------------|------|--|
| RA .      |   | 队伍信息             |            |       | 确认支更后,信息将重新提交审核,在此期间其他<br>信息无法查看处理。请再次确认是否变更                                                                                                    |           |              |         |                    |      |  |
| -         |   | * 队伍告称           |            |       |                                                                                                    | 取消 确认     | 队伍           | 0.0240  |                    |      |  |
| @ 工作台     |   |                  |            |       | Contraction of the local division of the local division of the loc |           |              |         |                    |      |  |
| ⊙ 时长管理    |   | •服务区域            |            |       | 成立日期                                                                                                    |           | + (2)        | BHELL   |                    |      |  |
| A. 机动管理   | ~ | 總北醫/武汉市/江岸区      |            |       | 2015-06-10                                                                                                    |           | 15 (i)<br>## |         | \$.街台球运行的 <u>次</u> | 地图选择 |  |
| 的 项目管理    | * | 计划把幕人取           |            |       | 队伍脱弱时长                                                                                                    |           |              | 1.B     |                    |      |  |
| 8. 下篇队伍管理 | * | 44               | 44         |       |                                                                                                    |           |              |         |                    |      |  |
| 2 消息管理    | ~ | · 勝名參加 (本語の理由の服用 | 参照、豊多可洗4回) |       |                                                                                                    |           |              |         |                    |      |  |
| 肉 治切管理    |   |                  |            |       |                                                                                                    |           |              |         |                    |      |  |
| ■ 以伍设置    | ^ |                  |            |       | <ul> <li>○ 就毒宣传</li> <li>○ 計改報告</li> </ul>                                                                                                    | 2 体育健务    |              |         |                    |      |  |
| 队伍资料      |   |                  |            |       |                                                                                                    |           |              |         |                    |      |  |
| 招募范围设置    |   | 新属考題             |            |       |                                                                                                    |           |              |         |                    |      |  |
| ▶ 統件管理    | * | 以伝播供             |            |       |                                                                                                    | 队伍需要      |              |         |                    |      |  |
| 一 文件导出管理  | * | □ 志愿者            | 68         | AIB\$ | (1) 資金                                                                                                    | () 志厚者    | 日地市          | 🗍 Xəimə | - H±               |      |  |
| ◆ 志愿保護    | ~ | 队伍网站             |            |       |                                                                                                    | 12 (47 20 |              |         |                    |      |  |
|           |   |                  |            |       |                                                                                                    |           |              |         |                    |      |  |

- 5) 登录成功,查看队伍资料,如图所示。
- 变更信息,如需修改待审核信息,可使用"变更信息"按钮,除用户名/队伍编号外,所有 信息均可修改,修改后需要审核,审核期间队伍无法进行其他操作,请谨慎使用此功能

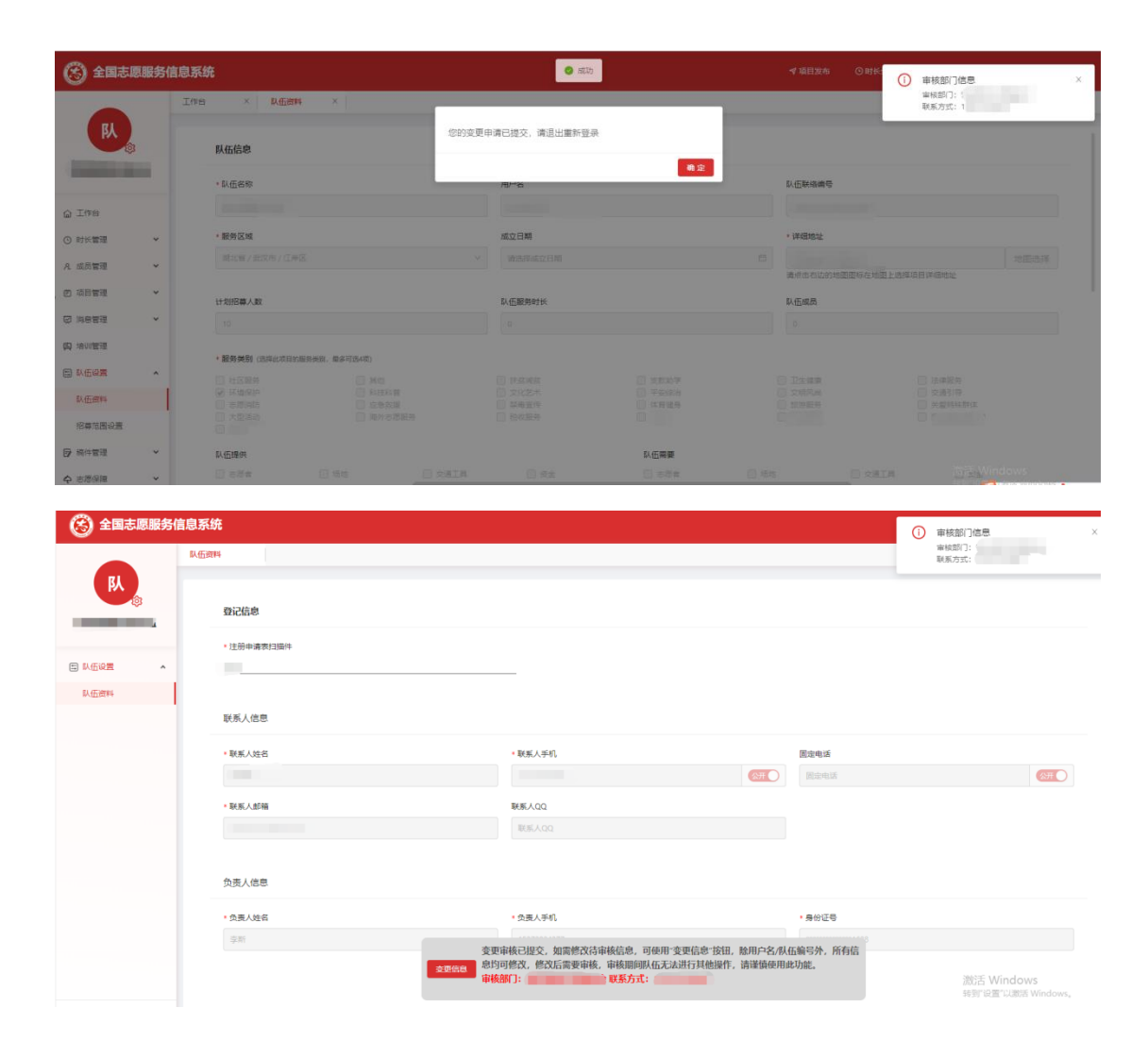

#### 2.9.2.2. 招募范围设置

此模块设置队伍是否公开显示及设置加入队伍方式。

1) 登录系统,点击"招募范围设置"按钮,进入设置页面,如图所示。

队伍是否公开:

- 若选择不公开队伍,则您的队伍将不在志愿者网站展示,选择公开在网站显示
- 默认为公开
- 加入队伍方式:
- 验证信息加入:选择此项,志愿者加入你的队伍需要经过队伍审核,审核通过才可加入
- 允许任何人加入:选择此项,任何志愿者点击加入队伍,可直接加入您的队伍
- 拒绝任何人加入:选择此项,任何志愿者点击加入队伍,都会收到提示无法加入
- 免审密码加入:选择此项,设置免审密码,志愿者点击加入队伍时,需要输入密码,密码正确则直接加入队伍,错误则无法加入
- 默认为验证信息加入

|                                     | 工作台 × 队伍信息宣告 × 队伍详续                         | × 14.低当時 × 15.等加速化量 ×                            | 全部清除 🗍 |
|-------------------------------------|---------------------------------------------|--------------------------------------------------|--------|
| <b>FA</b>                           | 队伍设置                                        |                                                  |        |
|                                     | 队伍是否公开:<br>2 ● 否<br>若选择不公开队压则您的队伍将不在志愿者网站展示 | R.                                               |        |
| <ul> <li>   • 时长管理   *  </li> </ul> | 加入队伍方式:                                     |                                                  |        |
| A.成员管理 マ                            | ● 验证信息加入                                    | 造得此况志愿者加入你的从臣履要经过从臣宰粮宰纳道过才可加入                    |        |
| <ul> <li>8 下風队伍管理</li> </ul>        | Anther for a lon a                          | 14/2                                             |        |
| ② 消息管理 🖌 🗸                          | - 7CI+TETUARIA                              | 1994年の後代は今年後夏期3月17日の1月19日1日                      |        |
| 向 地训管理                              | ○ 拒绝任何人加入                                   | 造得此焉 任何市源會府由加入队伍 郁会收到赐开无法加入                      |        |
|                                     | ○ 免审密码加入                                    | 选择此项设置仓库密码 忠愿者点也加入从低时,需要输入空码,密码正确则直接加入从低 确则的无法加入 |        |
| 队伍资料<br>把尋范團设置                      |                                             |                                                  |        |

# 2.10. 消息管理

## 2.10.1. 功能描述

通知公告页面,展示组织接收到的上级管理部门发放的通知公告。

# 2.10.2. 操作流程

#### 2.10.2.1. 通知公告

- 1) 登录系统,点击"通知公告",进入通知公告界面,如图所示。
- 展示未读、已读内容
- 可以选择多个继续批量标为已读

|                          |   | 80028                     |      |     |      |            |                 |  |  |  |  |  |  |  |  |
|--------------------------|---|---------------------------|------|-----|------|------------|-----------------|--|--|--|--|--|--|--|--|
| RA 📚                     |   | 公告标题: 清给入公告标题 通知典型: 通知典型: |      |     |      |            |                 |  |  |  |  |  |  |  |  |
|                          |   | 未該選ね 日後選び                 |      |     |      |            | 脫皇标为已读          |  |  |  |  |  |  |  |  |
| ☆ 工作台                    |   | 序号 通知标题                   | 紧急程度 | 发送人 | 通知类型 | 发送时间       | 操作              |  |  |  |  |  |  |  |  |
| <ol> <li>时长管理</li> </ol> | ~ |                           | 紧急   |     | 金议通知 | 2023-06-16 | 查 費 标为已读        |  |  |  |  |  |  |  |  |
| A. 成员管理                  | ~ | 2                         | 玩意   |     | 会议通知 | 2023-06-16 | <b>查</b> 看 标为已读 |  |  |  |  |  |  |  |  |
| 12 項目管理                  | ~ | 3                         | 紧急   |     | 金议通知 | 2023-06-16 | 查 費 标为已读        |  |  |  |  |  |  |  |  |
| 88 下属队伍管理                | × | . 4                       | 普通   |     | 工作通知 | 2023-06-16 | <b>查</b> 看 标为已读 |  |  |  |  |  |  |  |  |
| ☑ 消息管理                   | ^ | 5                         | 普通   |     | 会议通知 | 2023-06-16 | 查 春 标为已读        |  |  |  |  |  |  |  |  |
| 通知公告                     |   | 6                         | 病急   |     | 会议通知 | 2023-06-16 | <b>查 吾</b> 标为已读 |  |  |  |  |  |  |  |  |

2) 点击"查看",弹出通告详情页面,如图所示。

| (会) 全国志愿服务                                   | 务信息系统                                 |                  | 会议通知(普通)        | ×                             |
|----------------------------------------------|---------------------------------------|------------------|-----------------|-------------------------------|
|                                              | 通知公告                                  |                  |                 |                               |
| RA .                                         | 公告标题: 编版入公司标题 通知关型:                   | · · ·            | 发送人:            | 2023-06-16 18:58:44           |
| -                                            | *1880 8580                            |                  | B/4 /24-        |                               |
| o Ire                                        | 0 76 EXXE                             | 蒙急程度 发送人         | 8<br>8          |                               |
| ③ 时长管理 ~                                     |                                       | <b>紧急 武汉市民政</b>  |                 | 应例: 4320 人 已间: 0 人 未问: 4320 人 |
| A. 成员管理 💙                                    |                                       | <b>紧急 </b> 武汉市民政 |                 |                               |
| 四 项目管理 🔷 🗸                                   | • • •                                 | <b>成本</b> 建双布壳的  |                 |                               |
| 8 下黨队任管理 🖌                                   |                                       | 普通 湖北省民政         |                 |                               |
|                                              | C 5                                   | <b>開通 明北県民た</b>  |                 |                               |
| 通知公告                                         | · · · · · · · · · · · · · · · · · · · | <b>紧急 明北田民政</b>  |                 |                               |
| 我的评价                                         | 0 7                                   | <b>家急 </b> 民汉市民政 |                 |                               |
| 3) 点击                                        | "标记已读",提示成功,                          | 查看已读公告, t        | 如图所示。           |                               |
| • 心伍                                         | 上"标为司法"十人到司法                          |                  |                 |                               |
| ●                                            | 点 林内丘瑛 才会到丘谋                          | 济围               |                 |                               |
|                                              | 工作会 × 通知公告 ×                          |                  |                 | 全部清除 🖞                        |
| <b>F</b> A                                   | 公告标题: 请给入公告标题 <b>递知关型</b> :           | ~ 章商             | 王王              |                               |
|                                              | 未读道知 已成道知                             |                  |                 | 115.型 細調冷:                    |
| @ 工作台                                        | ○ 床号 通知标题                             | 紧急程度 发送人         | 通知类型 发送时间       | 提作                            |
| <ul> <li>         • 时长管理         </li> </ul> | D 1                                   | 普通               | 会议通知 2022-03-29 | 查看 删除                         |
| A.成员管理 ¥                                     |                                       |                  |                 |                               |
| ID 项目管理 *                                    |                                       |                  |                 |                               |
| ② 消息管理 🔷                                     |                                       |                  |                 |                               |
| 通知公告                                         | 1                                     |                  |                 |                               |
| 我的评价                                         |                                       |                  |                 |                               |
| 我的投诉                                         |                                       |                  |                 |                               |
|                                              |                                       |                  |                 |                               |
| 4) 选择                                        | 公告,点击删除,弹出二次                          | 【提示,点击确定国        | 即可删除,如图所示。      |                               |
| ● 只有                                         | 已读列表中可以讲行删除                           |                  |                 |                               |
| - //11                                       |                                       |                  |                 |                               |
|                                              | 工作台 × 通知公告 ×                          |                  |                 | 全部清除 白                        |
| ۶۸<br>ه                                      | 公告标题: 消给入公告标题 通知英型:                   | ▽ 登済             | 80              |                               |
|                                              | 未读通知 已读通知                             |                  |                 |                               |
| ○ 工作台                                        | 本母 通知振颤                               | <b>紧急程度 沙</b> 送人 | 通知关型 22(Xertie) | 取消 确定                         |

首通

会议通知

2022-03-29

查看 删除

## 2.10.2.2. 我的评价

• 时长管理

A. 成员管理

19 项目管理

~

~

v

- 1) 登录系统,点击"我的评价"按钮,进入我的评价界面,如图所示。
- 展示被评价和评价志愿者
- 被评价: 展示志愿者评价项目
- 评价志愿者:展示项目负责人评价项目成员

|          |   | 工作台 × 通知公告 × 我的评价 × |    |       |      |      |      |            | 全部清除 白 |
|----------|---|---------------------|----|-------|------|------|------|------------|--------|
| RA .     | 3 | 志愿有姓名: 请输入志部省姓名     | 查询 | R     |      |      |      |            |        |
|          |   | <b>被评价</b> 计印志语者    |    |       |      |      |      |            |        |
| Q IPS    |   | 序号 所属项目             |    | 志愿者姓名 | 培训质量 | 团队合作 | 执行能力 | 评价日期       | 操作     |
| ⑤ 时长管理   | ~ | 5. (STORE)          |    |       | 2    | 2    | 5    | 2022-10-24 | 查查     |
| A. 成员管理  | ~ | 2 1                 |    |       | 5    | 5    | 5    | 2024-03-20 | 意看     |
| 12 项目管理  | ~ |                     |    |       |      |      |      |            |        |
| 8 下喋队伍管理 | ~ |                     |    |       |      |      |      |            |        |
| ☑ 消息管理   | ^ |                     |    |       |      |      |      |            |        |
| 通知公告     |   |                     |    |       |      |      |      |            |        |
| 我的评价     |   |                     |    |       |      |      |      |            |        |
| 我的投诉     |   |                     |    |       |      |      |      |            |        |
| 时长举报     |   |                     |    |       |      |      |      |            |        |

2) 在"被评价"页面,点"查看"按钮,进入到志愿者评价项目详细页面,如图所示。

| 🙁 全国志愿服务(                                                      | 自息系统                  | 志應者评价项目 | ×    |      |        |  |
|----------------------------------------------------------------|-----------------------|---------|------|------|--------|--|
|                                                                | 工作给 × 通知公告 × 第201年9 × | 评价人     |      |      |        |  |
| <b>K</b>                                                       | 2.思索性名: 例始入出版会社名 重 2  | E       |      |      | 被评价的项目 |  |
| 普定县兔子养殖协会                                                      | <b>被评</b> 约 评价志愿者     |         |      |      |        |  |
| @ 工作台                                                          | 序号 所黨项目               | 志愿者姓名   | 培训质量 | 团队合作 |        |  |
| <ul> <li>         • 时长管理         <ul> <li></li></ul></li></ul> |                       |         | 2    | 2    | 团队合作   |  |
| A.成员管理 ¥                                                       | 2                     |         | 5    | 5    | ****   |  |
| 凹 項目管理 🖌 🖌                                                     |                       |         |      |      | 执行能力   |  |
| 心 下旗队伍管理 🖌 🖌                                                   |                       |         |      |      | ****   |  |
| ☞ 消息管理                                                         |                       |         |      |      | 评价内容   |  |
| 通知公告                                                           |                       |         |      |      | -      |  |
| ##89%#60                                                       |                       |         |      |      |        |  |
| 我的投诉                                                           |                       |         |      |      |        |  |

- 3) 切换 tab 页面,进入评价志愿者页面,如图所示。
- 项目负责人评价成员入口:成员管理-项目成员-已结项项目列表进行评价,评价的记录 在评价志愿者列表查看

|          |   | 工作台 × 通知公告 × 我的评价 × |       |      |      |      |            | 全部清除 白 |
|----------|---|---------------------|-------|------|------|------|------------|--------|
| K)       |   | 志愿者姓名: 请输入志愿者姓名 直 資 | 重要    |      |      |      |            |        |
| -        | - | 被评价 评价态源者           |       |      |      |      |            |        |
| ☆ 工作台    |   | 序号 所编项目             | 志愿者姓名 | 守时程度 | 服务态度 | 专业水平 | 评价日期       | 攝作     |
| ③ 时长管理   | ÷ | 1.000               |       | 2    | 5    | 5    | 2022-10-25 | 修改 删除  |
| A. 成员管理  | × | 2                   | 1.1   | 2    | 3    | 5    | 2022-10-25 | 修改 删除  |
| 12 项目管理  | × | 3                   |       | 4    | 4    | 5    | 2022-10-26 | 修改图除   |
| 8 下属队伍管理 | ¥ | 4                   | 1.0   | 5    | 5    | 5    | 2023-10-08 | 修改图除   |

4) 在"评价志愿者"页面,点击"修改"按钮,进入评价项目成员页面,如图所示。

| (3) 全国志!  | 愿服务( | 言息系统              |          |      |      | 评价项目成员                               | ×                       |
|-----------|------|-------------------|----------|------|------|--------------------------------------|-------------------------|
|           |      | 工作台 × 通知公告 × 我的评价 | × 項目成员 × |      |      | 志愿者姓名                                |                         |
| RA D      |      | 志愿者姓名: 请输入志愿者姓名   | 立向 重要    |      |      |                                      |                         |
| ¢         | 3    |                   |          |      |      | 被评价的项目                               |                         |
|           |      | 被评价 评价志愿者         |          |      |      | - PD-40 W                            |                         |
| @ 工作台     |      | 序号 所属项目           | 志愿者姓名    | 守时程度 | 服务态度 | * <b>∀</b> µ3488                     |                         |
| ③ 时长管理    | ~    |                   |          | 2    | 5    | * 服务态度                               |                         |
| A. 成员管理   | ~    | 2                 |          | 2    | 3    | ****                                 |                         |
| 四 项目管理    | ×    | 3                 |          | 4    | 4    | * 帶业水平                               |                         |
| 8. 下层队伍管理 | ~    | 4                 |          | 5    | 5    | ****                                 |                         |
| ₩ 消息管理    | ^    | 5                 |          | 5    | 5    | <ul> <li>评价内容</li> <li>评价</li> </ul> |                         |
| 通知公告      |      |                   |          |      |      |                                      |                         |
| 我的评价      |      |                   |          |      |      |                                      |                         |
| 我的投诉      |      |                   |          |      |      |                                      |                         |
| 时长举报      |      |                   |          |      |      |                                      |                         |
| 我的评论      |      |                   |          |      |      |                                      |                         |
| 内 培训管理    |      |                   |          |      |      |                                      |                         |
| □ 以信设置    | *    |                   |          |      |      | 激活 W<br>转到"设置                        | indows<br>『以激活 Windows。 |
| <         |      |                   |          |      |      |                                      | 取消 保存                   |

5) 在"评价志愿者"页面,点击"删除"按钮,评论会被删除,如图所示。

#### 2.10.2.3. 我的投诉

- 1) 登录系统,点击左侧"我的投诉",进入我的投诉界面,如图所示。
- 列表展示未处理和已处理的投诉意见

|                     |   | 工作台    | ×   | 通知公告 × | 我的评价 × 项目成员 | ×我的投诉 | ×    |                 |            | 全部    |
|---------------------|---|--------|-----|--------|-------------|-------|------|-----------------|------------|-------|
| <u>للا</u>          | 3 | 被投诉对象: |     |        | 投诉对         | 象英型:  |      | · <u>京</u> 約 王王 |            |       |
|                     |   | 未处理    | 已处理 |        |             |       |      |                 |            |       |
| ☆ 工作台               |   |        | 序号  | 被投诉对象  | 投诉内容        | 投诉人姓名 | 投诉类型 | 投诉人手机           | 投诉日期       | 操作    |
| <ol> <li></li></ol> | ÷ |        | 1   |        |             |       | 志愿者  | 1               | 2024-03-20 | 查看回复  |
| A. 成员管理             | ~ |        | 2   | 10 C   |             |       | 志愿者  | 15              | 2023-05-29 | 查春 回复 |
| 10 项目管理             | ~ |        | 3   | 10.00  |             |       | 志愿者  | 122             | 2022-10-28 | 查看 回复 |
| 8 下属队伍管理            | Ť |        | 4   |        |             |       | 志愿项目 | 4               | 2022-10-28 | 直有 回复 |
| ₽ 消息管理              | ^ |        | 5   |        |             | _     | 志愿项目 | 1.              | 2022-10-28 | 查看 回复 |
| 通知公告                |   |        | 6   |        |             |       | 志愿项目 | 11              | 2022-10-28 | 查看回复  |
| 我的评价                |   |        | 7   |        |             |       | 志愿项目 |                 | 2022-10-28 | 意春 回复 |
| 我的投诉                |   |        | 8   |        |             |       | 志愿项目 | 15              | 2022-10-27 | 查看回复  |
| 时长举报                |   |        | 9   |        |             |       | 志愿者  | 152)            | 2022-10-27 | 查看 回复 |

2) 在"未处理"列表页面,点击"回复"按钮,弹出回复投诉页面,填写回复处理意见后,点击"回复"按钮,如图所示。

| (志国全 🛞 | 愿服务信 | 息系统    |     |        |            |          |      |             | 回复投诉        |                             |
|--------|------|--------|-----|--------|------------|----------|------|-------------|-------------|-----------------------------|
|        |      | 工作台    | ×   | 通知公告 × | 我的评价 × 項目成 | 员 × 我的投诉 | ×    |             | 投诉人         | 投诉类型                        |
| (BA)   |      | 被投诉对象: |     |        | 投诉         | 刘象英型:    |      |             |             | 志愿者                         |
| Ó      | 3    |        |     |        |            |          |      |             | 被投诉对象       | 投诉日期<br>2024-03-20 10:01:28 |
|        |      | 未处理    | 已处理 |        |            |          |      |             | 1015 A 7510 | 10)元人(江)休二四                 |
| ) Ind  |      |        | 序号  | 被投诉对象  | 投诉内容       | 投诉人姓名    | 投诉类型 | 投诉人手机       | 15          | 42                          |
| )时长管理  | ×    |        |     |        |            |          | 志愿者  | 15272824377 | 投诉内容        |                             |
| 成员管理   | ×    |        | 2   | 18     |            |          | 志愿者  | 15272825688 | (11)        |                             |
| 项目管理   | ~    |        | 3   |        |            |          | 志愿者  | 13411112222 | • 你理會回-     |                             |
| 下属队伍管理 | ~    |        | 4   |        |            |          | 志愿项目 | 13411112222 | 请输入处理意见     |                             |
| 消息管理   | ^    |        | 5   |        |            |          | 志愿项目 | 13411112222 |             |                             |
| 通知公告   |      |        | 6   |        |            |          | 志愿项目 | 13411112222 |             |                             |
| 现的同学们  |      |        |     |        |            |          | 志愿项目 | 13411112222 |             |                             |
| 我的投诉   |      |        | 8   |        |            |          | 志愿项目 | 15272582588 |             |                             |
| 时长举报   |      |        | 9   |        |            |          | 志愿者  | 15272825882 |             |                             |
| 我的外平地  |      |        | 10  |        |            |          | 志愿项目 | 15272824522 |             |                             |
| )培训管理  |      |        |     |        |            |          |      |             |             |                             |
| 3 队伍设置 | v    |        |     |        |            |          |      |             |             | 激活 Windows                  |

3) 在"未处理"列表页面,点击"查看"按钮,弹出投诉详情页面,如图所示。

| 🛞 全国志     | 愿服务( | 言息系统   |     | 投诉详情   | X           |          |      |             |       |                          |
|-----------|------|--------|-----|--------|-------------|----------|------|-------------|-------|--------------------------|
|           |      | Ine    | ×   | 通知公告 × | 我的评价 × 项目成员 | × Reinfi | ×    |             | 投诉人   | 投诉类型                     |
| (队)       |      | 被投诉对象: |     |        | 投诉对         | > 宣词 重置  |      | 志思者         |       |                          |
|           | s    |        |     |        |             |          |      |             | 被投诉对象 | 投诉日期 2024-03-20 10:01:28 |
|           |      | 未处理    | 已处理 |        |             |          |      |             | 投诉人手机 | 投诉人证件号码                  |
| ▲ 工作台     |      |        | 序号  | 被投诉对象  | 投诉内容        | 投诉人姓名    | 投诉类型 | 投诉人手机       | 152   |                          |
| ③ 时长管理    | ~    |        |     |        |             |          | 志愿者  | 15272824377 | 投诉内容  |                          |
| A. 成员管理   | ~    |        |     |        |             |          | 志愿者  | 15272825688 |       |                          |
| 图 项目管理    | ~    |        | 3   |        |             |          | 志愿者  | 13411112222 |       |                          |
| 88 下篇队伍管理 | ×    |        | 4   |        |             |          | 志愿项目 | 13411112222 |       |                          |
| ☑ 消息管理    | ^    |        | 5   |        |             |          | 志愿项目 | 13411112222 |       |                          |
| 遥知公告      |      |        | 6   |        |             |          | 志愿项目 | 13411112222 |       |                          |
| 我的评价      |      |        | 7   |        |             |          | 志愿项目 | 13411112222 |       |                          |
| 我的投诉      |      |        | 8   | -      | 100         | 100      | 志愿项目 | 15272582588 |       |                          |

#### 4) 切换 tab 页面,进入到"已处理"页面,如图所示。

|          |   | 工作台    | × 通知2公司 × 現約5月の × 項目成長 × <b>第200股W</b> × 全部構成 |       |       |         |      |             |            |            |      |    |
|----------|---|--------|-----------------------------------------------|-------|-------|---------|------|-------------|------------|------------|------|----|
| ۶۸<br>۵  |   | 被投诉对象: |                                               |       |       | 投诉对象类型: |      | v 2 8       | ΞΞ         |            |      |    |
| _        |   | 未处理    | 已处理                                           |       |       |         |      |             |            |            |      |    |
| @ I#6    |   |        | 序号                                            | 被投诉对象 | 投诉内容  | 投诉人姓名   | 投诉类型 | 投诉人手机       | 投诉日期       | 处理日期       | 处理意见 | 操作 |
| ⑤ 时长管理   | × |        | 1                                             |       |       |         | 志愿項目 | 15272825699 | 2023-06-15 | 2023-06-15 |      | 魚石 |
| A. 成员管理  | ř |        | 2                                             |       | 10.00 |         | 志愿者  | 15272824355 | 2022-10-24 | 2022-10-24 |      | 查查 |
| 12 项目管理  | ř |        | 3                                             |       |       |         | 志愿项目 | 15272824399 | 2022-10-24 | 2022-10-24 |      | 自有 |
| 8 下属队伍管理 | ř |        |                                               |       |       |         |      |             |            |            |      |    |
| 12 消息管理  | ^ |        |                                               |       |       |         |      |             |            |            |      |    |
| 通知公告     |   |        |                                               |       |       |         |      |             |            |            |      |    |
| 我的评价     |   |        |                                               |       |       |         |      |             |            |            |      |    |
| 我的投诉     |   |        |                                               |       |       |         |      |             |            |            |      |    |
|          |   |        |                                               |       |       |         |      |             |            |            |      |    |

5) 在"已处理"列表页面,点击"查看"按钮,弹出投诉详情页面,如图所示。

| (法) 全国志調                                          | 息服务( | 盲息系统          |     |       |        |                 |           |             |            | 投诉详情   |         | × |
|---------------------------------------------------|------|---------------|-----|-------|--------|-----------------|-----------|-------------|------------|--------|---------|---|
|                                                   |      | 工作台           | ×   | 的公告 × | 我的评价 × | 项目成员 × \$       | \$199投诉 × |             |            | 投诉人    | 投诉樂型    |   |
| 队                                                 |      | MID:157140    |     |       |        | 10160146 HK #1. |           |             |            |        | 志愿项目    |   |
|                                                   |      | BEECHEALINE : |     |       |        | DOWND BROKELET  |           |             |            | 被投诉对象  | 投诉日期    |   |
| -                                                 |      | 未处理           | 已处理 |       |        |                 |           |             |            |        |         |   |
|                                                   |      |               |     |       |        |                 |           |             |            | 投诉人手机  | 投诉人证件号码 |   |
| C Ture                                            |      |               | 序号  | 被投除对象 | 授保内容   | 投诉人姓名           | 授纳英型      | 投席人手机       | 投降日期       | 1      |         |   |
| <ul> <li>         •         •         •</li></ul> | ×    |               |     |       |        |                 | 志愿项目      | 15272825699 | 2023-06-15 | 投诉内容   |         |   |
| A. 成员管理                                           | ×    |               |     |       |        |                 | 志愿者       | 15272824355 | 2022-10-24 | 就想投诉你  |         |   |
| 12 项目管理                                           | ×    |               | 3   |       |        |                 | 志愿项目      | 15272824399 | 2022-10-24 | •处理意见: |         |   |
| 心 下属队伍管理                                          | ×    |               |     |       |        |                 |           |             |            |        |         |   |
| ♥ 消息管理                                            | ^    |               |     |       |        |                 |           |             |            |        |         |   |
| 通知公告                                              |      |               |     |       |        |                 |           |             |            |        |         |   |
| 我的评价                                              |      |               |     |       |        |                 |           |             |            |        |         |   |
| RANG                                              |      |               |     |       |        |                 |           |             |            |        |         |   |

#### 2.10.2.4. 时长举报

1) 登录系统,点击左侧"时长投诉",进入时长投诉界面,如图所示

|                                                           |   | 时长举报  |     |     |      |            |    |      |               | 全部满所                 |  |
|-----------------------------------------------------------|---|-------|-----|-----|------|------------|----|------|---------------|----------------------|--|
| ۶۸<br>۵                                                   | 3 | 所履项目: |     |     |      | 举报人:       |    |      | <b>意</b> 词 王昱 |                      |  |
|                                                           |   | 未处理   | 已处理 |     |      |            |    |      |               |                      |  |
| @ 工作台                                                     |   |       | 序号  | 举报人 | 联系方式 | 举报日期       | 时长 | 所属項目 | 举报理由          | 操作                   |  |
| <ul> <li>         •••••••••••••••••••••••••••••</li></ul> | Ý |       | 1   |     |      | 2024-03-20 | 23 |      |               | 查 晋 处理时长 无需处理        |  |
| A. 成员管理                                                   | Ť |       | 2   |     | •7   | 2022-10-27 | 3  |      |               | 查 晋 《处理时长》 无器处理      |  |
| 12 项目管理                                                   | ÷ |       | 3   |     | 1. 7 | 2022-10-27 | 3  |      |               | 查 晋 处理时长 无需处理        |  |
| 皂 下属队伍管理                                                  | ~ |       | 4   |     | 1    | 2022-10-27 | 3  |      |               | 查 曾 处理时长 无需处理        |  |
| 12 消息管理                                                   | ^ |       | 5   |     | 1    | 2022-10-27 | 3  |      |               | <b>豐 晋</b> 处理时长 无需处理 |  |
| 通知公告                                                      |   |       | 6   |     | 1.   | 2022-10-27 | 3  |      |               | 查看 处理时长 无需处理         |  |
| 我的评价                                                      |   |       | 7   |     | 15   | 2022-10-27 | 3  |      |               | 查看<br>处理时长 无需处理      |  |
| 现的投诉                                                      |   |       | 8   |     | 15   | 2022-10-27 | 3  |      |               | 查 看 处理时长 无需处理        |  |
| 时长攀报                                                      |   |       | 9   |     |      | 2022-10-27 | 3  |      |               | 查 看 处理时长 无需处理        |  |

2) 在"未处理"列表页面,点击"处理时长"按钮,弹出处理时长页面,填写变更后的时长和 变更理由,点击变更修改,即可修改成功,如图所示。

| (法国全 🛞                        | 意服务信 | 謥系统   |     |     |      |            | 处理时长     |    |        |
|-------------------------------|------|-------|-----|-----|------|------------|----------|----|--------|
|                               |      | 时长苹报  | -   |     |      |            | 学报人      |    | 举报时间   |
| ΓKλ (ŝ                        |      | 所属项目: |     |     |      | 举报人:       | £        |    |        |
|                               |      | 未处理   | 已处理 |     |      |            | 学报理由     |    |        |
| @ 工作台                         |      |       | 序号  | 举报人 | 联系方式 | 举报日期       |          |    |        |
| <ul> <li>         ·</li></ul> | v    |       |     |     |      | 2024-03-20 | 被單振人     |    | 原时长    |
| 9. 成员管理                       | ~    |       | 2   |     |      | 2022-10-27 |          |    | 查看时长明细 |
| 3 项目管理                        | ~    |       | 3   |     |      | 2022-10-27 | • 变更后的时长 |    |        |
| 下属队伍管理                        | ×    |       | 4   |     |      | 2022-10-27 | 暴客に留いた小物 | 小时 |        |
| 消息管理                          | ^    |       | 5   |     |      | 2022-10-27 | * 查爾语中   |    |        |
| 遥知公告                          |      |       | 6   |     |      | 2022-10-27 |          |    |        |
| 我的评价                          |      |       | 7   |     |      | 2022-10-27 |          |    |        |
| RAJESTA                       |      |       | 8   |     |      | 2022-10-27 |          |    | _      |
| 时长举报                          |      |       | 9   |     |      | 2022-10-27 | मर अभ    |    |        |
|                               |      |       |     |     |      |            |          |    |        |

3) 在"未处理"列表页面,点击"无需处理"按钮,弹出二次提醒,点击"确定"按钮后,此条数据无需处理,投诉无效。

|                                          |   | ▶ 秋季报 × 项目成员 × 成员分组 × 数约2件价 × 得审编成员 × 数约25% × |     |     |      |            |    |          |      | 全部清除 🗅                   |
|------------------------------------------|---|-----------------------------------------------|-----|-----|------|------------|----|----------|------|--------------------------|
| <b>F</b> A                               | 3 | 所黨項目:                                         |     |     |      | 举报人:       |    | <b>*</b> | 資産用  |                          |
| _                                        |   | 未处理                                           | 已处理 |     |      |            |    |          |      | 确定标记为无需处理吗?              |
| @ 工作台                                    |   |                                               | 序号  | 举报人 | 联系方式 | 举报日期       | 时长 | 所属项目     | 举报理由 | 取消 确定                    |
| <ol> <li>         ① 时长管理     </li> </ol> | × |                                               | 1   |     |      | 2022-10-27 | 3  |          |      | 查看 处理时长 无器处理             |
| 凡 成员管理                                   | v |                                               | 2   |     |      | 2022-10-27 | 3  |          |      | 宣看 处理时长 无需处理             |
| 12 项目管理                                  | v |                                               | 3   |     |      | 2022-10-27 | 3  |          |      | 宣看 处理时长 无需处理             |
| 8 下属队伍管理                                 | v |                                               | 4   |     |      | 2022-10-27 | 3  |          |      | 直看 处 <del>理时长</del> 无器处理 |
| ₽ 消息管理                                   | ^ |                                               | 5   |     |      | 2022-10-27 | 3  |          |      | 宣 雪 处理时长 无需处理            |
| 通知公告                                     |   |                                               | 6   |     |      | 2022-10-27 | 3  |          |      | 查看 <b>处理时长</b> 无案处理      |
| 我的评价                                     |   |                                               | 7   |     |      | 2022-10-27 | 3  |          |      | 宣看 处理时长 无需处理             |
| 我的投诉                                     |   |                                               | 8   |     |      | 2022-10-27 | 3  |          |      | 宣 雪 处理时长 无需处理            |
| 时长举报                                     |   |                                               | 9   |     |      | 2022-10-27 | 3  |          |      | <b>查看</b> 处理时长 无器处理      |

4) 在"未处理"列表页面,点击"查看"按钮,弹出举报详情,如图所示。

|                   | 服务 | 信息系统  |       |     |            |            | 卣 |
|-------------------|----|-------|-------|-----|------------|------------|---|
|                   |    | 时长岸报  | ×   項 | 目成员 | ×   成员分组 × | 我的评价 × 待審報 |   |
| <b>B</b> A        |    | 所羅項目: |       |     |            | 举报人:       |   |
| -                 |    | 未处理   | 已处理   |     |            |            |   |
| @ 工作台             |    |       | 序号    | 举报人 | 联系方式       | 举报日期       |   |
| ③ 时长管理            | ×  |       |       |     |            | 2022-10-27 |   |
| A. 成员管理           | ×  |       | 2     |     |            | 2022-10-27 |   |
| 19 項目管理           | ~  |       | 3     |     |            | 2022-10-27 |   |
| 88 下屬队伍管理         | ×  |       | 4     |     |            | 2022-10-27 |   |
| 😅 消息管理            | ^  |       | 5     |     |            | 2022-10-27 |   |
| 遥知公告              |    |       | 6     |     |            | 2022-10-27 |   |
| 我的评价              |    |       | 7     |     |            | 2022-10-27 |   |
| 我的投诉              |    |       | 8     |     |            | 2022-10-27 |   |
| 时长举报              |    |       | 9     |     |            | 2022-10-27 |   |
| 200 A 10 10 10 10 |    |       |       |     |            |            |   |

| 举报人      | 举报时间          |          |
|----------|---------------|----------|
|          |               |          |
| * 1977年中 |               |          |
|          |               |          |
|          |               |          |
|          |               |          |
| 续举报人     | 原时长           | Å        |
| 使举报人     | IBIP计长<br>O.5 | 、<br>tet |

#### 5) 切换 tab 页面,进入到已处理页面,如图所示。

|            |   | 时长苹报  |     |     |      |            |    |      |              | 全部清 |
|------------|---|-------|-----|-----|------|------------|----|------|--------------|-----|
| ₿ <b>人</b> |   | 所属项目: |     |     |      | 举报人:       |    |      | <b>王讷</b> 重王 |     |
| 1000       |   | 未处理   | 已处理 |     |      |            |    |      |              |     |
| ☆ 工作台      |   |       | 序号  | 举报人 | 联系方式 | 举报日期       | 时长 | 所屬项目 | 举报理由         | 操作  |
| ③ 时长管理     | ÷ |       | 1   |     |      | 2024-03-20 | 23 |      |              | 查看  |
| A. 成员管理    | Ý |       | 2   |     |      | 2022-10-27 | 3  |      |              | 查吞  |
| 2 项目管理     | ¥ |       | 3   |     |      | 2022-10-27 | 3  |      |              | 直看  |
| 88 下属队伍管理  | Ť |       | 4   |     |      | 2022-10-26 | 3  |      | 100          | 查有  |
| 12 消息管理    | ^ |       | 5   |     |      | 2022-10-26 | 3  |      | 1000         | 查看  |
| 通知公告       |   |       | 6   |     |      | 2022-10-26 | 3  |      | 1000         | 查看  |
| 我的评价       |   |       | 7   |     |      | 2022-10-26 | 3  |      |              | 查召  |
| 我的投诉       |   |       | 8   |     |      | 2022-10-26 | 3  |      |              | 查看  |
| 时长举报       |   |       | 9   |     |      | 2022-10-26 | 3  |      |              | 直有  |
|            |   |       |     |     |      |            |    |      |              |     |

6) 在"已处理"列表页面,点击"查看"按钮,弹出举报详情页面,如图所示。

|          |   | 时长举报  |     |     |      |            | 时长举报信息  |        |
|----------|---|-------|-----|-----|------|------------|---------|--------|
| ۶Å       | 3 | 所属项目: |     |     |      | 举报人:       | 單振人     | 端明日日   |
|          |   | 未处理   | 已处理 |     |      |            |         |        |
|          |   |       |     |     |      |            | 举报理由    |        |
|          |   |       | 序号  | 举报人 | 联展方式 | 学报日期       | 10.1    |        |
| ③ 时长管理   | ř |       |     |     |      | 2024-03-20 | i Russe | 南部於    |
| A. 成员管理  | ř |       |     |     |      |            | 82+182/ | 23     |
| 凹 项目管理   | ~ |       | 3   |     |      |            |         | 查看时长明细 |
| 8 下属队伍管理 | ~ |       | 4   |     |      | 2022-10-26 |         |        |
| ₽ 消息管理   | ^ |       | 5   |     |      | 2022-10-26 | 时长处理结果  |        |
| 遥知公告     |   |       | 6   |     |      | 2022-10-26 | 修改后的时长  |        |
| 我的评价     |   |       | 7   |     |      | 2022-10-26 | 8.0     |        |
| 现的投诉     |   |       | 8   |     |      | 2022-10-26 | 修改理由    |        |
| 时长举报     |   |       | 9   |     |      | 2022-10-26 |         |        |
| 我的开始     |   |       | 10  |     |      | 2022-10-25 |         |        |

#### 2.10.2.5. 我的评论

- 1) 登录系统,点击左侧"我的评论",进入我的评论界面,如图所示。
- 发布的评论:展示队伍回复志愿者的评论
- 收到的评论: 志愿者对队伍发布的项目及团体进行评论

|           |   | 我的评论  |         |     |      |      |                     |    | 全                  |
|-----------|---|-------|---------|-----|------|------|---------------------|----|--------------------|
| KX        |   | 留言类型: |         | × 🗖 | 資重置  |      |                     |    |                    |
|           |   | 发布的评论 | 2 收到的评论 |     |      |      |                     |    |                    |
| ☆ 工作台     |   | 序号    | 留言所属    | 留言  | 世    | 留言内容 | 留言时间                | 操作 |                    |
| ③ 时长管理    | ~ | 1     | 100     | 团体  | 眉宮   |      | 2022-10-25 14:14:23 | 查看 | H Ret              |
| A. 成员管理   | ~ | 2     |         | 項目  | dib  |      | 2022-10-25 14:12:10 | 查看 | U RR               |
| 12 项目管理   | × | 3     |         | 項目  | dite |      | 2022-10-24 14:52:07 | 查看 | li Rit             |
| 88 下属队伍管理 | × | 4     |         | 项目  | 对论   |      | 2022-10-24 14:51:50 | 查看 | H Re               |
| ☑ 消息管理    | ^ | 5     |         | 团体  | 留言   |      | 2022-10-24 11:10:11 | 查看 | N R <del>9</del> t |
| 遥知公告      |   | 6     |         | 项目  | 418  |      | 2022-10-24 10:04:08 | 查看 | U RR               |
| 我的评价      |   |       |         |     |      |      |                     |    |                    |
| 我的投诉      |   |       |         |     |      |      |                     |    |                    |
| 时长举报      |   |       |         |     |      |      |                     |    |                    |
| 我的评论      |   |       |         |     |      |      |                     |    |                    |

2) 在发布的评论页面,点击"查看"按钮,弹出评论详情页面,如图所示。

| (3) 全国志!   | 愿服务们 | 言息系统  |            |         |      | 评                | 论详情                |                          | × |
|------------|------|-------|------------|---------|------|------------------|--------------------|--------------------------|---|
|            |      | 我的评论  |            |         |      | 91               | 自来源                |                          |   |
| <b>₿</b> , | 3    | 留言类型: |            | ✓ 直询 重量 |      | 21<br>21         | 合关型                |                          |   |
| -          |      | 发布的评论 | SIFICALEX# |         |      | 1                | 周田讨论               |                          |   |
| @ I(##     |      | 序号    | 留言所属       | 留言类型    | 留言内容 | 留當时间             | 5 <b>m</b> /2      | 留吉时间 2024-03-26 10:21:53 |   |
| ◎ 时长管理     | ¥    |       |            | 項目讨论    |      | 2024-03-26       | 言内容                |                          |   |
| A. 成员管理    | ~    |       |            | 团体留言    |      | 2022-10-25       |                    |                          |   |
| 的 项目管理     | ~    | 3     |            | 项目讨论    |      | 2022-10-25<br>我起 | niffié             |                          |   |
| 心 下篇队伍管理   | ×    | 4     |            | 項目讨论    |      | 2022-10-24       |                    |                          |   |
| ◎ 消息管理     | ^    | 5     |            | 项目讨论    |      | 2022-10-24       | 0.04/20            |                          | h |
| 遥知公告       |      | 6     |            | 团体留言    |      | 2022-10-24       | 024-03-26 10:22:18 |                          |   |
| 我的评价       |      | 7     |            | 项目讨论    |      | 2022-10-24       |                    |                          |   |
| 我的投诉       |      |       |            |         |      |                  |                    |                          |   |
| 时长举报       |      |       |            |         |      |                  |                    |                          |   |
| \$980ETH2  |      |       |            |         |      |                  |                    |                          |   |

3) 在发布的评论页面,点击"删除"按钮,删除发布的评论。

4) 切换 tab 页面,进入到收到的评论页面,如图所示。

|          |   | 我的评论  |              |        |          |      |                     |                                                                            | 全部清除( |
|----------|---|-------|--------------|--------|----------|------|---------------------|----------------------------------------------------------------------------|-------|
| K)       |   | 留言类型: |              | ∨ 重询 重 | <u>8</u> |      |                     |                                                                            |       |
|          |   | 发布的话  | FIE WEINIFIE |        |          |      |                     |                                                                            |       |
| 1/1/15   |   | 序号    | 留言未源         | 留言类型   | 留言内容     | 留言用户 | 留言时间                | 操作                                                                         |       |
| ③ 时长管理   | ÷ | 1     |              | 项目讨论   |          | 100  | 2024-03-26 10:21:53 | 查看 回复                                                                      |       |
| A. 成员管理  | ¥ | 2     |              | 项目讨论   |          |      | 2024-03-20 09:28:06 | 查看回复                                                                       |       |
| 12 项目管理  | ¥ | 3     |              | 项目讨论   |          |      | 2024-03-15 15:32:25 | 查看回复                                                                       |       |
| 心 下属队伍管理 | × | 4     |              | 团体留言   |          |      | 2024-02-29 10:15:40 | 11<br>11<br>11<br>11<br>11<br>11<br>11<br>11<br>11<br>11<br>11<br>11<br>11 |       |
| ☑ 消息管理   | ^ | 5     |              | 项目讨论   |          |      | 2022-10-27 17:06:23 | 27 DZ                                                                      |       |
| 通知公告     |   | 6     |              | 项目讨论   |          |      | 2022-10-27 17:01:31 | 查看 回复                                                                      |       |
| 我的评价     |   | 7     |              | 项目讨论   |          |      | 2022-10-27 17:00:59 | 查看回复                                                                       |       |
| 我的投诉     |   | 8     |              | 项目讨论   |          |      | 2022-10-27 11:57:17 | 查看 回复                                                                      |       |
| 时长举报     | _ | 9     |              | 项目讨论   |          |      | 2022-10-27 10:37:13 | <u>▲</u> 看 回复                                                              |       |
| 我的评论     |   | 10    |              | 项目讨论   |          |      | 2022-10-27 10:36:45 | 27 02                                                                      |       |

5) 在"收到的评论"页面,点击"查看"按钮,弹出评论详情,如图所示。

| 🛞 全国志服                                              | <b>夏服务(</b> | 言息系统        | 评论详情            |      |             |                     |
|-----------------------------------------------------|-------------|-------------|-----------------|------|-------------|---------------------|
|                                                     |             | 我的评论        |                 |      |             | 留言来源                |
| RI                                                  |             |             |                 |      |             |                     |
| PA                                                  |             | 留言类型:       | ▽ 魚 湯           | 王王   |             | 留言举型                |
|                                                     |             |             |                 |      |             | 项目讨论                |
|                                                     |             | 发布的评论 教到的评论 |                 |      |             |                     |
| 〇 工作台                                               |             | 成長 留意中原     | 留吉禄型            | 留主内方 | 留會用户        | 留直用户                |
|                                                     |             | 12.2 10.00  | and the Physics |      | 100 100 100 |                     |
| <ul> <li>         ·          ·          ·</li></ul> | ř           |             | 项目讨论            |      |             | 留言内容                |
| A. 成员管理                                             | ~           | 2           | 项目讨论            |      |             |                     |
| 19 项目管理                                             | ~           | 3           | 项目讨论            |      |             | (Trime) (T          |
| 88 下屬队伍管理                                           | ~           | 4           | 团体留言            |      |             | 2024-03-26 10:21:53 |
| 💟 消息管理                                              | ^           | 5           | 项目讨论            |      |             |                     |
| 通知公告                                                |             | 6           | 项目讨论            |      |             |                     |
| 我的评价                                                |             |             | 项目讨论            |      |             |                     |
| 我的投诉                                                |             | 8           | 项目讨论            |      |             |                     |
| 时长举报                                                |             | 9           | 項目讨论            |      |             |                     |
| 我的评论                                                |             | 10          | 项目讨论            |      |             |                     |

6) 在"收到的评论"页面,点击"回复"按钮,弹出回复页面,填写回复内容,即可对评价进 行回复,如图所示。

| (法国主)                                                      | 愿服务( | 信息系统        |      |      |      | 回复评论                |  |
|------------------------------------------------------------|------|-------------|------|------|------|---------------------|--|
|                                                            |      | RANFIE      |      |      |      | 留言未愿                |  |
| 队                                                          |      | ·四亩洪府·      |      | #E   |      |                     |  |
|                                                            | 3    | HHAT.       |      |      |      | 留言关型                |  |
|                                                            |      | 发布的评论 极多的评论 |      |      |      | 项目讨论                |  |
|                                                            |      |             |      |      |      | 留言用户                |  |
|                                                            |      | 序号 留言来源     | 留言类型 | 留言内容 | 留言用户 |                     |  |
| <ol> <li>         ••••••         •••         •••</li></ol> | ×    |             | 项目讨论 |      |      | 留言内容                |  |
| A. 成员管理                                                    | ×    | 2           | 项目讨论 |      |      |                     |  |
| 2 项目管理                                                     | ×    | 3           | 项目讨论 |      |      | 留古时间                |  |
| 心 下属队伍管理                                                   | ×    | 4           | 团体留言 |      |      | 2024-03-26 10:21:53 |  |
| 2 消息管理                                                     | ^    | 5           | 项目讨论 |      |      | • 回复内容              |  |
| 通知公告                                                       |      | 6           | 项目讨论 |      |      |                     |  |
| 我的评价                                                       |      | 7 Allenanda | 项目讨论 |      |      |                     |  |
| 我的投诉                                                       |      | 8           | 项目讨论 |      |      | 散消 保存               |  |
| 时长带报                                                       |      | 9           | 项目讨论 |      |      |                     |  |
| 我的评论                                                       |      | 10          | 项目讨论 |      |      |                     |  |

## 2.11. 培训管理

1) 登录系统,点击左侧"培训管理",进入培训管理界面,如图所示。

|                  |   | 培训管理              |              |            |      |      | 全部清除 〇     |
|------------------|---|-------------------|--------------|------------|------|------|------------|
| <mark>الل</mark> |   | <b>培训主题:</b> 培训主题 | <b>查询</b> 董王 |            |      |      |            |
|                  |   |                   |              |            |      |      | + 608#4830 |
| ☆ 工作台            |   | 序号 培训主题           | 培训开始日期       | 培训结束日期     | 增训时长 | 培训人数 | 操作         |
| ③ 时长管理           | ÷ | 1                 | 2024-01-17   | 2024-01-19 | 10   | 0    | 编辑 删除 培训名录 |
| A. 成员管理          | ř | 2                 | 2023-12-19   | 2023-12-20 | 5    | 0    | 编辑 删除 培训名录 |
| 12 项目管理          | ř | 3                 | 2023-08-01   | 2023-08-02 | 48   | 3    | 编辑 删除 培训名录 |
| 8 下属队伍管理         | č | 4                 | 2023-07-04   | 2023-08-01 | 100  | 4    | 编辑 副除 培训名录 |
| (4) 培训管理         |   | 5                 | 2023-07-01   | 2023-07-02 | 40   | 7    | 编辑 删除 培训名录 |
| 🚍 队伍设置           | × | 6                 | 2023-07-19   | 2023-07-19 | 24.9 | 13   | 编辑 删除 培训名录 |

2) 点击"创建培训"按钮,弹出页面,填写培训信息,如图所示。

|                                                    | 対切に図え          |                      |         | 全部清除日       |
|----------------------------------------------------|----------------|----------------------|---------|-------------|
| (K)                                                |                | 新行環路以前               | ×       |             |
|                                                    |                | • 培训主题:              |         |             |
|                                                    |                | * 境训内容:              |         | + 6382/9391 |
| Q Iffs                                             | 序号 培训主题        |                      |         | 操作          |
| <ul> <li>         ·          ·         ·</li></ul> |                |                      |         | 编辑 删除 培训名录  |
| え 成员管理 🖌 🖌                                         | 2              | • 瑜珈技術:              | v       | 编辑 删除 培训名录  |
| 图 項目管理 >                                           | 3 Presentation | • ;#*(图)#512:        |         | 编辑 删除 培训名录  |
|                                                    | 4              | • 联系人: • 联系人手机:      |         | 编辑 删除 培训后录  |
| @ 培训管理                                             | 5              | 联系人虚机号码:             |         | 编辑 删除 培训名录  |
| INGQE *                                            | 6              | • 培训类型: 🛛 🗸 🗸 🗸 🗸    | v       | 编辑 删除 培训名录  |
| ☞ 続件管理 >                                           |                | 均小时回归 <del>者</del> : |         | 编辑 副除 培训各家  |
| 文件导出管理 *                                           | 8              |                      |         | 编辑 翻除 增训名录  |
| ◆ 志愿保障 ◆                                           |                | Rote                 | 新增 确认新增 |             |

3) 点击"编辑"按钮,可编辑修改培训内容,如图所示。

| -             |    | 培训管理                                    | -         |            |                 |            |             |        |         |              | 全部清除日      |
|---------------|----|-----------------------------------------|-----------|------------|-----------------|------------|-------------|--------|---------|--------------|------------|
| RA .          |    |                                         | 编编培训      |            |                 |            | ×           |        |         |              |            |
| 13            |    |                                         | • 培训主题:   |            |                 |            | _           |        |         |              |            |
|               |    |                                         | * 培训内容:   |            | -               |            | - A -       |        |         |              | + 6(85/80) |
| 6 I#8         |    | 序号 培训主题                                 |           |            |                 |            |             |        | 腺作      |              |            |
| ③ 时长管理        | ~  |                                         | • 培训开始日期: | 2024-01-17 | • 培训结束日期:       | 2024-01-19 | 6           | 99, 4E | 删除      | 培训名录         |            |
| A. 成员管理       | *  | 2                                       | * 培训时长:   | 10         | •区域:            | 湖北省 / 武汉市  | ~           | 99. ST | 8179    | 地现名集         |            |
| 图 项目管理        | *  | 3                                       | • 详细地址:   | 123123123  |                 |            |             | 16 til | **      | 培训名景         |            |
| 8 下庫队伍管理      | ۲  |                                         | · DEE A · |            | · Read A midtl- |            |             | (A) 10 | 影神      | 培训经量         |            |
| ◎ 消息管理        | *  |                                         |           |            |                 |            |             |        | AH 50   | 100110.02.09 |            |
| <b>與</b> 培训管理 |    |                                         | 联系人座机号码:  |            |                 |            |             |        | 411.755 |              |            |
| 三 队伍设置        | ×. | 6                                       | • 培训类型:   | 专业培训 🗸     | • 培训方式:         | 面接培训       | ~           | 病组     | 制种      | 始词名录         |            |
| ▶ 続件管理        | *  | 7 1 1 1 1 1 1 1 1 1 1 1 1 1 1 1 1 1 1 1 | 培训组织者:    |            |                 |            |             | 191 SH | 田神      | 培训名景         |            |
| 〇 文件导出管理      | *  | 8                                       |           |            |                 |            |             |        | 删除      | 培训名录         |            |
| 今 市間保護        | *  |                                         |           |            |                 | 取消编辑       | <b>相认编辑</b> |        |         |              |            |

4) 点击"删除"按钮,可删除培训内容。

5) 点击"培训名录"按钮,添加培训志愿者,如图所示。

| 🛞 全国志愿服约   | 务信息系统             |                 | 培训名录                                                   |  |  |  |  |
|------------|-------------------|-----------------|--------------------------------------------------------|--|--|--|--|
|            | 培训管理              |                 | 姓名:         並名         身份证号码:         算份证号词         重置 |  |  |  |  |
| <b>N</b>   | <b>培训主题:</b> 培训主题 | <b>奈讷</b> 重王    | + %100000000 + )                                       |  |  |  |  |
|            |                   |                 | 序号 姓名 身份证号码 性别 区域 操作                                   |  |  |  |  |
| ▲ 工作台      | 序号 培训主题           | 地们开始日期 地切       | 1 4250********37 男 現北省>武汉市>武昌区 剖除                      |  |  |  |  |
| ○ 时长管理     |                   | 2024-01-17 2024 | 2024-0                                                 |  |  |  |  |
| A. 成员管理 💙  | 2                 | 2023-12-19 2023 | 2023-1                                                 |  |  |  |  |
| 凹 項目管理 🗸 🗸 | 3                 | 2023-08-01 2023 | 2023-C                                                 |  |  |  |  |
| 8 下履队伍管理 🖌 | 4                 | 2023-07-04 2023 | 2023-4                                                 |  |  |  |  |
| ○ 決想管理 ◆   | 5                 |                 | ana-                                                   |  |  |  |  |

| 🛞 <b>全国志</b> 原則               | 医务信 | 言息系统               | 选择志愿   | 者    |       |              |      |                |               |         | x      |          |             | ×       |
|-------------------------------|-----|--------------------|--------|------|-------|--------------|------|----------------|---------------|---------|--------|----------|-------------|---------|
|                               |     | 培训管理               | 邀请本队   | 五及直集 | 到体成员  | <b>脸请队</b> ( | 五外成员 | 1              |               |         |        |          | 意询          | 王王      |
| (R)                           |     | 精 <b>训主题:</b> 培训主题 | 姓名:    | 姓名   |       | 身份           | 正号码: | 身份证号码          | 查             | 向重壬     |        |          |             |         |
|                               |     |                    | + 81.5 | 湖加培训 | 志愿者   |              |      |                |               |         |        | 主形」      | ⊠#          | 操作      |
|                               |     |                    |        | 序号   | 志愿者姓名 | 性別           | 年龄   | 服务区域           | 手机号码          | 总时长     | 操作     | <b>9</b> | 湖北省>武汉市>武昌区 | EEN Feb |
|                               |     |                    | 0      | 1    |       | 男            | 27   | 湖北省>武汉市>武昌区    | 151****8028   | 1845.17 | 深加     |          |             |         |
| <ul> <li>         ·</li></ul> |     |                    | 0      | 2    | -     | 男            | 28   | 湖北督>武汉市>洪山区    | 132****7033   | 340.80  | 源加     |          |             |         |
| A. 成员管理                       | ř   |                    |        |      |       |              |      |                |               |         |        |          |             |         |
| 图 项目管理                        | *   |                    |        | 3    |       | 男            | 31   | 湖北省>武汉市>江岸区    | 189****1892   | 3       | 源 加    |          |             |         |
| 心 下属队伍管理                      | *   |                    | 0      | 4    |       | 女            | 28   | 湖北省>武汉市>江岸区>大. | . 151****8028 | 1518    | 源加     |          |             |         |
| ♀ 消息管理                        | × . |                    | 0      | 5    |       | 男            | 34   | 湖北省>荆州市>沙市区    | 152****4588   | 790     | 添加     |          |             |         |
| <b>向</b> 培训管理                 |     |                    |        | 6    | -     | -            | 23   | 湖北省>武汉市>江南区>大。 | 151****8028   | 325.67  | in the |          |             |         |
|                               | ~   |                    |        |      |       |              |      |                |               |         |        |          |             |         |
| <b>()</b> 稍件管理                | ~   |                    |        | 7    |       | 男            | 48   | 湖北省>武汉市>江岸区>大. | . 151****8028 | 323.79  | 源 加    |          |             |         |
| 😬 文件导出管理                      | ~   |                    |        | 8    |       | 7            | 28   | 湖北省>武汉市>江岸区    | 151****4685   | 1578    | 源加     |          |             |         |
| <b>今</b> 市港保障                 | ~   |                    |        | 9    |       | 男            | 9    | 湖北省>武汉市>江岸区    | 151****8028   | 345     | 源加     |          |             |         |

# 2.12. 稿件管理

1) 登录系统,点击左侧"稿件管理",进入队伍稿件列表界面,如图所示。

|          |   | 培训管理 × 队伍舰件列表 ×      |              |      |      | 全部清除 🗅   |
|----------|---|----------------------|--------------|------|------|----------|
| ۶A       |   | <b>标题搜索:</b> 请输入病件标题 | <u>倉尚</u> 重至 |      |      |          |
|          |   | 未投递 已投递              |              |      |      | #ik      |
| ☆ 工作台    |   | 查询合计: 1条             |              |      |      |          |
| ③ 时长管理   | Ý | 序号 積件振題              | 创建时间         | 稿件状态 | 推送状态 | 操作       |
| A. 成员管理  | Ý | 1                    | 2024-03-26   | 未投递  | 未被推送 | 投递 编辑 删除 |
| 12 项目管理  | Ý |                      |              |      |      |          |
| 心 下属队伍管理 | Ť |                      |              |      |      |          |
| 12 消息管理  | Ť |                      |              |      |      |          |
| 「白 培训管理  |   |                      |              |      |      |          |
| □ 队伍设置   | ř |                      |              |      |      |          |
| ☞ 続件管理   | ^ |                      |              |      |      |          |
| 队伍稿件列表   |   |                      |              |      |      |          |
| 🖻 文件导出管理 | Ý |                      |              |      |      |          |
| 令 志愿保障   | ¥ |                      |              |      |      |          |

2) 点击"新建"按钮,填写内容,如图所示。

| (法) 全国志(   | 愿服务( | 言息系统                         |            |      | 稿件                                  | ×                |
|------------|------|------------------------------|------------|------|-------------------------------------|------------------|
|            |      | 培动管理 × 队伍稿件列表 ×              |            |      | <ul> <li>機件振题: 当地入部件标题:</li> </ul>  |                  |
| RA .       | 3    | <b>新期推攻</b> : 1898人1871 6528 | <b>**</b>  |      | • 是否现烦脆件: 〇 是 〇 百                   |                  |
| (Installed |      | #1918 E8948                  |            |      | *福件内容:<br>14px \$ 文本 \$ ▲ 裏 続世字体 \$ | ⊡⊡ •1<br>≞ % ⊡ ⊡ |
| © Ins      |      | 查询合计: 1条                     |            |      | 2                                   |                  |
| ③ 时长管道     | ¥    | 序号 統件标题                      | 的建时间       | 碱件状态 | 请填写统件内容                             |                  |
| A. 成员管理    | *    |                              | 2024-03-26 | 未投過  | 1 <u>82</u> /* 30 300 : +           |                  |
| 四 项目管理     | *    |                              |            |      | 上传稿件封面                              |                  |
| 8 下應以伍管理   | *    |                              |            |      |                                     |                  |
|            | *    |                              |            |      | RH44: T IT                          |                  |
| (2) 地切整理   |      |                              |            |      |                                     |                  |
| □ 私伍设置     | ~    |                              |            |      |                                     |                  |
| ▶ 統件整理     | ^    |                              |            |      |                                     |                  |
| 队伍碼件列表     |      |                              |            |      |                                     |                  |

3) 点击"编辑"按钮,可以修改稿件内容,如图所示。

| 🛞 全国志履   | 服务信 | 信息系统  |            |               |      | 稿件               |                                                                                  |
|----------|-----|-------|------------|---------------|------|------------------|----------------------------------------------------------------------------------|
|          |     | 培训管理  | × 队伍稿件列表 × |               |      | • 稿件初题:          |                                                                                  |
| RX 🔊     |     | 标题搜索  |            | <b>≘</b> 询 重量 |      | • 是否视质稀件:        | ○ 是 ● 否                                                                          |
| -        | -   | 未投進   | 日設備        |               |      | * 鴉件内容:          | B I U G ガ ゆ Hi Hiz 臣 田 Xi X <sup>3</sup> 臣 臣 +1<br>14px ・ 文本 ・ A 風 标志本 ・ E � 日 回 |
| ☆ 工作台    |     | 查询合计: | 1条         |               |      |                  | Ix                                                                               |
| ③ 时长管理   | ~   | 序号    | 稿件标题       | 创现来日本问        | 稿件状态 | 10 1             |                                                                                  |
| A. 成员管理  | *   |       |            | 2024-03-26    | 未投递  | <u>д</u> л эзда. | +                                                                                |
| 团 項目管理   | *   |       |            |               |      |                  | 工作编码计划图                                                                          |
| 8 下属队伍管理 | *   |       |            |               |      | Rt/±-            | + >#                                                                             |
| □ 消息管理   | *   |       |            |               |      |                  | T do:/V                                                                          |
| 向 培训管理   |     |       |            |               |      |                  |                                                                                  |
| ⊞ 队伍设置   | *   |       |            |               |      |                  |                                                                                  |
| ▶ 稿件管理   | ^   |       |            |               |      |                  |                                                                                  |
| 队伍稿件列表   |     |       |            |               |      |                  |                                                                                  |
| 这个导出管理   | ~   |       |            |               |      |                  |                                                                                  |
| ◆ 志愿保障   | ~   |       |            |               |      |                  |                                                                                  |

- 4) 点击"删除"按钮,删除未投递的稿件。
- 5) 点击"投递"按钮,则投递成功后,管理员进行审核后再进行发布。
- 6) 切换 tab 页面,进入到"已投递"页面,如图所示。
- 队伍发布,往区级推送,区往市级推送,市往省推送,省级进行发布

|                          |   | 培训管理  | × 队伍稿件列表 ×                                                                                                    |              |      |      | 全部清除 口          |
|--------------------------|---|-------|----------------------------------------------------------------------------------------------------|--------------|------|------|-----------------|
| <u>للم</u>               |   | 标题搜索  | : 請輸入稿件标题                                                                                                    | <b>查询</b> 王王 |      |      |                 |
| _                        |   | 未投递   | 已投递                                                                                                    |              |      |      | 新建              |
| ☆ 工作台                    |   | 查询合计: | 8条                                                                                                    |              |      |      |                 |
| ◎ 时长管理                   | ~ | 序号    | 織件标题                                                                                                    | 创建时间         | 稿件状态 | 推送状态 | 操作              |
| A. 成员管理                  | ~ | 1     |                                                                                                    | 2023-10-11   | 已报递  | 市级推送 | 查 育 操作记录        |
| I 项目管理                   | ~ | 2     |                                                                                                    | 2023-10-11   | 已投递  | 市级推送 | <b>食</b> 者 操作记录 |
| 8 下属队伍管理                 | ~ | 3     |                                                                                                    | 2023-10-11   | 已投递  | 市级推送 | 查看 操作记录         |
| 12 消息管理                  | ~ | 4     |                                                                                                    | 2023-10-10   | 已投递  | 市现推送 | <b>直</b> 宥 操作记录 |
| 向 培训管理                   |   | 5     | the second second second second second second second second second second second second second second second se                                                                                                    | 2023-10-10   | 已投递  | 市级推送 | <b>查</b> 看 摄作记录 |
| 田 队伍设置                   | ~ | 6     | -                                                                                                    | 2023-06-27   | 已投递  | 市级退回 | 查 <b>有</b> 操作记录 |
| ☞ 続件管理                   | ^ | 7     | Carlos and Carlos and | 2022-11-22   | 已投递  | 市级推送 | <b>查</b> 吞 摄作记录 |
| 队伍稿件列表                   |   | 8     |                                                                                                    | 2022-11-22   | 已投递  | 区级推送 | <b>查</b> 春 摄作记录 |
| The second second second |   |       |                                                                                                    |              |      |      |                 |

# 2.13. 文件导出管理

1) 登录系统,点击左侧"文件导出管理",进入文件导出管理界面,如图所示。

|          |   | PHENE C    | In CELEBRITY PAR . |             |            |       |          |                     | Tanger U |
|----------|---|------------|--------------------|-------------|------------|-------|----------|---------------------|----------|
| ۶A 🔊     |   | 导出模块名称: 全部 |                    | ✓ 操作时间区间: 开 | 「始日期 🗂 - [ | 結束日期  | <b>—</b> | 三王 阿克               |          |
|          |   | 序号         | 导出模块名称             | 文件名称        | 密码         | 导出数据量 | 状态       | 操作时间                | 操作       |
| ☆ 工作台    |   | 4          | 队伍信息查看             | •           |            | 1     | _        | 2024-03-25 17:22:58 | 下载       |
| ① 时长管理   | ~ | 2          | 队伍信息宣看             |             |            | 1     |          | 2024-03-25 17:22:34 | 下载       |
| A. 成员管理  | ÷ | 3          | 队伍成员               |             |            | 0     |          | 2024-02-01 15:55:03 | ア戦       |
| 图 项目管理   | ~ | 4          | 队伍成员               |             |            | 33    | _        | 2024-01-23 17:04:01 | 我可       |
| 8 下篇队伍管理 | * | 5          | 队伍成员               |             |            | 35    |          | 2023-12-21 09:27:15 | 下载       |
| 12 消息管理  | * | 6          | 队伍变更审核             |             |            | 3     |          | 2023-10-27 14:18:56 | 下载       |
| 圓 培训管理   |   | 7          | 队伍成员               |             |            | 35    |          | 2023-10-17 10:28:26 | 読ず       |
| 🖴 队伍设置   | ~ | 8          | 队伍信息查看             |             | .,8        | 4     |          | 2023-10-16 10:31:33 | 天教       |
| ☑ 稿件管理   | * | 9          | 队伍成员               |             |            | 10    |          | 2022-12-08 17:33:40 | 下载       |
| 內 文件导出管理 | ^ | 10         | 队伍成员               |             |            | 23    |          | 2022-12-01 16:05:06 | 下载       |
| 文件导出管理   |   |            |                    |             |            |       |          |                     |          |
| ◆ 志愿保障   | ~ |            |                    |             |            |       |          |                     |          |

2) 点击下载后,打开文件,输入密码即可查看内容。

● 密码在列表上

# 2.14. 志愿保障

## 2.14.1. 志愿保障说明

1) 登录系统,点击左侧"志愿保障",进入志愿保障说明界面,如图所示。

|            |   | 地小管理 X 队伍指冲列表 X 文件导出管理 X 志愿保障保持 X 古思保障保持 X 古思保障风费 X 全部                                                                                                    |
|------------|---|----------------------------------------------------------------------------------------------------|
| <b>F</b> A | 3 | 保障类型 東汗全部                                                                                                    |
|            |   | 志愿者服装 餐饮或食物 医原者保险 提供饮水 专项培训 交通补贴                                                                                                    |
| @ Iff8     |   | 已为14次国境供 已为24次项国境供 已为24个项国境供 已为24个项国境供 已为24个项国境供                                                                                                    |
| ① 时长管理     | ~ |                                                                                                    |
| 凡 成员管理     | ~ | 您有一份问卷调查待填写,诚邀您参加关于志愿者保障问卷调查填写! 2014年                                                                                                    |
| 10 项目管理    | ~ |                                                                                                    |
| 息 下席队伍管理   | ~ | <b>夜莺说明</b>                                                                                                    |
| 12 消息管理    | ~ |                                                                                                    |
| 四 培训管理     |   | 古澤索製料<br>つ志寿会製 豊和政方、社会以志思能発展の数子志思考生命写相的保護以並が進立地分加減、適応者に保障的広況が成果以利用なお、素素取力用量的保護、社会電話的支持に志思能発展の電話的電気等二方素会保障 豊和政                                                                                     |
| 6 队伍设置     | ~ | 月、社会政告期部分価の調子も思考会は加挙有的な認識反益并通过相当には、構築時に実現的が利用な制度支持、農業政府問題的実現に社会問題的也支持に告期部分価の問題の指式等三方面が同作用、"合理会保護 思律政府、社会政治問題的<br>何賦予必測者位加挙者的各級反益計畫に相当的法規、措施者以保護和応定的利用因利度会体、農業政府需要的保護、社会部長的支持和活用部分曲の需要的常式等三方面が現作用。 |
| ☞ 続件管理     | * | 会 報告                                                                                                    |
| 这一文件导出管理   | ~ | 「注意書報酬書指紙次件、社会記念證辦外低行關於必要者应由某事的有法因代型并進过的关於」推論通以編集加至30代刷記紙表示は、需要認知問題的保護、社会調約201Hに志證解外低行黨的需該第三方面也將作用。                                                                                               |
| や市場金融      | ^ |                                                                                                    |
| 志愿保障说明     |   |                                                                                                    |
| 忠愿保障列表     |   | 構成な、<br>市内を保護事業なた、社会な市際時期の原本市長年前の第本の名は同日申奉が成本のない、他市長に保護的に実際が利用利用では、業業なら市業の保護、社会市業的支持に市際原来の原用業の販売業の販売業の販売業の低います。                                                                                   |

# 2.14.2. 志愿保障列表

2) 点击左侧"志愿保障列表",进入志愿保障列表界面,如图所示。

|               |   | 志愿保障说明 | × 志愿保障列表 × |       |      |                       |       |      |           | 全部清除(    |
|---------------|---|--------|------------|-------|------|-----------------------|-------|------|-----------|----------|
| <b>F</b> A    |   | 項目名称:  | 请输入项目名称    | 项目状态: | 运行中  | ✓ 保健关型:               |       | > 重询 | 重置展开摘选>   |          |
|               |   | 查询合计   | ├: 项目数 2 个 |       |      |                       |       |      |           |          |
| ☆ 工作台         |   | 序号     | 项目名称       |       | 所屬队伍 | 项目时间                  | 項目状态  | 项目时长 | 项目人数      | 操作       |
| ③ 时长管理        | ÷ | 1      |            |       |      | 2023-08-18~2023-08-25 | 运行中项目 | 0    | 0         | 查看       |
| A. 成员管理       | ~ | 2      |            |       |      | 2023-06-20~2023-08-31 | 运行中项目 | 0    | 1         | 宣音       |
| ☑ 项目管理        | ř |        |            |       |      |                       |       |      |           |          |
| 8 下属队伍管理      | ř |        |            |       |      |                       |       |      |           |          |
| ☑ 消息管理        | ř |        |            |       |      |                       |       |      |           |          |
| <b>與</b> 培训管理 |   |        |            |       |      |                       |       |      |           |          |
| ■ 队伍设置        | ~ |        |            |       |      |                       |       |      |           |          |
| ▶ 稿件管理        | ~ |        |            |       |      |                       |       |      |           |          |
| C 文件导出管理      | ~ |        |            |       |      |                       |       |      |           |          |
| ◆ 志愿保障        | ^ |        |            |       |      |                       |       |      |           |          |
| 志愿保障说明        |   |        |            |       |      |                       |       |      | 激活 Window | WS       |
| 志愿保障列表        |   |        |            |       |      |                       |       |      | 物理的關係     | Windows, |

## 2.15. 修改密码

## 2.15.1. 功能描述

此功能提供队伍密码修改。

# 2.15.2. 操作流程

- 1) 点击左侧小齿轮,进入队伍修改密码页面,如图所示。
- 需输入原密码、新密码、确认新密码,点击确认修改,即可设置成功
- 设置密码后会退出界面
- 密码格式: 8-20 个字符,需包含数字、大小写字母、特殊字符的组合

|                               |   | 志愿保障说明 × 志愿保障列表 × 工作台 ×            |                                 | 全部清除(                                                       |
|-------------------------------|---|------------------------------------|---------------------------------|-------------------------------------------------------------|
| 队                             |   | 11/2/424                           | 修改密码                            | X (法由 班顶(17))                                               |
|                               |   | PAIDATH                            | 登录账户:                           | 1922/9440(17)                                               |
|                               |   |                                    | • 原宝码: Ø                        | の<br>(ド小町)<br>(ド小町)                                         |
| ◎ 工作台                         |   |                                    | ·新密码:                           | 90.29 · 申请时长审核 9                                            |
| <ul> <li>         •</li></ul> | ~ | 許日新增 本月新増 移启动     0 16 1           | 8-20个字符,需包含数字、大小写字母、特殊字符<br>的组合 | - 赤戸 ☆月新常 ・志愿項目审検 6 - ○ ○ ○ ○ ○ ○ ○ ○ ○ ○ ○ ○ ○ ○ ○ ○ ○ ○ ○ |
| 凡 成员管理                        | ~ |                                    | • 建订新帝亚. 《《                     | · 志愿队伍审编 0                                                  |
| 19 項目管理                       | ~ |                                    |                                 |                                                             |
| 8 下篇队伍管理                      | ~ |                                    | 取消                              | <b>被认须改</b>                                                 |
| 2 消息管理                        | ~ | 按天统计 🗸 2024-03-20 🕋 - 2024-03-26 🛗 |                                 | 下載愿表 号齿excel表格                                              |
| <b>與</b> 培训管理                 |   | 新启动项目: 6 个                         |                                 |                                                             |
| 二、以任设置                        | ~ | #@: 个<br>2                         |                                 |                                                             |
| 🕞 稿件管理                        | ~ |                                    |                                 |                                                             |
| 🖻 文件导出管理                      | × | 1                                  |                                 |                                                             |
| ◆ 志思保障                        | ~ |                                    |                                 |                                                             |
|                               |   | 0                                  |                                 |                                                             |
|                               |   |                                    |                                 | 道话 Windows                                                  |